# How to Use 802.1X on HP Jetdirect Print Servers

## May 2008

#### Table of Contents:

hp

| Introduction                                                | 2  |
|-------------------------------------------------------------|----|
| What is 802.1X?                                             | 6  |
| Public Key Infrastructure and Public Key Certificate Basics | 7  |
| What Equipment is Required for 802.1X?                      | 15 |
| Installing the Internet Authentication Service (IAS)        |    |
| Installing a Certificate Authority (CA)                     | 18 |
| Creating a Certificate Template                             | 24 |
| Issuing a Certificate                                       | 30 |
| Creating a User for HP Jetdirect                            | 37 |
| Switch Configuration                                        | 40 |
| HP Jetdirect Certificate Configuration                      | 41 |
| IAS Configuration                                           | 48 |
| HP Jetdirect 802.1X Configuration                           | 57 |
| Understanding Certificate Chains                            | 61 |
| Utilizing the Server ID Field on Jetdirect                  | 66 |
| Wireless and 802.1X                                         | 72 |
| ProCurve Switches and Identity Driven Management            | 74 |
| Summary                                                     | 74 |
| Appendix A: Troubleshooting 802.1X                          | 75 |
| Appendix B: Importing a Certificate                         | 88 |
|                                                             |    |

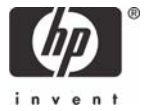

#### Introduction

In many organizations, the properties assigned to a user determine the rights they have on the network. For example, some generic user types are shown in Figure 1 – User Types:

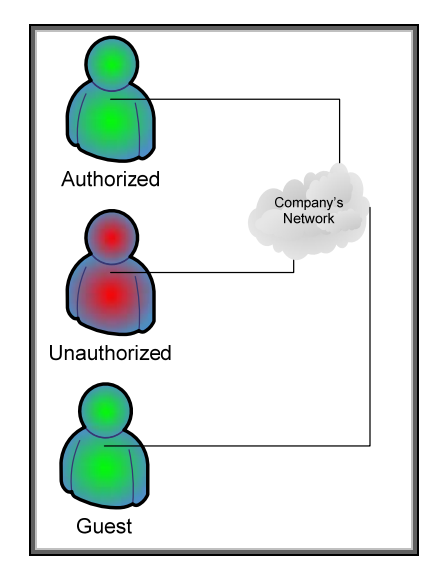

Figure 1 - User Types

An Authorized User is a user that has authenticated to the network and been given authorization to access certain resources. An Unauthorized User is a user that was unable to be authenticated and is placed in a network where they can do no harm. A Guest is a user that has been authenticated and given restricted privileges. These users can connect in a variety of ways: dial-in, VPN using broadband, wireless in a conference room, and through a direct connection to a switch as shown in Figure 2 – Connection Types.

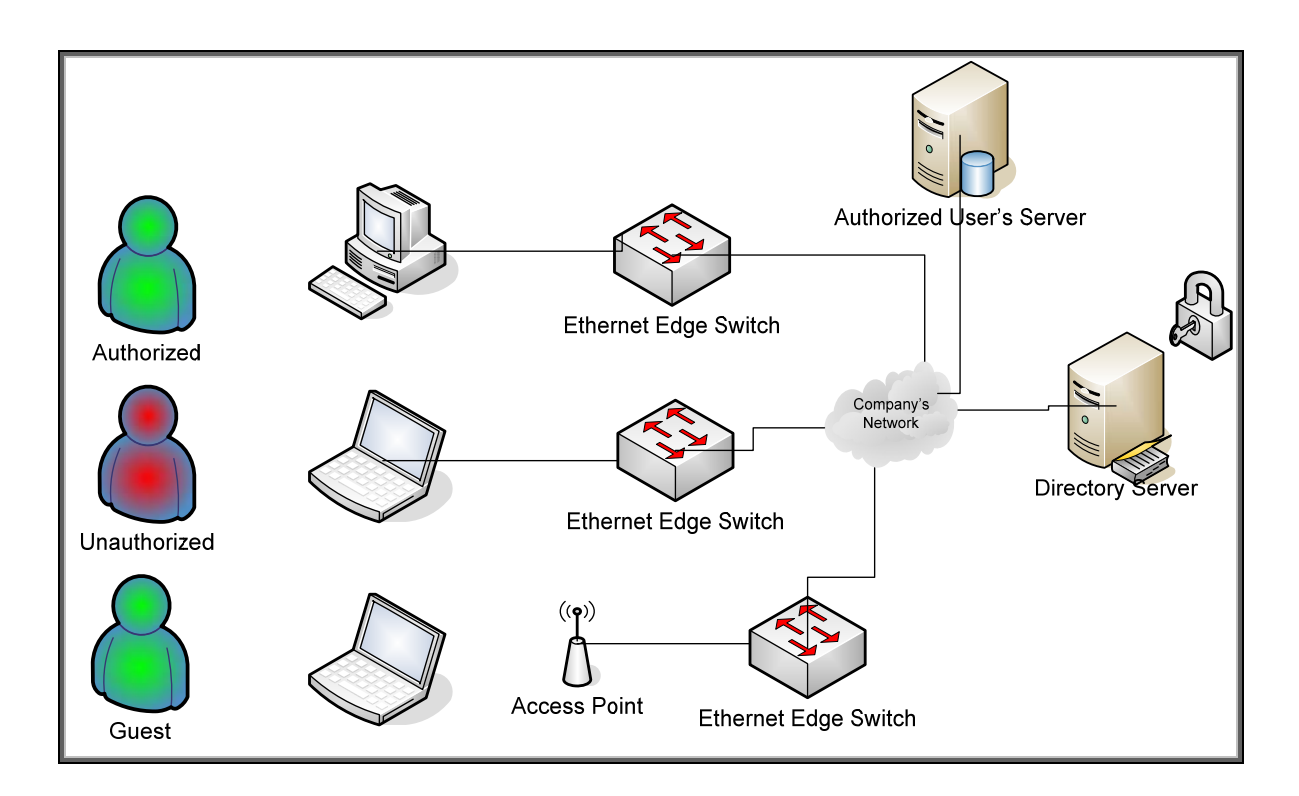

**Figure 2 - Connection Types** 

In many cases, the connection type determines what attempts are made to authenticate and authorize users. For example, a wireless connection or dial-in connection may require more stringent credentials than a wired connection. For wired networks, unfortunately, Authorized Users, Unauthorized Users, and Guests may have network access to the same equipment because no authentication and authorization is being done. Uncontrolled access can cause problems – for example, an Authorized Server with a security vulnerability can be exploited by an Unauthorized User. Instead, we would like the wired network architecture to help us isolate equipment to those users that require access to it. Virtual LANs are a common way to accomplish this isolation. See Figure 3 – Virtual LANs.

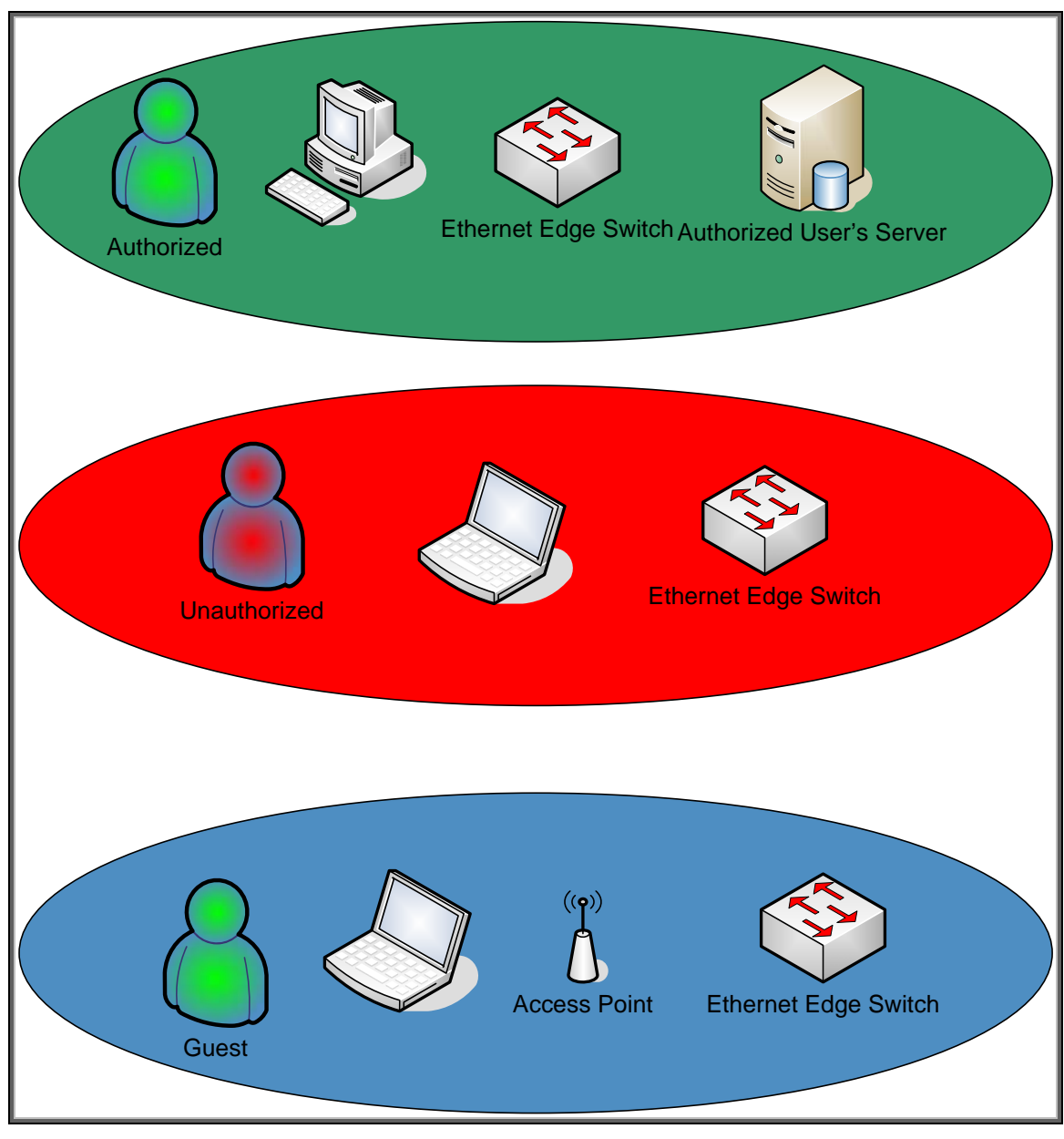

Figure 3 - Virtual LANs

In Figure 3, independent switches that are each responsible for a single VLAN are used. Each VLAN is for a particular type of user. There is typically a one-to-one correspondence between a VLAN and an IP Subnet. Inter-VLAN communication is routed.

There are a couple of problems with this approach: (1) it doesn't really make sense to have an Unauthorized User VLAN for wired connection and (2) an Unauthorized User can simply plug their computer into the Authorized VLAN switch to circumvent security. It is also very inefficient to dedicate one switch to one VLAN. We could use a single switch and create Port-Based VLANs – for example,

ports 1 through 8 are always assigned to a specific VLAN – but as before, security can be circumvented simply by attaching a computer to the desired port.

For Port-Based VLANS, what we really need are three separate solutions: (1) A way to authenticate users, (2) A way to grant authenticated users access to the network, and (3) A way to assign authenticated users to specific VLANs with network access restrictions, bandwidth constraints, and other controls. A Port-Based VLAN solution with dynamic authentication is shown in Figure 4 – Dynamic VLANs.

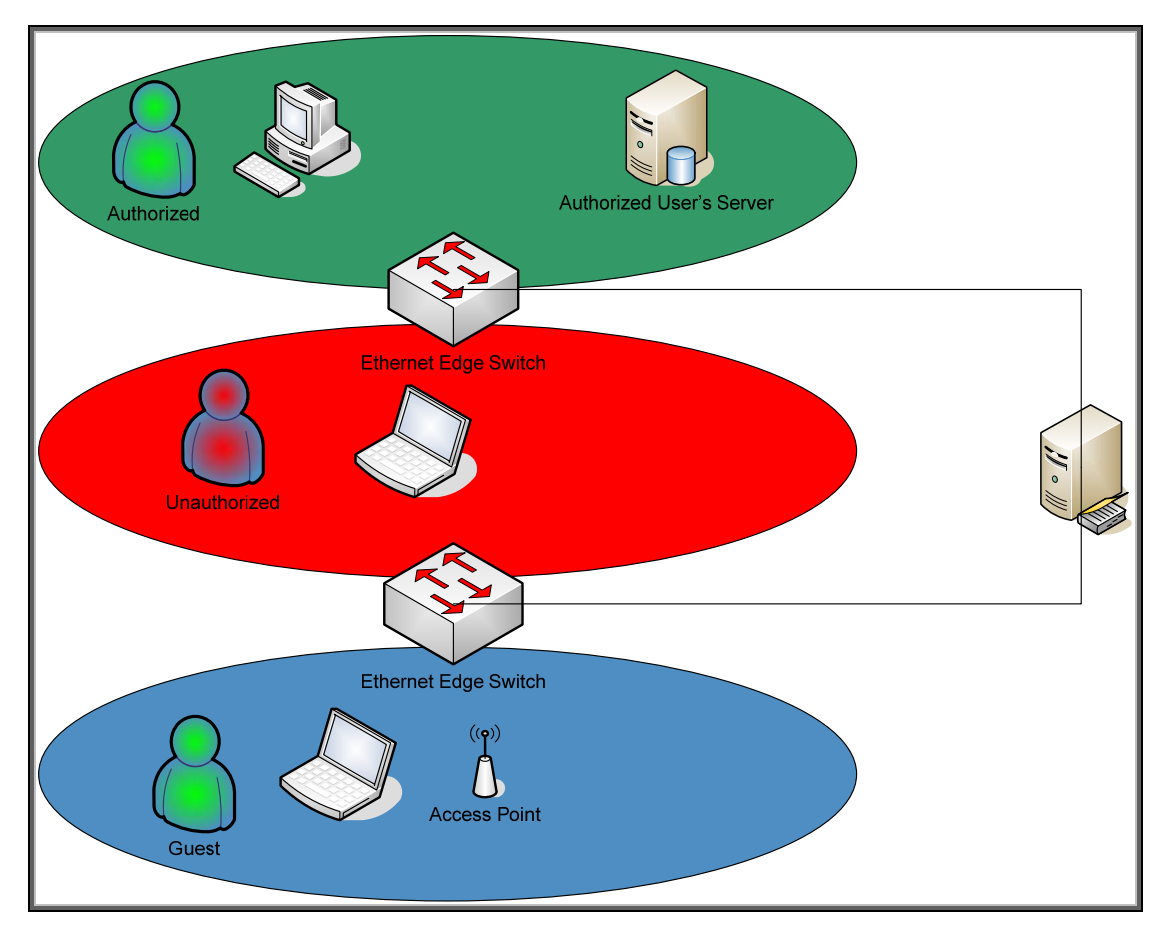

Figure 4 - Dynamic VLANs

Here, users are dynamically authenticated and assigned to specific VLANs regardless of what switch port they use. A user that cannot be authenticated is assigned a VLAN where they can do no damage. This behavior is fine for users, but what about printers and MFPs? Well, the nice part about 802.1X is that wired HP Jetdirect print servers support it. All we need to do is create users in Active Directory that correspond to Jetdirect-based printers and printer management servers, and we can do what is shown in Figure 5 – Printing and Imaging VLANs.

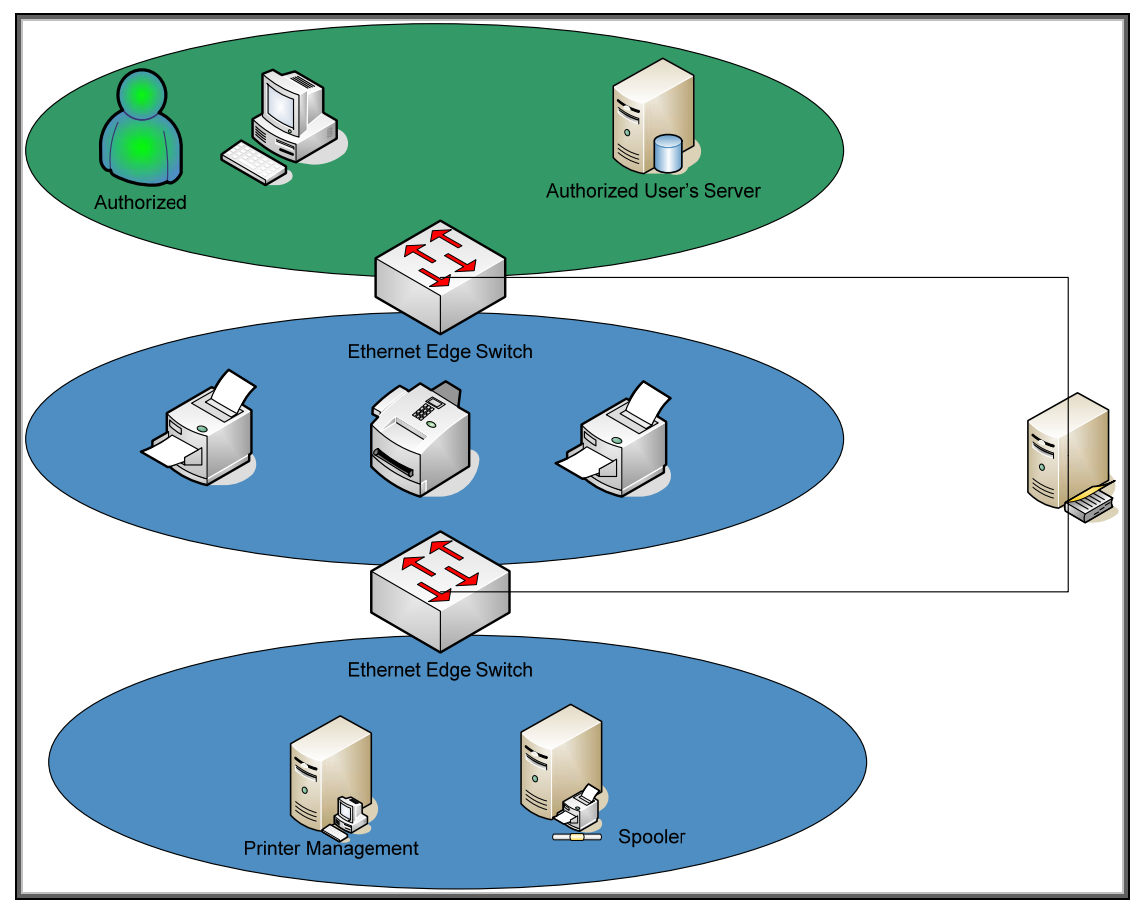

Figure 5 – Printing and Imaging VLANs

As shown in Figure 5, printers and MFPs become full-fledged authenticated users of the network and are assigned parameters that help them participate in the security and protection of the network and its resources. This whitepaper will discuss IEEE 802.1X Port Access Control, in relation to printing and imaging environments.

#### What is 802.1X?

IEEE 802.1X Port Access Control is a generic framework that allows infrastructure devices to control an end-node's access to the network. From an Ethernet perspective, we can refer to Figure 6 – 802.1X Switch Port, and see the breakdown of the Ethernet switch.

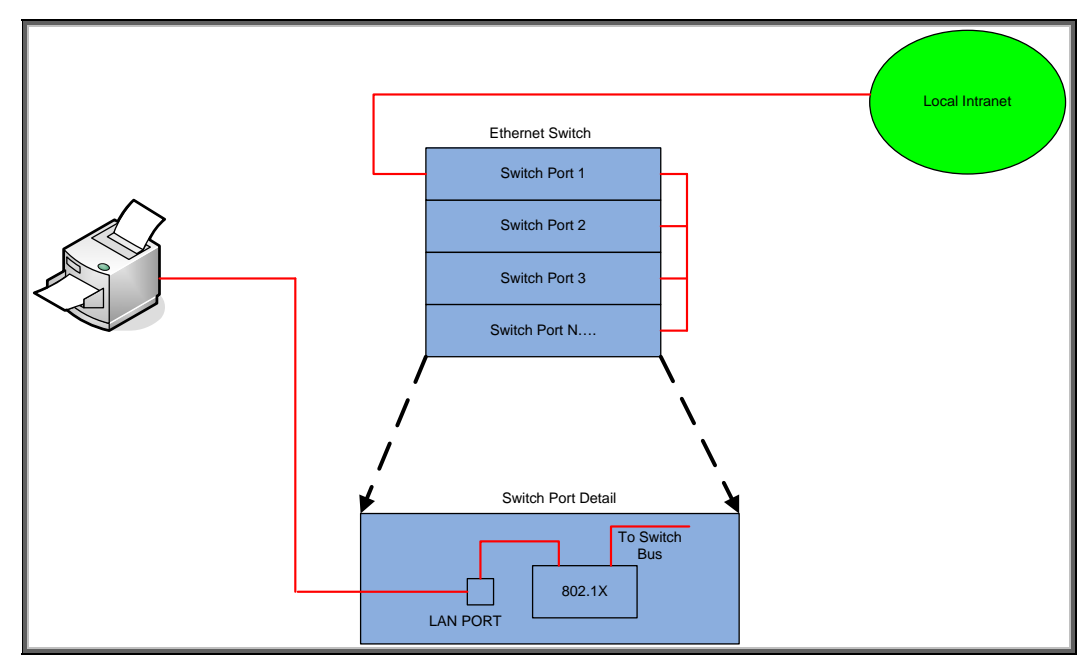

Figure 6 - 802.1X Switch Port

The end-node device must authenticate itself to the network before the local switch will grant it access to the network. The end-node device has a valid link to the switch, but the only frames the switch will forward from the end-node to the network are 802.1X Extensible Authentication Protocol (EAP) frames. The technical terminology for the devices involved is shown in Figure 7 – 802.1X Terms.

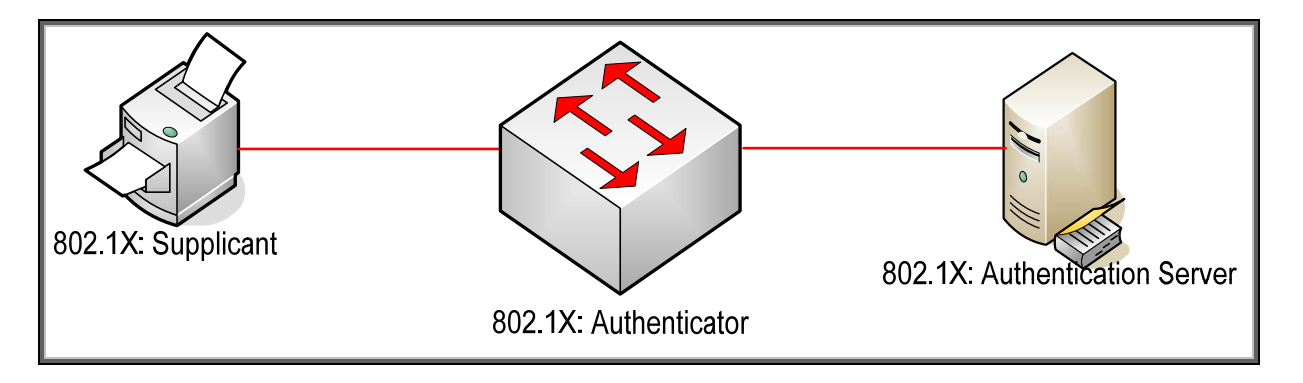

Figure 7 - 802.1X Terms

In reality, the authenticator (switch) repackages 802.1X EAP frames from the Supplicant and sends them to an Authentication Server. Based upon the configuration in the Authentication Server and the information supplied by the Supplicant, the Supplicant is authenticated (or not). The result of this authentication determines whether the switch port is "opened up" to the network for the Supplicant to send/receive non-EAP frames for normal network operation. With HP ProCurve switches, the Authentication Server can return much more information, such as the VLAN the Supplicant should be assigned, bandwidth restrictions on the Supplicant, etc., and the switch dynamically configures itself to support those parameters.

Because Extensible is part of the name of EAP, there are multiple protocols that have been developed under the EAP framework. All HP Jetdirect products supporting 802.1X also support Protected EAP or PEAP. Many HP Jetdirect products also support EAP-Transport Layer Security or EAP-TLS. These two EAP flavors are the most popular for wired 802.1X deployments. Both protocols utilize SSL/TLS running under EAP to authenticate the Authentication Server which sets up a secure tunnel. When shopping on the Internet, SSL/TLS is often used to protect the transaction over the network and to establish trust that the web site being contacted is really that web site and not an imposter's web site.

A cornerstone of trust in SSL/TLS is the digital certificate. For PEAP and EAP-TLS, the Authentication Server sends over a digital certificate which the supplicant will attempt to validate. After a series of checks are performed, the supplicant will need to establish that the digital certificate was created by a trusted authority. If it passes that test, an SSL/TLS tunnel can be established. At this point, PEAP and EAP-TLS diverge. PEAP uses the tunnel to securely pass credentials via another protocol, typically a username and password, to the Authentication Server while EAP-TLS uses a client digital certificate for authentication. Because how digital certificates are created and validated, we will need to cover them in depth.

## Public Key Infrastructure and Public Key Certificate Basics

Have you ever seen the warning dialog shown in Figure 8 when using <u>https://</u> (e.g., going to any secure web site, such as a login or shopping cart) in a web browser?

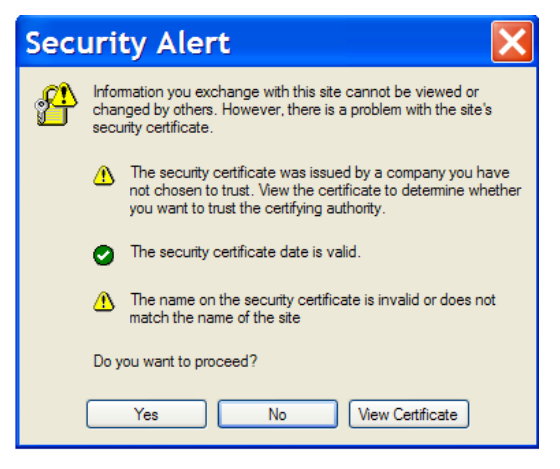

**Figure 8 – Security Alert** 

This dialog is entitled "Security Alert" and it talks about something called a "security certificate". What is a security certificate?

NOTE: A security certificate, digital certificate, public key certificate, and identity certificate are different terms which all refer to the same thing in this whitepaper.

Well, a security certificate is there to help identify the web site as one that can be trusted. However, the Security Alert dialog is telling us that we may not want to trust this security certificate – which indirectly means that this web site may not be the web site we think it is. There are two warning icons associated with this dialog. The help text by the first warning icon prompts us to view the certificate. Let's click on "View Certificate".

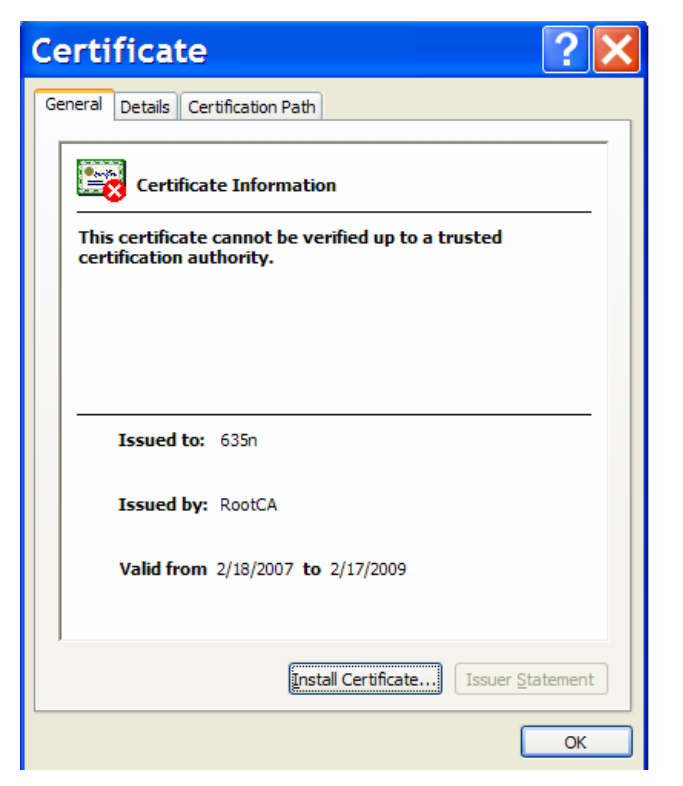

**Figure 9 – Certificate Details** 

In Figure 9, we see there is a red X on the certificate, indicative of a security problem. In addition, there is a very specific error message: "This certificate cannot be verified up to a trusted certification authority." Here we see that the "Issued By" is entitled "RootCA". What the message is trying to say is that "RootCA", who issued the certificate "635n", is not trusted.

A useful analogy is to think of the certificate issuer like a Department of Motor Vehicles (DMV). Each state in the United States has a DMV run by the state's government. The DMV issues driver's licenses which grant the privilege to drive in a given state. A person that goes to the DMV to get a driver's license must pass a series of tests that helps the DMV determine if they are fit to drive on the state's roads. The state's Highway Patrol, a group which enforces the rules of the road, recognizes the validity of the DMV to issue driver's licenses. Therefore, if one violates one of the rules of the road and is pulled over by a Highway Patrol officer, showing a driver's license issued by the DMV is a requirement. The Highway Patrol will not recognize a driver's license issued by an institution other than the DMV as being valid. In short, the DMV is a trusted third party that issues "certificates" (driver's licenses) to individuals. These "certificates", issued by the DMV, are trusted by the Highway Patrol.

The Security Alert dialog is troubling because it is indicative of a trust problem. In the terms of our analogy, it would be like a driver, who has been pulled over by the Highway Patrol, handing the officer a driver's license that the driver's mother wrote for him indicating that her son had been granted the privilege to drive in the state. While a note from mom may be trusted by her sister, it isn't trusted by the Highway Patrol.

In essence, a digital certificate, one used by computers, binds an identity to a key and needs to be issued by a trusted third party. What is a key? A key is a secret that is used in cryptographic algorithms. There are public keys and private keys used for asymmetric cryptography and symmetric keys used for symmetric cryptography. Let's look at symmetric cryptography first.

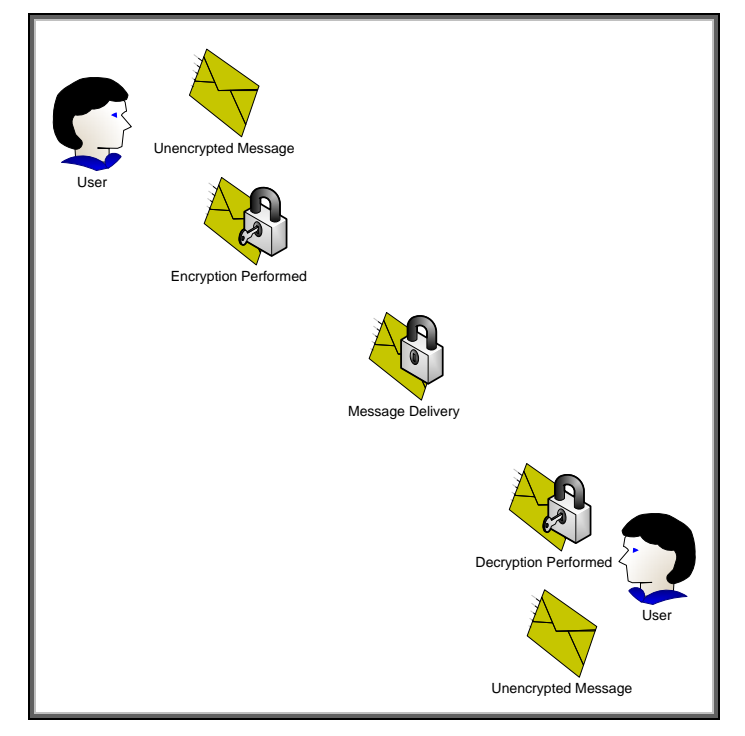

Figure 10 – Symmetric Cryptography

In Figure 10, the confidentiality provided to the message is done via a single key. Because the same key is used for encryption and decryption, this process is known as symmetric cryptography. Symmetric cryptography commonly has two attributes associated with it:

- It performs well it is fast and easy to implement
- It has a key distribution problem how do you get the symmetric key to everyone that needs it in a secure way?

Asymmetric cryptography is also available and functions very different than symmetric cryptography. It has two keys – one Public and one Private. The private key is not shared with anyone. The Public key is like a public telephone number. You can share it with everyone. Let's look at Figure 11 – Asymmetric Cryptography.

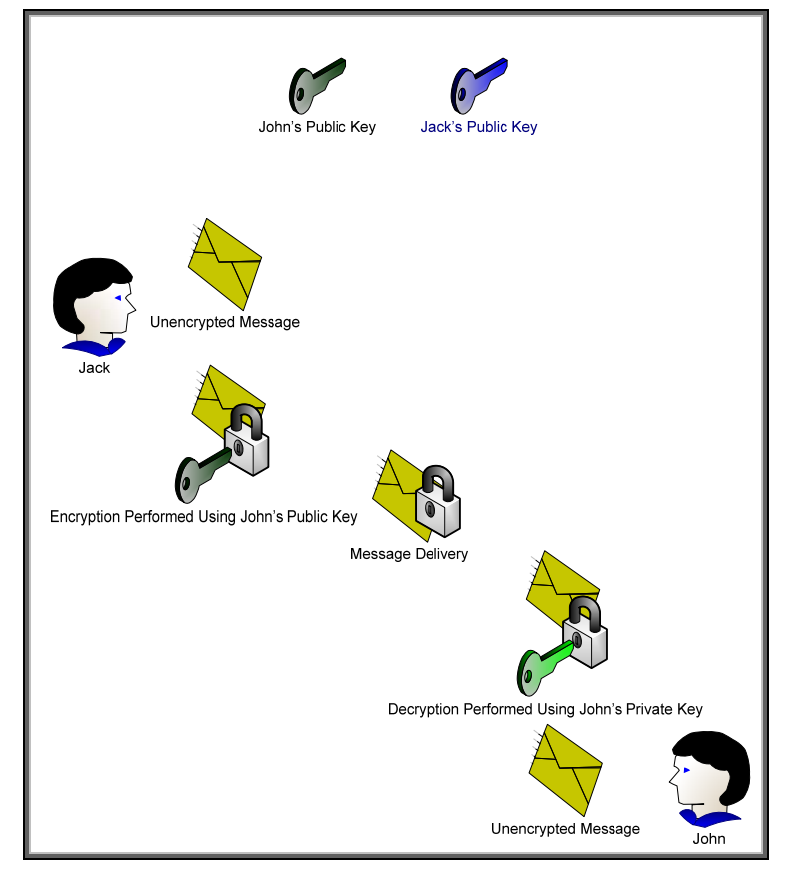

Figure 11 – Asymmetric Cryptography

Here we can see the difference between asymmetric and symmetric cryptography. One key can be used for encryption and then the corresponding key can be used for decryption. It appears that asymmetric cryptography has solved the key distribution issue; however there are two new attributes usually associated with asymmetric cryptography

- It is slow
- It has a trust problem. How do I know that this is John's public key and not someone pretending to be John?

To solve the first problem, asymmetric cryptography is usually used to securely distribute symmetric keys and sign hash codes. In short, what is actually being encrypted and decrypted is usually much smaller than actual messages. This has the nice benefit of solving the key distribution issue with symmetrical cryptography. So, in essence, symmetric keys are sent securely using asymmetric cryptography and the actual messages themselves are protected using symmetric cryptography. Cool! We get the flexibility of asymmetric cryptography and the speed of symmetric cryptography. Now we only have to solve the trust problem.

In order to solve the trust problem, five things will need to be discussed:

- A certificate authority a trusted third party that creates digital certificates from certificate requests
- A certificate request a public key associated with identity information that will serve as the basic building block for a digital certificate that the certificate authority will create and sign.
- A digital certificate a public key associated with identity information that is digitally signed by the certificate authority.
- A digital signature the hash of the digital certificate encrypted by the private key of the certificate authority.

A hash – also known as a message digest. A hash is the output of a one way function that attempts to ensure the integrity of the message (i.e., that the message has not been altered). It is usually combined with authentication information to ensure that the message originator can be authenticated and that the integrity of the message has not been disrupted. You can think of a hash like an advanced checksum or an advanced cyclic redundancy check (CRC).

Let's cover hashes and digital signatures first. We'll assume that Jack wants to send John a message. Jack wants to make sure that John knows the message came from him and that the message was not altered in transit. However, Jack doesn't care about confidentiality – in other words, the actual message can be sent "in the clear" – but does care about authentication and integrity. We can accomplish this through hashes and digital signatures as shown in Figure 12.

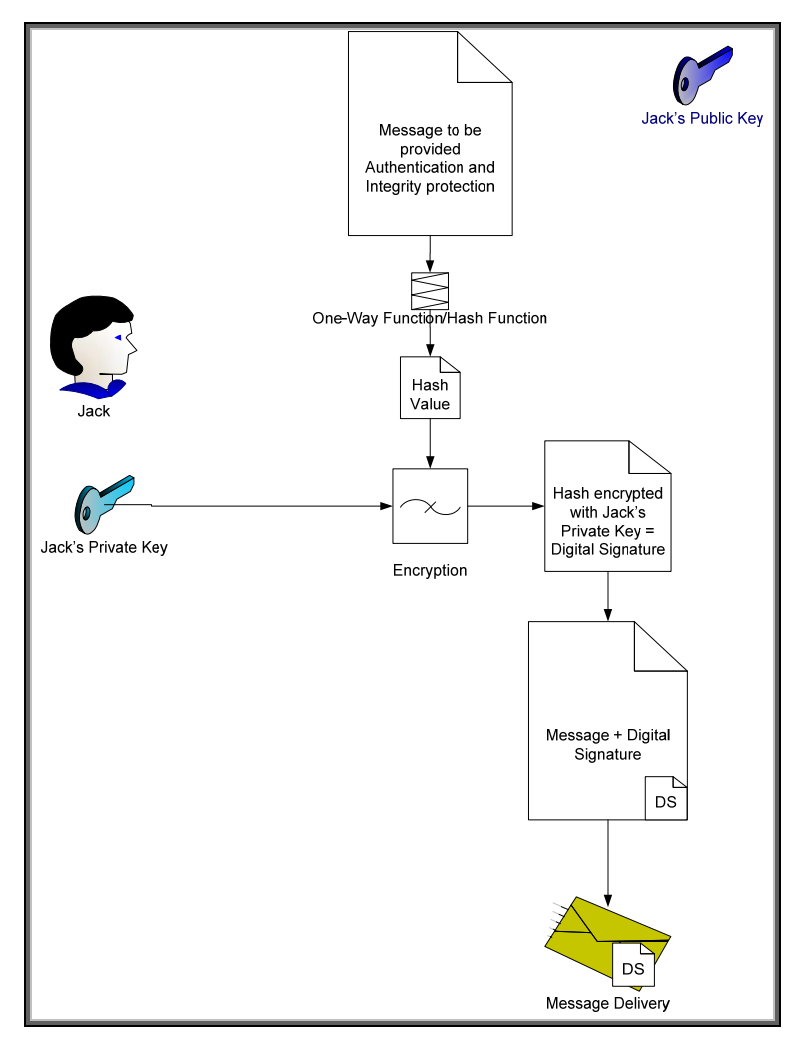

Figure 12 – Digital Signature

In Figure 12, Jack has sent John a message with a digital signature. Let's see how John would validate this message to make sure it came from Jack and was not altered. Refer to Figure 13.

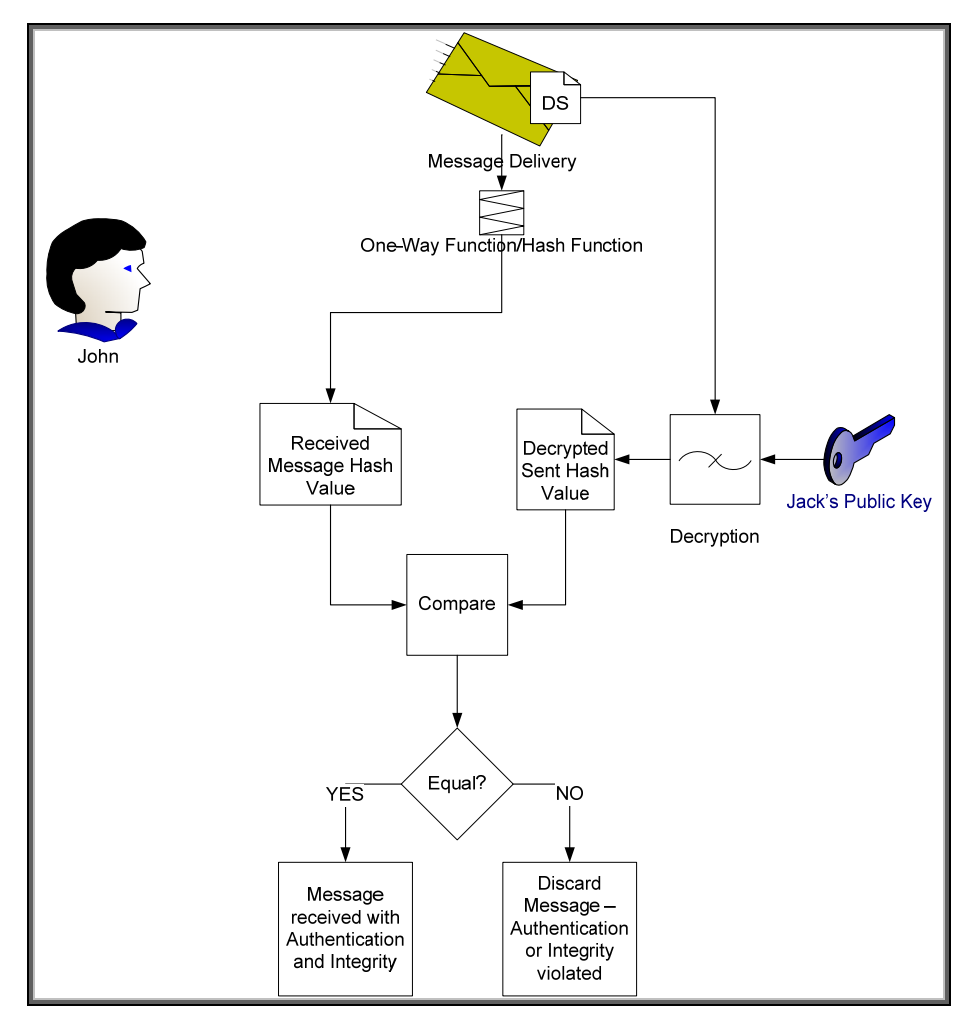

Figure 13 – Digital Signature Verification

Here we see how John uses Jack's public key to verify the message. Jack's public key is the only key that can decrypt the digital signature and obtain the hash value of the message that Jack calculated before sending the message. Because the hash was encrypted with Jack's private key, which no one should know but Jack, John can be sure that Jack was the one that sent it.

We still have a problem – How does John know that Jack's public key really belongs to the person that he knows as "Jack"? There are many people in the world named "Jack" – how does John know it isn't one of them? We still need a trusted third party to provide Jack's public key in a format John can trust and we probably need Jack to provide a little more identity information too. Here is where the Certificate Authority comes into play. Refer to Figure 14 – Certificate Authority.

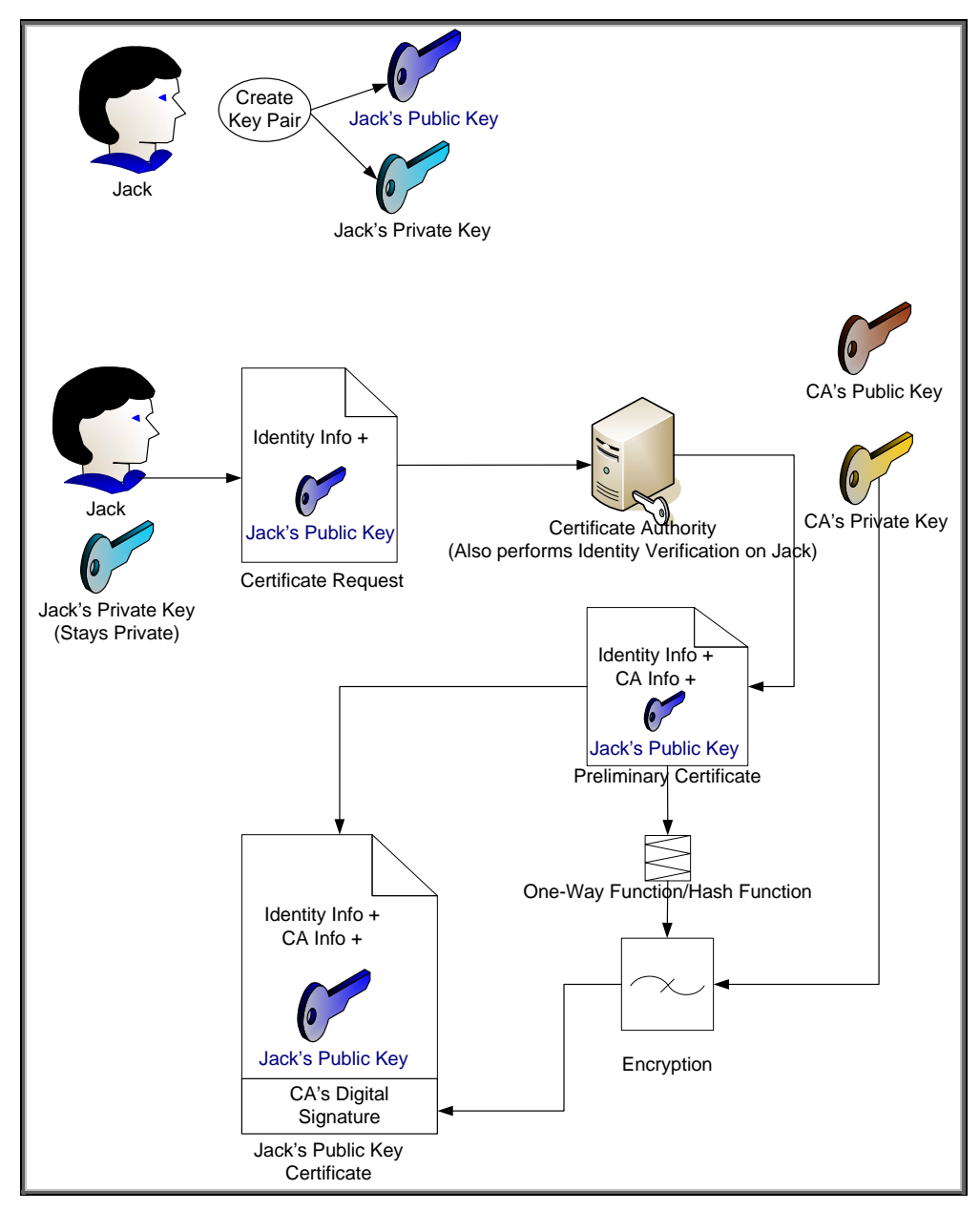

**Figure 14 – Certificate Authority** 

Jack goes through a key pair generation process and creates a public and private key pair. The private key is kept secret. The public key is associated with some identity information and is given to a Certificate Authority. The certificate authority generates a certificate, usually specific to a purpose such as email, and signs the certificate with its digital signature. Assuming there is a place where these digital certificates are publicly available, as long as Jack and John can agree to trust a specific certificate authority, they'll be fine trusting certificates signed by that authority. Refer to Figure 15.

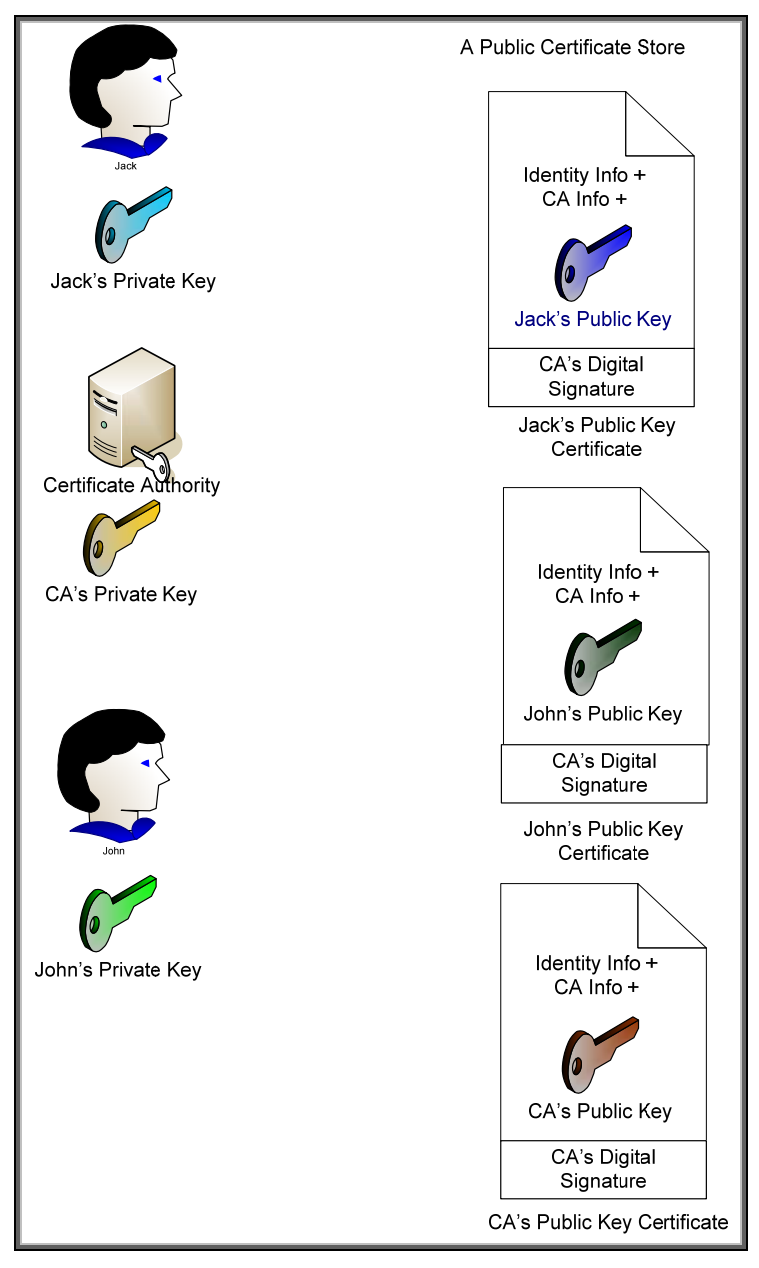

**Figure 15 – Public Key Certificates** 

Here we can see that everyone's public key certificate is, well – um, public. The important thing to note is that the certificate authority also has a public key certificate that identifies itself. This certificate is signed with its own private key and is a "self-signed" certificate. There is no "higher" level of trust then the top level certificate authority. Therefore, John and Jack must choose a particular certificate authority that they both trust. In most cases, there is a hierarchy of certificate authorities at customer sites. This forms what is known as a certificate chain and there is a top level CA or Root CA where the ultimate trust resides.

Also, we should take care to point out that there is usually a difference between Internet trust using certificates and Intranet trust using certificates. Internet trust will involve well-known certificate authorities like Verisign and Entrust. However, Intranet models usually revolve around Microsoft's certificate authority that comes with Windows 2003 server. Each company establishes their own Public Key Infrastructure (PKI) that includes an entire policy around certificates.

Now that we have covered some basics around certificates, we can talk specifically about Jetdirect. Jetdirect is an embedded system and as a result, has limited storage space for certificates. Jetdirect

can store one Identity certificate and one CA certificate. The CA certificate tells Jetdirect which identity certificates should be trusted (i.e., must be signed by that CA) when Jetdirect is receiving a certificate from another entity. Jetdirect's Identity certificate is the certificate that is sent out when another entity requests it. It is important to note that the CA certificate on Jetdirect is configured strictly to provide the trust point for identity certificates that are sent to Jetdirect – the identity certificates received from other entities must be signed by that CA or be part of a chain which ends in that CA.

Since Jetdirect only has one Identity certificate that can be configured, it must be capable of being used in a variety of situations. Jetdirect can act as a client or a server, depending on the protocol being used. For instance, if a web browser is using HTTPS to communicate to Jetdirect, Jetdirect will return its Identity certificate as part of the SSL/TLS negotiation process, which will identify Jetdirect as a server. In other cases, like EAP-TLS, Jetdirect will send its Identity certificate for client authentication.

By default, Jetdirect will create a "self-signed" certificate the first time it is powered on. This certificate is not secure because it has not been signed by a trusted CA. An important step in the security of a Jetdirect product is to replace the default self-signed Identity certificate with one that has been signed by a trusted CA.

#### What Equipment is Required for 802.1X?

Essentially, we need the following:

- A printer or Jetdirect device (Supplicant) that supports 802.1X
- A switch (Authenticator) that supports port-based authentication via 802.1X
- A RADIUS server (Authentication Server), such as the Internet Authentication Service (IAS) from Microsoft

Many HP Jetdirect devices can be upgraded for free to support 802.1X. Refer to <u>http://www.hp.com/go/webjetadmin\_firmware</u> for the latest firmware updates. HP Jetdirect products that support 802.1X are as follows:

- J7934A/J7934G 620n EIO 10/100TX Print Server with the latest firmware available PEAP Support
- J7960A/J7960G 625n EIO 10/100/1000T Print Server with the latest firmware available PEAP support
- J7997G 630n EIO 10/100/1000T Print Server with the latest firmware available PEAP & EAP-TLS support
- J7961A/J7961G 635n EIO IPv6 & IPsec Print Server with the latest firmware available PEAP & EAP-TLS support
- J8007G 690n EIO Wireless 802.11b/g Print Server PEAP & EAP-TLS & LEAP support
- Embedded Jetdirect products with the latest firmware available PEAP & EAP-TLS support
- J7942A/J7942G en3700 USB External Print Server with the latest firmware available PEAP support.

Microsoft's IAS comes with Windows Server 2003. This means that two of the three items needed for 802.1X authentication are potentially free! All that is needed is the switch (Authenticator). Ethernet switches have long supported 802.1X. Check your switch documentation for information on whether or not it is supported. The HP ProCurve line of edge devices support 802.1X with higher-end edge switches supporting rich methods of assigning VLANs, bandwidth constraints, access control lists, etc. Refer to <a href="http://www.hp.com/go/procurve">http://www.hp.com/go/procurve</a>

Rather than generically explain what is necessary to setup and configure 802.1X for HP Jetdirect, this whitepaper will go through a step-by-step tutorial of sample installations and configurations of the 802.1X components.

NOTE: The following sections describe in detail the various steps to use 802.1X. Various software programs are installed and configured. The installation and configuration of these programs, such as Microsoft's Certificate Authority, are done for learning purposes and should not be considered as HP's recommended configurations or installations for production networks.

#### Installing the Internet Authentication Service (IAS)

| Where are we | e?                                         |
|--------------|--------------------------------------------|
| Step 1       | Installing Internet Authentication Service |
| Step 2       | Installing a Certificate Authority         |
| Step 3       | Creating a Certificate Template            |
| Step 4       | Issuing a Certificate                      |
| Step 5       | Creating a User for HP Jetdirect           |
| Step 6       | Switch Configuration                       |
| Step 7       | HP Jetdirect Certificate Configuration     |
| Step 8       | IAS Configuration                          |
| Step 9       | HP Jetdirect 802.1X Configuration          |

Microsoft ships a RADIUS server by default. This RADIUS server must be installed from the Add/Remove Windows component wizard.

| Using                                             | Windows Components Wizard                                                                                                    | ×                                        |
|---------------------------------------------------|----------------------------------------------------------------------------------------------------|------------------------------------------|
| Windows<br>2003, we can<br>simply go to           | Windows Components<br>You can add or remove components of Windows.                                                                                                    |                                          |
| the Control<br>Panel and<br>select<br>"Add/Remove | To add or remove a component, click the checkbox. A shaded b<br>part of the component will be installed. To see what's included in<br>Details.<br><u>C</u> omponents: | ox means that only<br>a component, click |
| then select                                       | Management and Monitoring Tools                                                                                                    | 6.3 MB 🔺                                 |
| Mindowa                                           | 🖾 🚍 Networking Services                                                                                                    | 2.7 MB                                   |
| Composite                                         | 🗹 🚔 Other Network File and Print Services                                                                                                    | 0.0 МВ 🔜                                 |
| Components.                                       | 🗆 🚐 Remote Installation Services                                                                                                    | 2.0 MB                                   |
|                                                   | 🗖 📾 Bernote Storage                                                                                                    | 35MB 🔟                                   |
|                                                   | Description: Contains a variety of specialized, network-related se<br>Total disk space required: 16.0 MB<br>Space available on disk: 3364.7 MB                        | rvices and protocols.                    |
|                                                   | < <u>B</u> ack <u>N</u> ext> C                                                                                                    | Cancel Help                              |

| Select                      | Networking Services                                                                                                    |                                           |
|-----------------------------|----------------------------------------------------------------------------------------------------|-------------------------------------------|
| Networking                  |                                                                                                    |                                           |
| Services and                | of the component will be installed. To see what's included in a                                                                                                    | component, click Details.                 |
| oress Details.              |                                                                                                    |                                           |
| Then select                 | Subcomponents of Networking Services:                                                                                                    |                                           |
| nternet                     | 🗆 📮 Domain Name System (DNS)                                                                                                    | 1.7 MB 📥                                  |
| Authentication              | 🔲 🛃 Dynamic Host Configuration Protocol (DHCP)                                                                                                    | 0.0 MB                                    |
| Service and                 | 🗹 畏 Internet Authentication Service                                                                                                    | 0.0 MB                                    |
| oress OK.                   | 🔲 🔲 📇 Remote Access Quarantine Service                                                                                                    | 0.1 MB                                    |
| Complete the                | RPC over HTTP Proxy                                                                                                    | 0.0 MB                                    |
| wizard and                  | 🗆 🌉 Simple TCP/IP Services                                                                                                    | 0.0 MB                                    |
| allow the                   | 🔲 🔲 🖳 Windows Internet Name Service (WINS)                                                                                                    | 0.9 MB 💌                                  |
| nstallation to<br>:omplete. | Description:       Enables authentication, authorization and accounters. IAS supports the RADIUS protocol.         Total disk space required:       4.1 MB         Space available on disk:       146249.2 MB | inting of dial-up and VPN <u>D</u> etails |
|                             |                                                                                                    | OK Cancel                                 |

## Installing a Certificate Authority (CA)

#### Where are we?

| Step 1 | Installing Internet Authentication Service |
|--------|--------------------------------------------|
| Step 2 | Installing a Certificate Authority         |
| Step 3 | Creating a Certificate Template            |
| Step 4 | Issuing a Certificate                      |
| Step 5 | Creating a User for HP Jetdirect           |
| Step 6 | Switch Configuration                       |
| Step 7 | HP Jetdirect Certificate Configuration     |
| Step 8 | IAS Configuration                          |
| Step 9 | HP Jetdirect 802.1X Configuration          |

Using Windows 2003 Enterprise Edition or Windows Server 2003 Datacenter Edition, we can simply go to the Control Panel and select "Add/Remove Programs" and then select Windows Components.

|                                                | Windows Components Wizard                                                                                                    |                                                    |
|------------------------------------------------|----------------------------------------------------------------------------------------------------|----------------------------------------------------|
| elect<br>Certificate<br>ervices",<br>pen click | Windows Components<br>You can add or remove components of Windows.                                                                     |                                                    |
| lext.                                          | To add or remove a component, click the checkbox. A shad<br>part of the component will be installed. To see what's include<br>Details. | ed box means that only<br>ed in a component, click |
|                                                | Components:                                                                                                    |                                                    |
|                                                | 🗹 📻 Accessories and Utilities                                                                                                    | 4.9 MB 🔺                                           |
|                                                | Application Server                                                                                                    | 33.4 MB 💻                                          |
|                                                | 🗹 😰 Certificate Services                                                                                                    | 1.4 MB                                             |
|                                                | 🗹 🛄 E-mail Services                                                                                                    | 1.1 MB                                             |
|                                                | Eax Services                                                                                                    | 7.9 MB 🔟                                           |
|                                                | Description: Installs a certification authority (CA) to issue cert<br>public key security programs.                                    | ificates for use with                              |
|                                                | Total disk space required: 17.7 MB                                                                                                    | Details                                            |
|                                                | Space available on disk: 3402.7 MB                                                                                                    |                                                    |
|                                                |                                                                                                    |                                                    |
|                                                | <back next=""></back>                                                                                                    | Cancel Help                                        |
|                                                |                                                                                                    |                                                    |

| In this                                                                                                    | Windows Components Wizard                                                                                                    |
|----------------------------------------------------------------------------------------------------|----------------------------------------------------------------------------------------------------|
| example, we<br>are installing<br>an Enterprise<br>Root CA.                                                                                                    | CA Type<br>Select the type of CA you want to set up.                                                                                                    |
| Click Next.<br>NOTE:<br>If you select<br>any other kind<br>of CA, the<br>certificate<br>template<br>functionality<br>described<br>below will not<br>be available. | <ul> <li>Enterprise root CA</li> <li>Enterprise subordinate CA</li> <li>Stand-alone root CA</li> <li>Stand-alone subordinate CA</li> <li>Description of CA type</li> <li>The most trusted CA in an enterprise. Should be installed before any other CA.</li> </ul> |
| Here is our<br>CA identity<br>information.<br>Click Next                                                                                                    | < Back                                                                                                    |
| and complete<br>the<br>installation.                                                                                                    | Common name for this CA:         RootCA          Distinguished name suffix:         DC=example,DC=local         Breview of distinguished name:         CN=RootCA,DC=example,DC=local         Validity period:       Expiration date:         11/17/2010 1:58 PM    |
|                                                                                                    | < <u>Back</u> <u>Next&gt;</u> Cancel Help                                                                                                    |

Once the installation has completed, we can go to Start ->  $\ensuremath{\mathsf{Run}}$  ->  $\ensuremath{\mathsf{mmc}}$ 

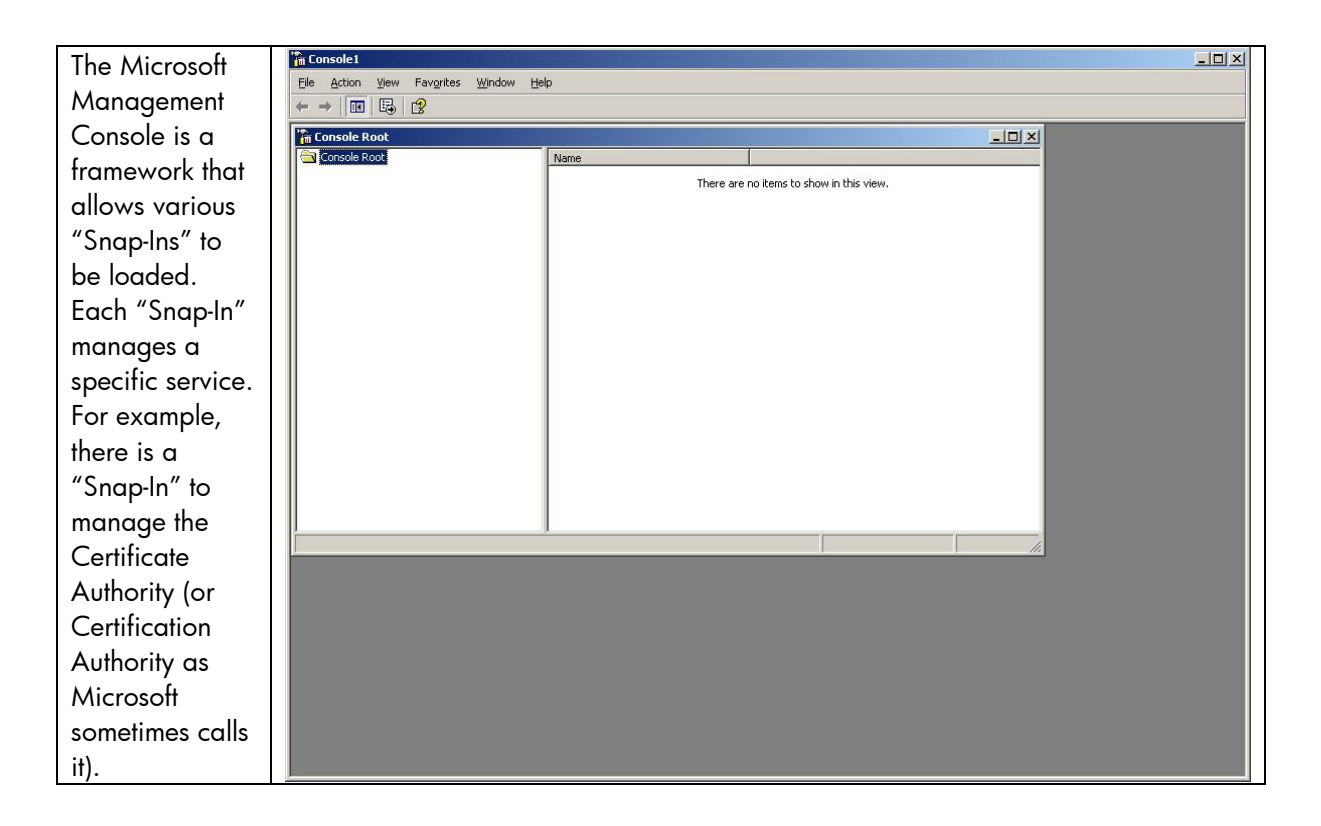

At this point, we want to load in separate Snap-Ins into the Microsoft Management Console (MMC). Snap-Ins are modules that provide specific management functionality to the MMC. Go to the File menu and select "Add/Remove Snap-In".

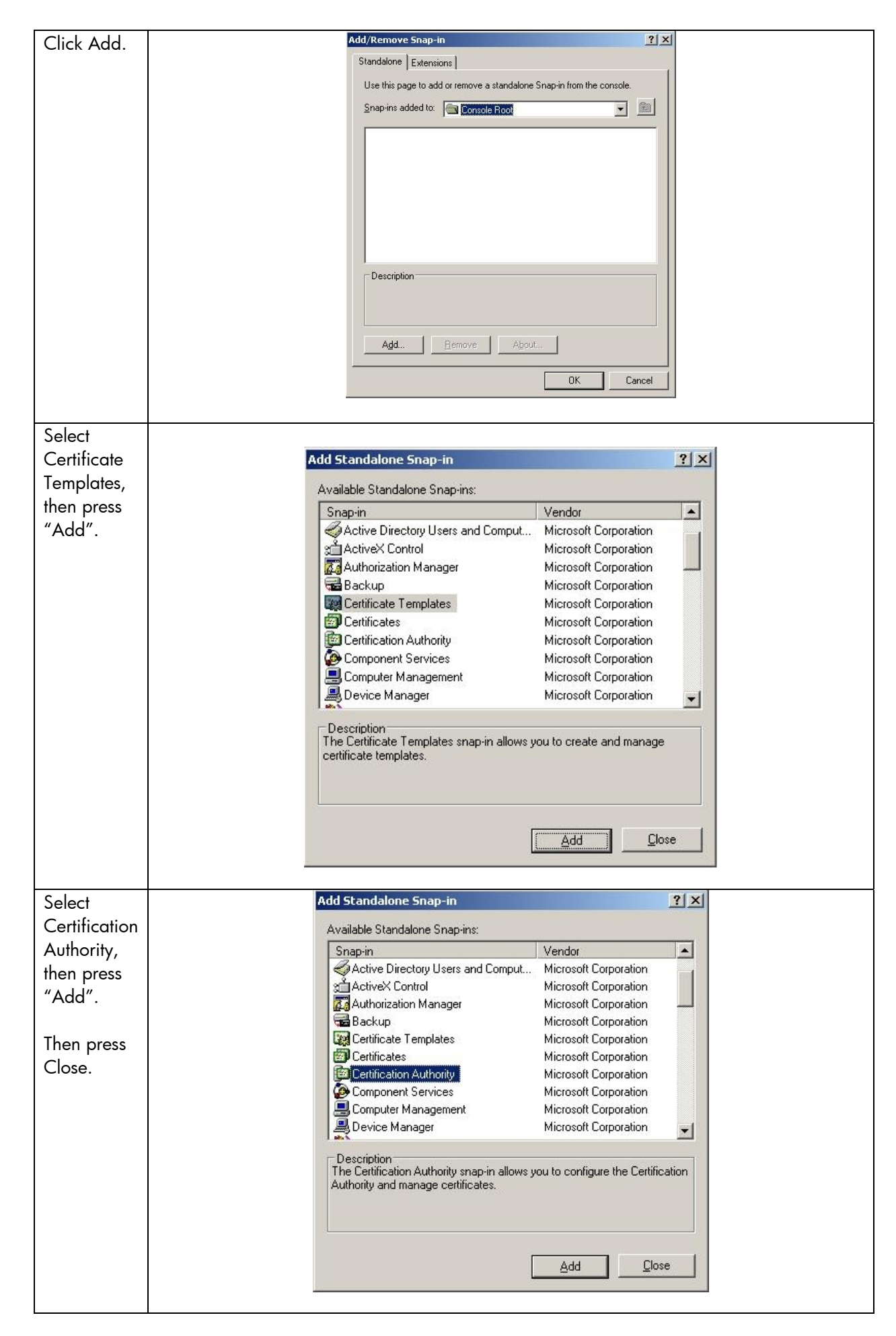

| Select              | Certification Authority                                                                                                    |
|---------------------|----------------------------------------------------------------------------------------------------|
| "Local<br>Computer" |                                                                                                    |
| Then click          | Select the computer you want this snap-in to manage.                                                                                                    |
| Finish.             | This snap-in will always manage:                                                                                                    |
|                     | Local computer: (the computer this console is running on)                                                                                                    |
|                     | C Another computer:B_rowse                                                                                                    |
|                     | Allow the selected computer to be changed when launching from the command line. This only applies if you save the console.                                                                                                    |
|                     | < Back Finish Cancel                                                                                                    |
| Select OK           | Add/Remove Snap-in                                                                                                    |
|                     | Standalone       Extensions         Use this page to add or remove a standalone Snap-in from the console.         Snap-ins added to:       Console Root         Certificate T emplates         Certification Authority (Local) |
|                     | Add                                                                                                    |
|                     |                                                                                                    |

| Done. | Console1                               |
|-------|----------------------------------------|
|       | Elle Action View Favorites Window Help |
|       |                                        |
|       | The Console Root                       |
|       | Console Root Name Name                 |
|       | B D Certification Authority (Local)    |
|       |                                        |
|       |                                        |
|       |                                        |
|       |                                        |
|       |                                        |
|       |                                        |
|       |                                        |
|       |                                        |
|       |                                        |
|       |                                        |
|       |                                        |
|       |                                        |
|       |                                        |
|       |                                        |
|       |                                        |
|       |                                        |
|       |                                        |
|       |                                        |
|       |                                        |
|       |                                        |
|       |                                        |
|       |                                        |
|       |                                        |
|       |                                        |

## Creating a Certificate Template

#### Where are we? Step 1 Installing Internet Authentication Service Installing a Certificate Authority Step 2 Step 3 Creating a Certificate Template Step 4 Issuing a Certificate Step 5 Creating a User for HP Jetdirect Step 6 Switch Configuration HP Jetdirect Certificate Configuration Step 7 IAS Configuration Step 8 HP Jetdirect 802.1X Configuration Step 9

The Certificate Authority needs to have a template from which certificates can be created for services. The Microsoft CA has some predefined templates to help the administrator. Microsoft also allows you to create new templates. We will illustrate a process of creating a certificate template specifically for an HP Jetdirect print server.

Note: The certificate template functionality described below is only available for Windows 2003 Enterprise Edition and Windows 2003 Datacenter Edition.

| Select            | Console1 - [Console Root\Certificate Ter                | nplates]                                    |                                          |         |                |     |
|-------------------|---------------------------------------------------------|---------------------------------------------|------------------------------------------|---------|----------------|-----|
| Certificate       | E Lie Action Yew Pavgrices Window ← → E III III III E E | Неф                                         |                                          |         |                | 그리스 |
| Templates.        | Console Root                                            | Template Display Name A                     | Minimum Supported CAs                    | Version | Autoenrollment |     |
|                   | Certification Authority (Local)                         | 49 Administrator                            | Windows 2000                             | 4.1     | Not allowed    |     |
|                   |                                                         | Contracted Session                          | Windows 2000                             | 3.1     | Not allowed    |     |
|                   |                                                         | G Exchange                                  | Windows 2000<br>Windows Server 2003, Ep. | 106.0   | Not allowed    |     |
| Hiahliaht the     |                                                         | 39 CEP Encryption                           | Windows 2000                             | 4.1     | Not allowed    |     |
| <i>"</i>          |                                                         | 29 Code Signing                             | Windows 2000                             | 3.1     | Not allowed    |     |
| "Web Server"      |                                                         | Computer                                    | Windows 2000                             | 5.1     | Not allowed    |     |
|                   |                                                         | Cross Certification Authority               | Windows Server 2003, En                  | 105.0   | Not allowed    |     |
| template, Right I |                                                         | Directory Email Replication                 | Windows Server 2003, En                  | 115.0   | Allowed        |     |
|                   |                                                         | Domain Controller                           | Windows 2000                             | 4.1     | Not allowed    |     |
| click and copy    |                                                         | Domain Controller Authentication            | Windows Server 2003, En                  | 110.0   | Allowed        |     |
|                   |                                                         | EFS Recovery Agent                          | Windows 2000                             | 6.1     | Not allowed    |     |
| the certificate   |                                                         | Enrollment Agent                            | Windows 2000                             | 4.1     | Not allowed    |     |
|                   |                                                         | Enrollment Agent (Computer)                 | Windows 2000                             | 5.1     | Not allowed    |     |
| template and      |                                                         | Exchange Enrollment Agent (Offline request) | Windows 2000                             | 4.1     | Not allowed    |     |
| iempiaie, and     |                                                         | Exchange Signature Only                     | Windows 2000                             | 6.1     | Not allowed    |     |
| name it "HP       |                                                         | Exchange User                               | Windows 2000                             | 7.1     | Not allowed    |     |
|                   |                                                         | Light IPSec                                 | Windows 2000                             | 8.1     | Not allowed    |     |
| latdiract"        |                                                         | IPSec (Offline request)                     | Windows 2000                             | 7.1     | Not allowed    |     |
| Jeidhech .        |                                                         | Key Recovery Agent                          | Windows Server 2003, En                  | 105.0   | Allowed        |     |
| Now right click   |                                                         | RAS and IAS Server                          | Windows Server 2003, En                  | 101.0   | Allowed        |     |
| NOW HIGHLENCK     |                                                         | 29 Root Certification Authority             | Windows 2000                             | 5.1     | Not allowed    |     |
| an "UD            |                                                         | Univer (Offline request)                    | Windows 2000                             | 4.1     | Not allowed    |     |
| on Hr             |                                                         | 1299 Smartcard Logon                        | Windows 2000                             | 6.1     | Not allowed    |     |
| latalina at″ anal |                                                         | Util Smartcard User                         | Windows 2000                             | 11.1    | Not allowed    |     |
| Jetairect and     |                                                         | Utility Subordinate Certification Authority | Windows 2000                             | 5.1     | Not allowed    |     |
| 1 1               |                                                         | Lega Irust List Signing                     | Windows 2000                             | 3.1     | Not allowed    |     |
| select            |                                                         | Ligguser                                    | windows 2000                             | 3.1     | Not allowed    |     |
|                   |                                                         |                                             | Windows 2000                             | 4.1     | Not allowed    |     |
| properties.       |                                                         | Web Server                                  | Windows 2000                             | 101.0   | Allawed        |     |
|                   |                                                         |                                             |                                          | 10110   |                |     |

| Provide the                                                                                           | Properties of New Template                                                                                                    |  |
|----------------------------------------------------------------------------------------------------|----------------------------------------------------------------------------------------------------|--|
| names you                                                                                             | Issuence Deminements   Supercoded Templetes   Enterprises   Convitu                                                                                                    |  |
| would like the                                                                                        | General Beguest Handling Subject Name                                                                                                    |  |
| certificate                                                                                           |                                                                                                    |  |
| template to                                                                                           | Template display name:                                                                                                    |  |
| have.                                                                                                 | HP Jetdirect                                                                                                    |  |
|                                                                                                    | Minimum Supported CAs: Windows Server 2003, Enterprise Edition                                                                                                    |  |
|                                                                                                    | After you apply changes to this tab, you can no longer change the template                                                                                                    |  |
|                                                                                                    | name.                                                                                                    |  |
|                                                                                                    | Template name:                                                                                                    |  |
|                                                                                                    | HPJetdirect                                                                                                    |  |
|                                                                                                    |                                                                                                    |  |
|                                                                                                    | Validity period: <u>R</u> enewal period:                                                                                                    |  |
|                                                                                                    | 2 years 💌 6 weeks 💌                                                                                                    |  |
|                                                                                                    |                                                                                                    |  |
|                                                                                                    | Publish certificate in Active Directory                                                                                                    |  |
|                                                                                                    | Do not automatically reenroll if a duplicate certificate exists in Active                                                                                                    |  |
|                                                                                                    | Directory                                                                                                    |  |
|                                                                                                    |                                                                                                    |  |
|                                                                                                    |                                                                                                    |  |
|                                                                                                    | OK Cancel Apply                                                                                                    |  |
|                                                                                                    |                                                                                                    |  |
|                                                                                                    |                                                                                                    |  |
| Select the                                                                                            | Properties of New Template                                                                                                    |  |
| Select the<br>"Allow private                                                                          | Properties of New Template                                                                                                    |  |
| Select the<br>"Allow private<br>key to be                                                             | Properties of New Template     ? ×       Issuance Requirements     Superseded Templates     Extensions     Security       General     Request Handling     Subject Name                                                                                                    |  |
| Select the<br>"Allow private<br>key to be<br>exported"                                                | Properties of New Template     ? ×       Issuance Requirements     Superseded Templates     Extensions     Security       General     Request Handling     Subject Name                                                                                                    |  |
| Select the<br>"Allow private<br>key to be<br>exported"<br>checkbox in the                             | Properties of New Template     ? ×       Issuance Requirements     Superseded Templates     Extensions     Security       General     Request Handling     Subject Name       Purpose:     Signature and encryption     ▼                                                                                                    |  |
| Select the<br>"Allow private<br>key to be<br>exported"<br>checkbox in the<br>Request<br>Handling tab  | Properties of New Template     ? ×       Issuance Requirements     Superseded Templates     Extensions     Security       General     Request Handling     Subject Name       Purpose:     Signature and encryption     •       Archive subject's encryption private key                                                                                                    |  |
| Select the<br>"Allow private<br>key to be<br>exported"<br>checkbox in the<br>Request<br>Handling tab. | Properties of New Template       ? ×         Issuance Requirements       Superseded Templates       Extensions       Security         General       Request Handling       Subject Name         Purpose:       Signature and encryption       •         Archive subject's encryption private key       Include symmetric algorithms allowed by the subject                                                                                                    |  |
| Select the<br>"Allow private<br>key to be<br>exported"<br>checkbox in the<br>Request<br>Handling tab. | Properties of New Template       ? ×         Issuance Requirements       Superseded Templates       Extensions       Security         General       Request Handling       Subject Name         Purpose:       Signature and encryption       •         Archive subject's encryption private key       •       Include symmetric algorithms allowed by the subject         Delete revoked or expired certificates (do not archive)       •                                                                                                    |  |
| Select the<br>"Allow private<br>key to be<br>exported"<br>checkbox in the<br>Request<br>Handling tab. | Properties of New Template       ? ×         Issuance Requirements       Superseded Templates       Extensions       Security         General       Request Handling       Subject Name         Purpose:       Signature and encryption       •         Archive subject's encryption private key       Include symmetric algorithms allowed by the subject         Delete revoked or expired certificates (do not archive)         Minimum key size:       1024                                                                                                    |  |
| Select the<br>"Allow private<br>key to be<br>exported"<br>checkbox in the<br>Request<br>Handling tab. | Properties of New Template       ? ×         Issuance Requirements       Superseded Templates       Extensions       Security         General       Request Handling       Subject Name         Purpose:       Signature and encryption       •         Archive subject's encryption private key       •       Include symmetric algorithms allowed by the subject         Delete revoked or expired certificates (do not archive)       •         Minimum key size:       1024       •         Allow private key to be exported       •       •                                                                                                    |  |
| Select the<br>"Allow private<br>key to be<br>exported"<br>checkbox in the<br>Request<br>Handling tab. | Properties of New Template       ? ×         Issuance Requirements       Superseded Templates       Extensions       Security         General       Request Handling       Subject Name         Purpose:       Signature and encryption       •         Archive subject's encryption private key       Include symmetric algorithms allowed by the subject         Delete revoked or expired certificates (do not archive)         Minimum key size:       1024         Image:       1024         Image:                                                                                                    |  |
| Select the<br>"Allow private<br>key to be<br>exported"<br>checkbox in the<br>Request<br>Handling tab. | Properties of New Template       ? ×         Issuance Requirements       Superseded Templates       Extensions       Security         General       Request Handling       Subject Name         Purpose:       Signature and encryption       •         Archive subject's encryption private key       •       Include symmetric algorithms allowed by the subject         Delete revoked or expired certificates (do not archive)       •         Minimum key size:       1024       •         Allow private key to be exported       •       •         Do the following when the subject is enrolled and when the private key associated with this certificate is used:       •                                                                                                    |  |
| Select the<br>"Allow private<br>key to be<br>exported"<br>checkbox in the<br>Request<br>Handling tab. | Properties of New Template       ? ×         Issuance Requirements       Superseded Templates       Extensions       Security         General       Request Handling       Subject Name         Purpose:       Signature and encryption       •         Archive subject's encryption private key       Include symmetric algorithms allowed by the subject         Delete revoked or expired certificates (do not archive)         Minimum key size:       1024         Allow private key to be exported         Do the following when the subject is enrolled and when the private key associated with this certificate is used:         Enroll subject without requiring any user input                                                                                                    |  |
| Select the<br>"Allow private<br>key to be<br>exported"<br>checkbox in the<br>Request<br>Handling tab. | Properties of New Template       ? ×         Issuance Requirements       Superseded Templates       Extensions       Security         General       Request Handling       Subject Name         Purpose:       Signature and encryption       •         Archive subject's encryption private key       •       Include symmetric algorithms allowed by the subject         Delete revoked or expired certificates (do not archive)       •       •         Minimum key size:       1024       •         ✓       Allow private key to be exported       •         Do the following when the subject is enrolled and when the private key associated with this certificate is used:       •         ✓       Enroll subject without requiring any user input       •         ✓       Prompt the user during enrollment       •                                                                                                    |  |
| Select the<br>"Allow private<br>key to be<br>exported"<br>checkbox in the<br>Request<br>Handling tab. | Properties of New Template       ? ×         Issuance Requirements       Superseded Templates       Extensions       Security         General       Request Handling       Subject Name         Purpose:       Signature and encryption       •         Archive subject's encryption private key       Include symmetric algorithms allowed by the subject         Delete revoked or expired certificates (do not archive)         Minimum key size:       1024         Allow private key to be exported         Do the following when the subject is enrolled and when the private key associated with this certificate is used:         Erroll subject without requiring any user input         Prompt the user during enrollment         Prompt the user during enrollment and require user input when the private key is used                                                                                                    |  |
| Select the<br>"Allow private<br>key to be<br>exported"<br>checkbox in the<br>Request<br>Handling tab. | Properties of New Template       ? X         Issuance Requirements       Superseded Templates       Extensions       Security         General       Request Handling       Subject Name         Purpose:       Signature and encryption       Image: Signature and encryption       Image: Signature and encryption         Image: Archive subject's encryption private key       Image: Image: Image: Signature and encryption private key       Image: Image: Image: Signature and encryption private key         Image: Image: Image: Image: Image: Signature and encryption       Image: Signature and encryption private key       Image: Image: Image: Signature and encryption private key         Image: Image: Image: Image: Image: Image: Image: Signature and encryption private key       Image: Image:                                                                                 |  |
| Select the<br>"Allow private<br>key to be<br>exported"<br>checkbox in the<br>Request<br>Handling tab. | Properties of New Template       Image: Superseded Templates       Extensions       Security         Issuance Requirements       Superseded Templates       Extensions       Security         General       Request Handling       Subject Name         Purpose:       Signature and encryption       Image: Signature and encryption         Image: Archive subject's encryption private key       Image: Image: Ima |  |
| Select the<br>"Allow private<br>key to be<br>exported"<br>checkbox in the<br>Request<br>Handling tab. | Properties of New Template       ? ×         Issuance Requirements       Superseded Templates       Extensions       Security         General       Request Handling       Subject Name         Purpose:       Signature and encryption       •         Archive subject's encryption private key       Igclude symmetric algorithms allowed by the subject         Delete revoked or expired certificates (do not archive)         Minimum key size:       1024         Vallow private key to be exported         Do the following when the subject is enrolled and when the private key associated with this certificate is used:         Prompt the user during enrollment         Prompt the user during enrollment         Prompt the user during enrollment and require user input when the private key is used         To choose which cryptographic service providers         CSPs) should be used, click CSPs.                                                                                                    |  |
| Select the<br>"Allow private<br>key to be<br>exported"<br>checkbox in the<br>Request<br>Handling tab. | Properties of New Template       ? ×         Issuance Requirements       Superseded Templates       Extensions       Security         General       Request Handling       Subject Name         Purpose:       Signature and encryption       •         Archive subject's encryption private key       Include symmetric algorithms allowed by the subject         Delete revoked or expired certificates (do not archive)         Minimum key size:       1024         Allow private key to be exported         Do the following when the subject is enrolled and when the private key associated with this certificate is used.         Enroll subject without requiring any user input         Prompt the user during enrollment         Prompt the user during enrollment and require user input when the private key is used         To choose which cryptographic service providers (CSPs) should be used, click CSPs.                                                                                                    |  |
| Select the<br>"Allow private<br>key to be<br>exported"<br>checkbox in the<br>Request<br>Handling tab. | Properties of New Template       ? X         Issuance Requirements       Superseded Templates       Extensions       Security         General       Request Handling       Subject Name         Purpose:       Signature and encryption       •         Archive subject's encryption private key       Include symmetric algorithms allowed by the subject         Delete revoked or expired certificates (do not archive)         Minimum key size:       1024         Image: Allow private key to be exported         Do the following when the subject is enrolled and when the private key associated with this certificate is used:         Image: Prompt the user during enrollment         Prompt the user during enrollment and require user input when the private key is used         To choose which cryptographic service providers (CSPs) should be used, click CSPs.         Image: OK       Cancel       Apply                                                                                                    |  |

| Select the       | Properties of New Template                                           |
|------------------|----------------------------------------------------------------------|
| Application      | General Request Handling Subject Name                                |
| Policies         | Issuance Requirements   Superseded Templates   Extensions   Security |
| extension in the | To modify an extension, select it, and then click Edit.              |
| Extensions tab.  |                                                                      |
| Click Edit.      | Extensions included in this template:                                |
|                  | Certificate Template Information<br>Issuance Policies<br>Key Usage   |
|                  | Edit                                                                 |
|                  | Server Authentication                                                |
|                  |                                                                      |
|                  |                                                                      |
|                  |                                                                      |
|                  |                                                                      |
|                  | An application policy defines how a certificate can be used.         |
|                  |                                                                      |
|                  | Application policies:                                                |
|                  | Server Authentication                                                |
|                  | Add Edit <u>B</u> emove                                              |
|                  | Make this extension critical                                         |
|                  | OK Cancel                                                            |
|                  |                                                                      |

| Select Client   | Add Application Policy                                                                                                    | ? ×    |
|-----------------|----------------------------------------------------------------------------------------------------|--------|
| Authentication, | An application policy (called enhanced key usage in Windows 2000)                                                                        |        |
| then click OK.  | defines how a certificate can be used. Select the application policy re<br>for valid signatures of certificates issued by this template. | quired |
|                 | for valid signatures of certificates issued by this template.                                                                            |        |
|                 | Application policies:                                                                                                    |        |
|                 | Certificate Bequest Agent                                                                                                    |        |
|                 | Client Authentication                                                                                                    |        |
|                 | Lode Signing<br>Digital Rights                                                                                                    |        |
|                 | Directory Service Email Replication                                                                                                    |        |
|                 | Embedded Windows System Component Verification                                                                                           |        |
|                 | Encrypting File System                                                                                                    |        |
|                 | IP security end system                                                                                                    |        |
|                 | IP security IKE intermediate                                                                                                    |        |
|                 | IP security user                                                                                                    | -      |
|                 | New                                                                                                    | . 1    |
|                 |                                                                                                    |        |
|                 | OK Cano                                                                                                    |        |
|                 |                                                                                                    |        |
|                 |                                                                                                    |        |
| Click OK.       | Edit Application Policies Extension                                                                                                    |        |
|                 | An application policy defines how a partificate can be                                                                                   |        |
|                 | used.                                                                                                    |        |
|                 |                                                                                                    |        |
|                 | Application policies:                                                                                                    |        |
|                 | Client Authentication                                                                                                    |        |
|                 | Server Authentication                                                                                                    |        |
|                 |                                                                                                    |        |
|                 |                                                                                                    |        |
|                 |                                                                                                    |        |
|                 |                                                                                                    |        |
|                 |                                                                                                    |        |
|                 |                                                                                                    |        |
|                 | Add Edit Remove                                                                                                    |        |
|                 |                                                                                                    |        |
|                 | I Make this extension critical                                                                                                    |        |
|                 | OK Cancel                                                                                                    |        |
|                 |                                                                                                    |        |
|                 |                                                                                                    |        |

| Click OK. | Properties of New Template                                     |
|-----------|----------------------------------------------------------------|
|           | General Request Handling Subject Name                          |
|           | Issuance Requirements Superseded Templates Extensions Security |
|           | To modify an extension, select it, and then click Edit.        |
|           | Extensions included in this template.                          |
|           |                                                                |
|           | Key Usage                                                      |
|           |                                                                |
|           | Description of Application Policies:                           |
|           | Client Authentication                                          |
|           |                                                                |
|           | OK Cancel Apply                                                |

Now we have created a new certificate template, we need to enable it to be used by the Certification Authority.

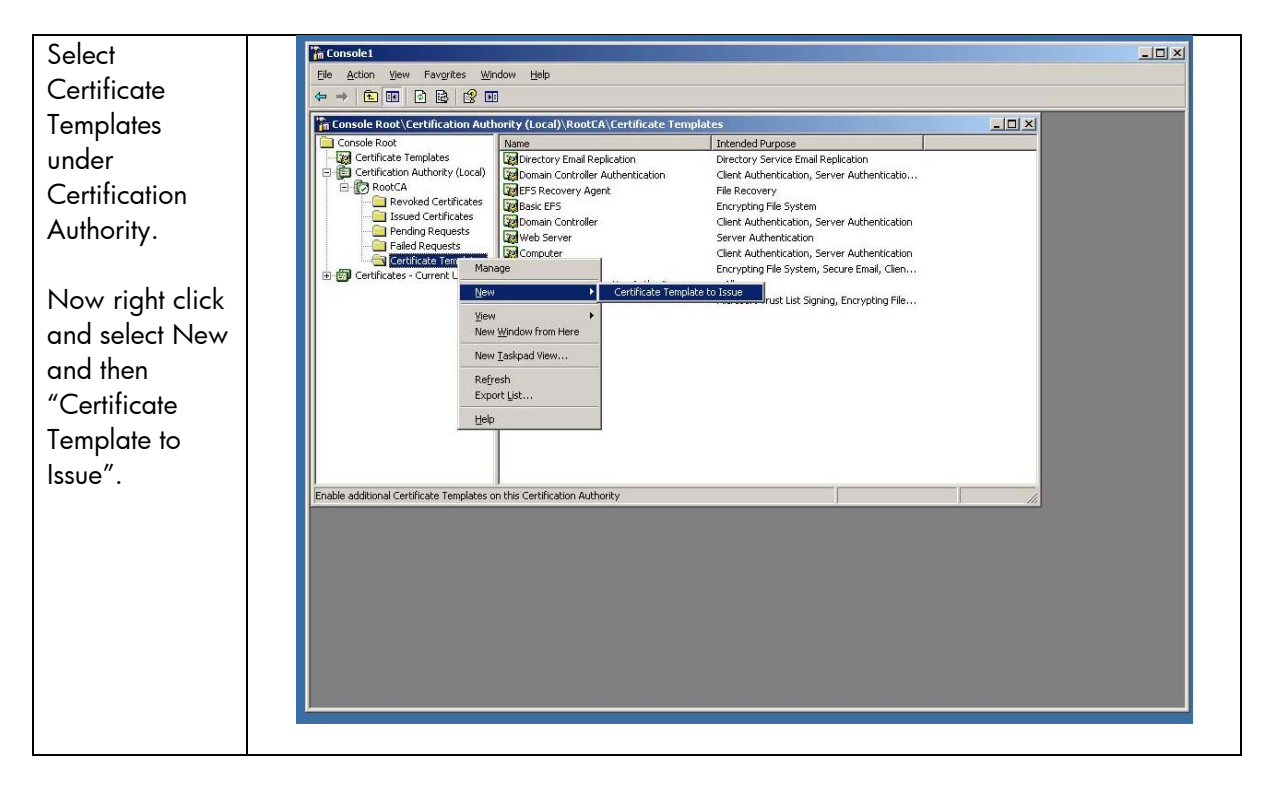

| Select HP        | 🔲 Enable Certificate Ten                    | nplates                                |                                                                             |              | <u>?×</u> |
|------------------|---------------------------------------------|----------------------------------------|-----------------------------------------------------------------------------|--------------|-----------|
| Jetdirect and    | Select one or more Certifica                | ate Templates to enable                | on this Certification Authority                                             |              |           |
| click OK.        |                                             |                                        | en une connocation national                                                 |              |           |
|                  | Name                                        |                                        | Intended Purpose                                                            |              |           |
|                  | Code Signing                                |                                        | Code Signing                                                                |              |           |
|                  | Cross Certification Aut                     | hority                                 | <all></all>                                                                 |              |           |
|                  | Enrollment Agent                            |                                        | Certificate Request Agent                                                   |              |           |
|                  | Enrollment Agent (Cor                       | nputer)                                | Certificate Request Agent                                                   |              |           |
|                  | Exchange Enrollment                         | Agent (Offline request)                | Certificate Request Agent                                                   |              |           |
|                  | Exchange Signature (                        | Dnly                                   | Secure Email                                                                |              |           |
|                  | Exchange User                               |                                        | Secure Email                                                                |              |           |
|                  | HP Jetdirect                                |                                        | Server Authentication, Client Au                                            | thentication |           |
|                  | IPSec                                       |                                        | IP security IKE intermediate                                                |              |           |
|                  | IPSec (Offline request                      | )                                      | IP security IKE intermediate                                                |              |           |
|                  | Keu Becoveru ågent                          |                                        | Keu Recoveru årient                                                         |              | <u> </u>  |
|                  |                                             |                                        |                                                                             |              |           |
|                  |                                             |                                        |                                                                             | ОК           | Cancel    |
|                  |                                             |                                        |                                                                             |              |           |
|                  | *** Console1 - [Console Doot) Certification | Authority (Local)\ BootCA\ Certi       | ficate Templates]                                                           |              |           |
| View the         | Elle Action View Favorites Window           | / <u>H</u> elp                         | neace remplaces]                                                            |              |           |
| Certificate      |                                             |                                        |                                                                             |              |           |
| Templates        | Console Root                                | Name                                   | Intended Purpose                                                            |              |           |
| folder in the    | Certification Authority (Local)             | Directory Email Replication            | Server Authentication, Client Auther<br>Directory Service Email Replication | tication     |           |
|                  | Revoked Certificates                        | Domain Controller Authenticat          | ion Client Authentication, Server Auther                                    | nticatio     |           |
| Certification    | Issued Certificates                         | Basic EFS                              | Encrypting File System                                                      |              |           |
| Authority snap-  | Failed Requests                             | Domain Controller                      | Client Authentication, Server Auther<br>Server Authentication               | tication     |           |
| in MMC, and      | Certificate Templates                       | Computer                               | Client Authentication, Server Auther                                        | ntication    |           |
|                  |                                             | User<br>Subordinate Certification Auth | Encrypting File System, Secure Emai<br>ority <all></all>                    | , Clien      |           |
| make sure that   |                                             | Administrator                          | Microsoft Trust List Signing, Encrypti                                      | ng File      |           |
| the HP Jetdirect |                                             |                                        |                                                                             |              |           |
| template is      |                                             |                                        |                                                                             |              |           |
| ionipiane ie     |                                             |                                        |                                                                             |              |           |
| present.         |                                             |                                        |                                                                             |              |           |
|                  |                                             |                                        |                                                                             |              |           |
| Done.            |                                             |                                        |                                                                             |              |           |
|                  |                                             |                                        |                                                                             |              |           |
|                  |                                             |                                        |                                                                             |              |           |
|                  |                                             |                                        |                                                                             |              |           |
|                  |                                             |                                        |                                                                             |              |           |
|                  |                                             |                                        |                                                                             |              |           |
|                  |                                             | 1                                      |                                                                             |              |           |
|                  |                                             |                                        |                                                                             |              |           |
|                  |                                             | 1                                      |                                                                             |              |           |
|                  |                                             | 1                                      |                                                                             |              |           |
|                  |                                             |                                        |                                                                             |              |           |
|                  |                                             |                                        |                                                                             | 1            | J         |

## Issuing a Certificate

| Installing Internet Authentication Service |  |  |
|--------------------------------------------|--|--|
| Installing a Certificate Authority         |  |  |
| Creating a Certificate Template            |  |  |
| Issuing a Certificate                      |  |  |
| Creating a User for HP Jetdirect           |  |  |
| Switch Configuration                       |  |  |
| HP Jetdirect Certificate Configuration     |  |  |
| IAS Configuration                          |  |  |
| HP Jetdirect 802.1X Configuration          |  |  |
|                                            |  |  |

We need to download the CA certificate for Jetdirect and make sure our client know about the CA chain as well.

| From the main | Microsoft Certificate Services - Microsoft Internet Explorer     Joi X      Elie Edit View Favorites Tools Help                                                                                                    |
|---------------|----------------------------------------------------------------------------------------------------|
| web interface | 🔇 Back 🔹 🔿 👻 😰 🏠 🔎 Search 👷 Favorites 🕜 🔗 🔹 🗟                                                                                                    |
| click         | Address 🗿 http://loopback/certsrv/                                                                                                    |
| "Download a   | Microsoft Certificate Services RootCA Home                                                                                                    |
| CA            | Welcome                                                                                                    |
| cennicale     | Use this Web site to request a certificate for your Web browser, e-mail client, or other program. By using a certificate, you can verify your identity to people you communicate with over the Web, sign and encrypt messages, and, depending upon the type of certificate you request, perform other security tasks.<br>You can also use this Web site to download a certificate authority (CA) certificate, certificate chain, or certificate revocation list (CRL), or to view the status of a pending request.<br>For more information about Certificate Services, see <u>Certificate Services Documentation</u> .<br>Select a task:<br>Request a certificate<br>View the status of a pending certificate request<br>Download a CA certificate, certificate chain, or CRL |

| Select "Current |                                                                                                    |         |
|-----------------|----------------------------------------------------------------------------------------------------|---------|
| [RootCA]″.      | Microsoft Leftificate Services - Microsoft Internet Explorer     File Edit View Favorites Tools Help |         |
| then DFR (or    | 😮 Back 🔹 🕑 👻 🖹 🙎 🏠 🔎 Search  👷 Favorites 🛷 😥 😓                                                       |         |
| Base 64 if you  | Address 🗃 http://loopback/certsrv/certcarc.asp                                                       | Links » |
| aro using an    | Manager Cartificate Samiras DestCA                                                                   | Hama    |
| alder latdirect | Microson Centricate Services - Routica                                                               | TOME    |
|                 | Download a CA Certificate, Certificate Chain, or CRL                                                 |         |
| product), then  | To trust certificates issued from this certification authority, install this CA certificate chain.   |         |
|                 | To download a CA sortificate partificate shain or CDL select the sortificate and encoding method     |         |
| Download        | To download a CA certificate, certificate chain, of CRL, select the certificate and encoding method. |         |
| CA              | CA certificate:                                                                                      |         |
| certificate",   | Current (RootCA)                                                                                     |         |
|                 | Encoding method:                                                                                     |         |
|                 | © DER<br>© Base 64                                                                                   |         |
|                 | Download CA certificate                                                                              |         |
|                 | Download CA certificate chain                                                                        |         |
|                 | Download latest date CRL                                                                             |         |
|                 |                                                                                                    |         |
|                 |                                                                                                    | -       |
|                 | Done                                                                                                 | 1.      |
|                 |                                                                                                    |         |

| Click Save. | File Download - Security Warning                                                                                                    |
|-------------|----------------------------------------------------------------------------------------------------|
|             | Do you want to open or save this file?                                                                                                    |
|             | Name:       certnew.cer         Type:       Security Certificate, 1.10 KB         From:       loopback         Open       Save         Cancel                                              |
|             | While files from the Internet can be useful, this file type can potentially harm your computer. If you do not trust the source, do not open or save this software. <u>What's the risk?</u> |

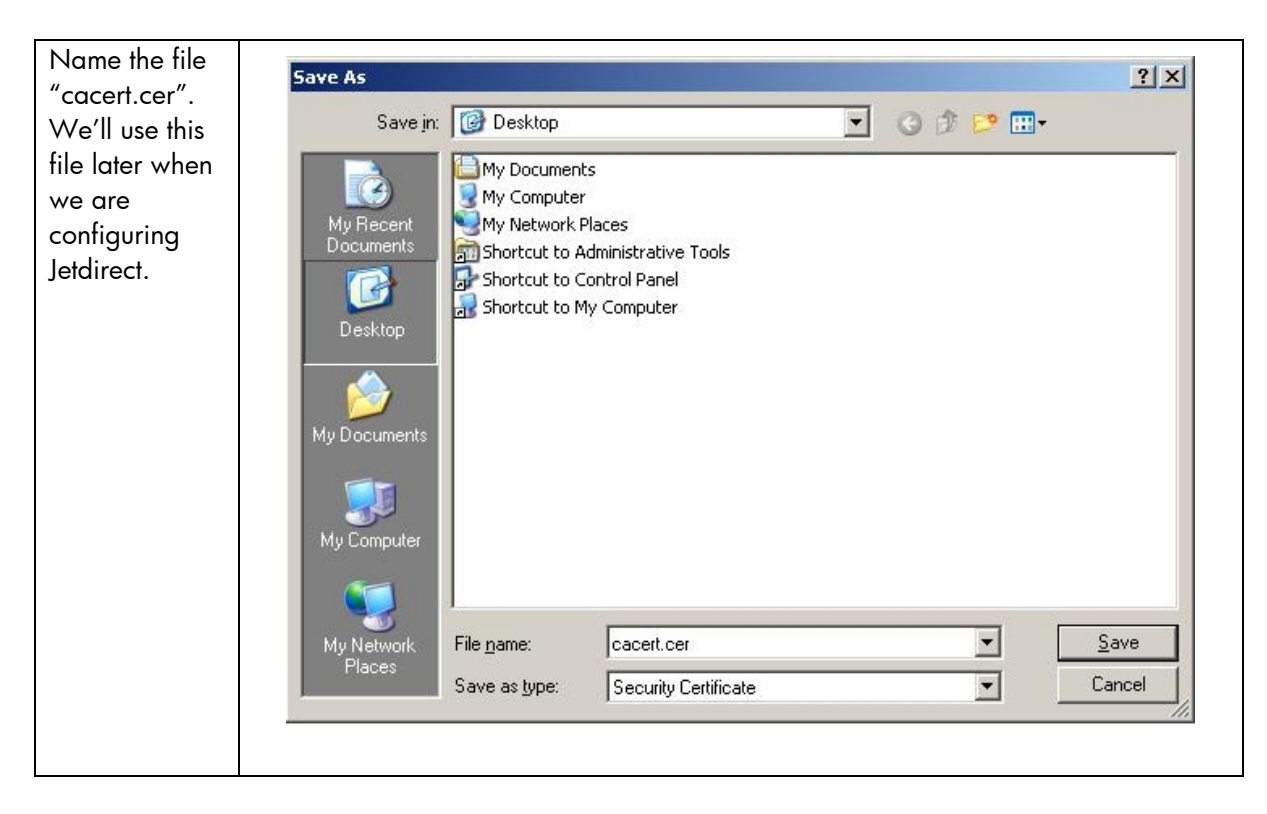

We also want to install the CA certificate chain on the local computer. This will allow the browser to recognize certificates issued by the CA as trusted.

|                | A Microsoft Certificate Services - Microsoft Internet Evolorer                                                                                            |
|----------------|----------------------------------------------------------------------------------------------------|
| Click "Install | File Edit View Favorites Tools Help                                                                                                    |
| this CA        | 🕜 Back + 😧 - 🖹 😰 🏠 🔑 Search 🤹 Favorites 🛷 🔗 - 😓 🚍                                                                                                    |
|                | Address 🕘 http://loopback/certsrv/certcarc.asp                                                                                                    |
|                | ×                                                                                                    |
| chain".        | Microsoft Certificate Services RootCA <u>Home</u>                                                                                                    |
|                | Download a CA Certificate, Certificate Chain, or CRL                                                                                                    |
|                | To trust certificates issued from this certification authority, install this CA certificate chain.                                                        |
|                | To download a CA certificate, certificate chain, or CRL, select the certificate and encoding method.                                                      |
|                | CA certificate:                                                                                                    |
|                | Current (RootCA)                                                                                                    |
|                | Encoding mathed                                                                                                    |
|                |                                                                                                    |
|                | C Base 64                                                                                                    |
|                | Download CA certificate                                                                                                    |
|                | Download CA certificate chain                                                                                                    |
|                | Download latest delta CRI                                                                                                    |
|                |                                                                                                    |
|                | · · · · · · · · · · · · · · · · · · ·                                                                                                    |
|                | 🝘 Install this CA certificate chain 👘 👘 Internet                                                                                                    |
|                |                                                                                                    |
| Click Vee      |                                                                                                    |
| Click Tes.     | Potential Scripting Violation                                                                                                    |
|                | This Web site is adding one or more certificates to this computer. Allowing an untrusted Web site to update your certificates is a security risk. The Web |
|                | site could install certificates you do not trust, which could allow programs that you do not trust to run on this computer and gain access to your data.  |
|                | Do you want this program to add the certificates now? Click Yes if you trust this Web site. Otherwise, click No.                                          |
|                |                                                                                                    |
|                | <u>Y</u> es                                                                                                    |
|                |                                                                                                    |
|                |                                                                                                    |

|   | A Microsoft Certificate Services - Microsoft Internet Explorer | اد         |
|---|----------------------------------------------------------------|------------|
| 9 | Ele Edit View Favorites Iools Help                             |            |
|   | 🔾 Back 🔹 🕘 👻 😰 🏠 🔎 Search 🤹 Favorites 🕐 🙆 🌜 🚍                  |            |
|   | Address 🙆 http://loopback/certsrv/certrmpn.asp                 | r 🛃 Go Lin |
|   | Microsoft Certificate Services RootCA                          | Home       |
|   | CA Certificate Installation                                    |            |
|   | The CA certificate chain has been successfully installed.      |            |
|   |                                                                |            |
|   |                                                                |            |
|   |                                                                |            |
|   |                                                                |            |
|   |                                                                |            |
|   |                                                                |            |
|   |                                                                |            |
|   |                                                                |            |
|   |                                                                |            |
|   |                                                                |            |
|   |                                                                |            |
|   |                                                                |            |
|   |                                                                | have a b   |
|   | Me Done                                                        | rernet     |

Now we can begin creating an Identity Certificate for Jetdirect. Starting with Jetdirect firmware version V.36.11 and later, certificates created from CSRs and issued by the Enterprise CA can be installed. This method is a more secure way (and preferred way) of installing a certificate. If your HP Jetdirect firmware is earlier than V.36.11 (e.g., V.29.20, V.31.08), please refer to Appendix B for instructions on how to import a certificate. First, we need to create a CSR on Jetdirect.

| Click on the<br>"Networking"<br>tab and go to<br>"Authorization"<br>and then<br>"Certificates".<br>Click<br>"Configure"<br>under the<br>Jetdirect | Information         Settings         Digital           Configuration         TCPAP Settings         TCPAP Settings           Network Settings         Other Settings         Settings           Privacy Settings         Security         Settings           Settings         Authorization         Mgmt. Protocols           802.1X Authorization         Psec/Firewall         Diggnostics           Network Statistics         Protocol Info         Configuration Page | I Sending Networking Authorization Support I Admin. Account Certificates Access Control Certificates are used to identify devices on the network: Jetdirect Certificate By default, a pre-installed self-signed Jetdirect certificate is created to identify Jetdirect. You can change this certificate to more accutely identify the device and to update the length of time the certificate is valid. Status: Installed View Configure CA Certificate Accertificate is required for some authentication methods. It is used to verify the authentication server's certificate. Status: Installed View Configure |
|----------------------------------------------------------------------------------------------------|----------------------------------------------------------------------------------------------------|----------------------------------------------------------------------------------------------------|
| Certificate section.                                                                                                    |                                                                                                    | -                                                                                                    |

| Certificate                           | Configuration                                              | Authorization                                                                                                    | Support ?                                                                                                    |  |  |  |
|---------------------------------------|------------------------------------------------------------|----------------------------------------------------------------------------------------------------|----------------------------------------------------------------------------------------------------|--|--|--|
| Request" and<br>then click<br>"Next". | Network Settings<br>Other Settings                         | Certificate Options                                                                                                    |                                                                                                    |  |  |  |
|                                       | Privacy Settings<br>Security<br>Settings                   | An X.509 certificate is required by various sec<br>may create a certificate request. A self-signer<br>does not provide trusted authentication of the<br>certificate. You may also inport a certificate a | surity protocols. You may update the pre-installed self-signed certificate, or you<br>I certificate provides encryption of data between the client and device, however it<br>device. Data encryption and trusted authentication is provided by a third party<br>on private kerk upsa as the lefticed certificate or you may export the existing<br>the second the second term of the second term of the second term of the second term of the second term of the second term of the second term of the second term of term of t |  |  |  |
|                                       | Authorization                                              | Jetdirect certificate and optionally its private key.                                                                                                    |                                                                                                    |  |  |  |
|                                       | Mgmt. Protocols<br>802.1X Authentication                   | C Create New Self-Signed Certificate                                                                                                    | Create a new self-signed certificate. Warning: This operation will overwrite<br>the currently installed certificate with a new self-signed certificate.                                                                                                    |  |  |  |
|                                       | Psec/Firewall Diagnostics Network Statistics Protocol Info | Create Certificate Request                                                                                                    | Create the Certificate Request that you will give to a Certificate Authority. The<br>Certificate Request will be used to generate a certificate for you.                                                                                                    |  |  |  |
|                                       |                                                            | C Import Certificate and Private Key                                                                                                    | Import a certificate and private key to use as the Jetdirect certificate. (Note:<br>This will overwrite the current Jetdirect certificate and private key.                                                                                                    |  |  |  |
|                                       | Configuration Page                                         | C Export Certificate                                                                                                    | Export the Jetdirect certificate and private key.                                                                                                    |  |  |  |
|                                       |                                                            |                                                                                                    | Next > Cancel                                                                                                    |  |  |  |

| lds that                                  | Configuration<br>TCP/IP Settings                                                                        | Authorization                                                                                                    | Support ?                                           |
|-------------------------------------------|----------------------------------------------------------------------------------------------------|----------------------------------------------------------------------------------------------------|-----------------------------------------------------|
| describe the<br>devices. Click<br>"Next". | Network Settings<br>Other Settings<br>Privacy Settings<br>Security                                      | Certificate Information                                                                                                    |                                                     |
|                                           |                                                                                                    | Please specify the following values to uniquely identify the certificate. The Certificate A<br>accuracy and completeness to ensure that the certificate is being issued to a legitimate | uthority will check the fields for<br>organization. |
|                                           | Settings<br>Authorization                                                                               | Caution: You are now creating a new certificate request. By doing so, you will be erasing any existing request.                                                                         |                                                     |
|                                           | Mgmt. Protocols<br>802.1 X Authentication<br>IPsec/Firewall<br><b>Diagnostics</b><br>Network Statistics | Common Name Fully qualified domain name or IP Address of the Jetdirect finance device.                                                                                                  | xe.example.internal                                 |
|                                           |                                                                                                    | Organization Full legal name of your company. Do not abbreviate, except for Examp<br>Inc., Corp, etc. (Ex: Hewlett-Packard Co.)                                                         | ole                                                 |
|                                           |                                                                                                    | Organizational Unit Specific department or division within your organization. Printin (optional)                                                                                        | g                                                   |
|                                           | Protocol Info                                                                                           | City/Locality City in which your organization is physically located.                                                                                                    |                                                     |
|                                           | Configuration Page                                                                                      | State/Province State in which your organization is physically located.                                                                                                    |                                                     |
|                                           |                                                                                                    | Country/Region Two-character ISO 3166 country/region code. (Ex: "us" for USA).                                                                                                    |                                                     |

| Jetdirect<br>generates the<br>public/private<br>key pair, which<br>can take a little<br>while. | Digital Sending       Networking         Support       2         Configuration Result       STATUS: Certificate request creation in progress.<br>This may take up to 3 minutes without a screen update. |
|------------------------------------------------------------------------------------------------|----------------------------------------------------------------------------------------------------|
| Network Statistics<br>Protocol Info<br>Configuration Page                                      |                                                                                                    |

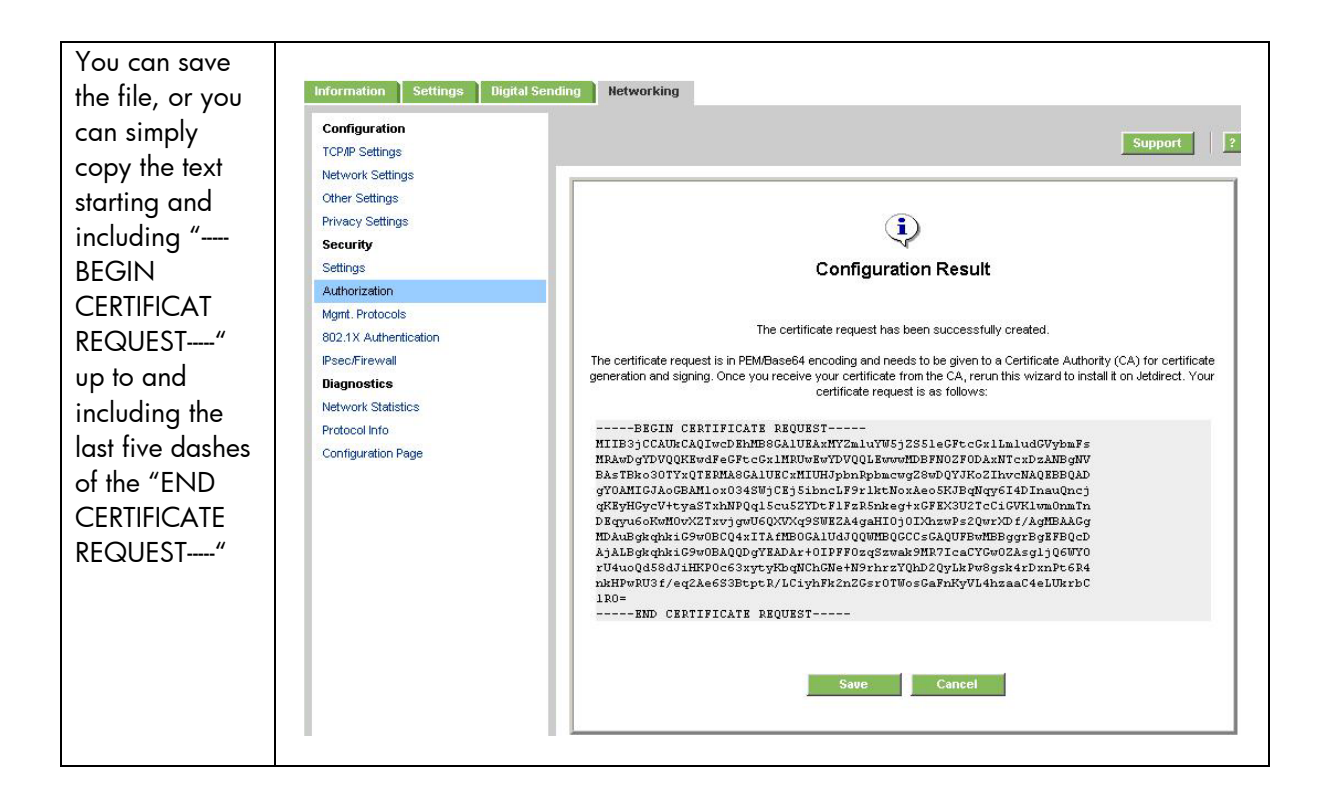

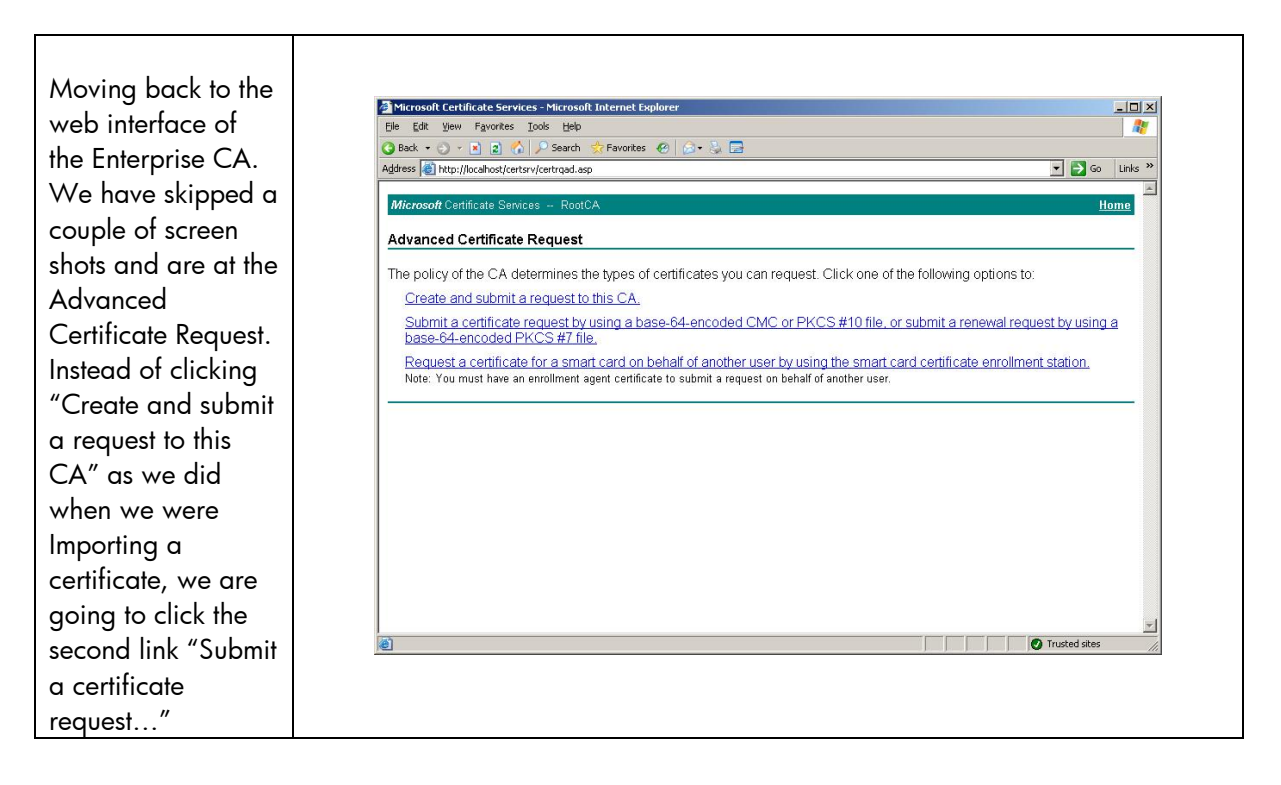

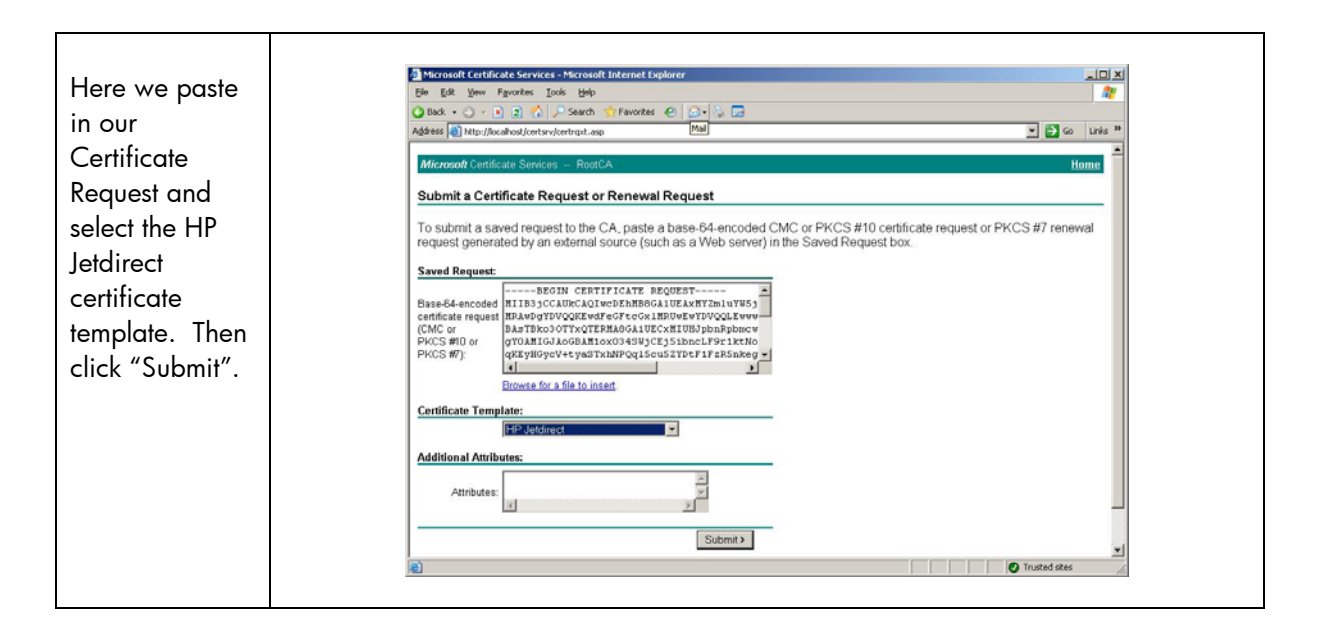

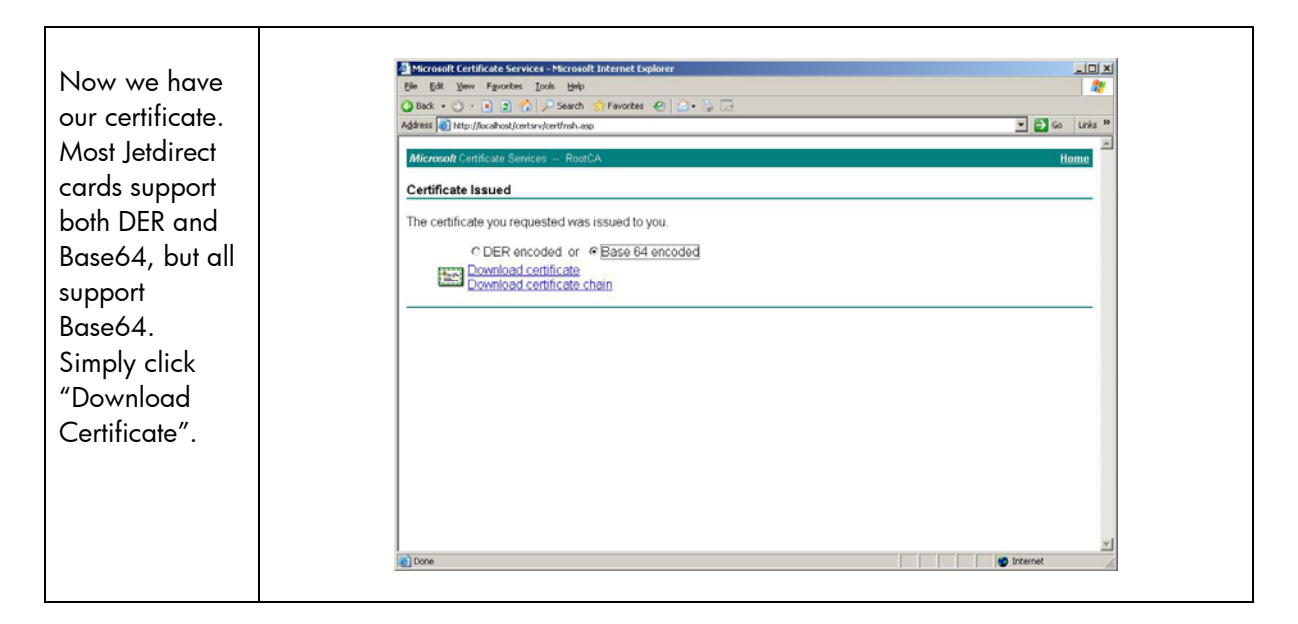
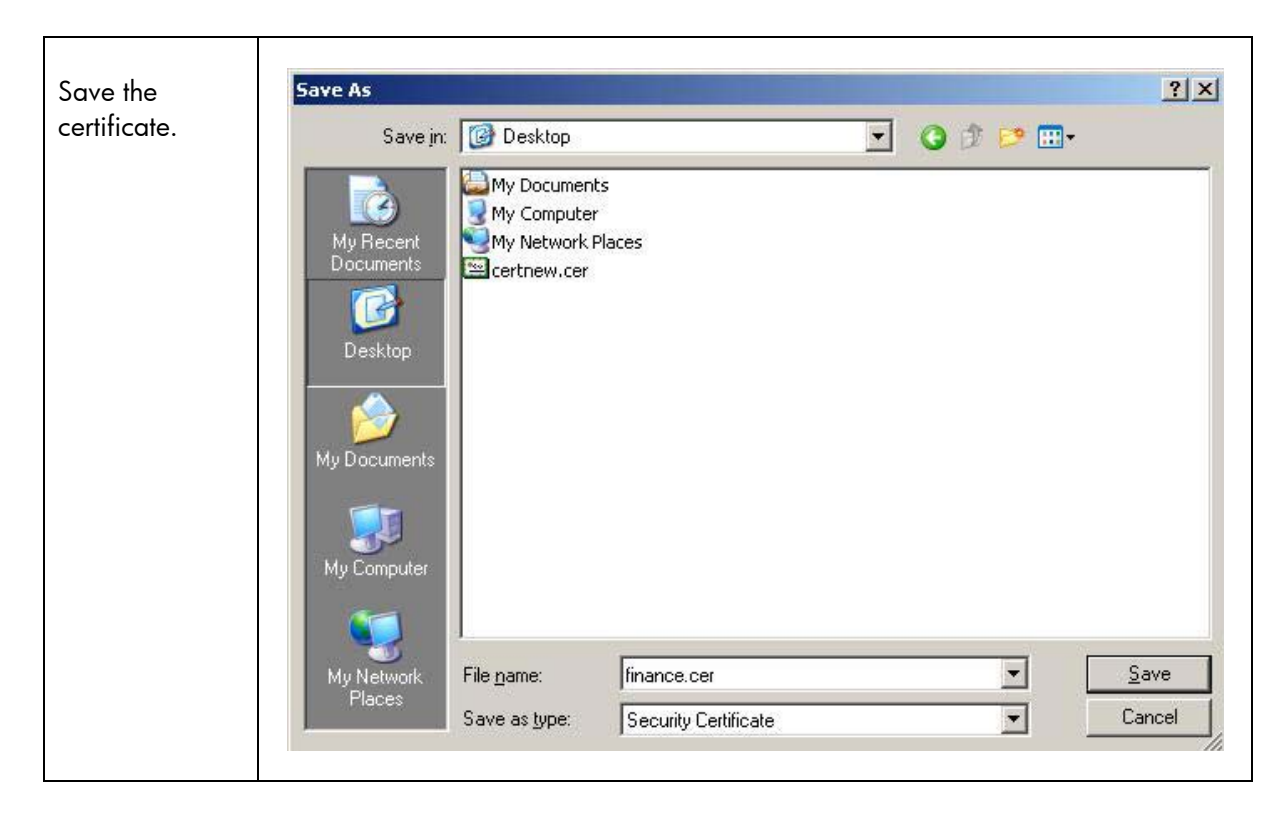

We are going to use this file to Import into Jetdirect as well as associated a certificate with an Active Directory user.

#### Creating a User for HP Jetdirect

| Where die we. |                                            |
|---------------|--------------------------------------------|
| Step 1        | Installing Internet Authentication Service |
| Step 2        | Installing a Certificate Authority         |
| Step 3        | Creating a Certificate Template            |
| Step 4        | Issuing a Certificate                      |
| Step 5        | Creating a User for HP Jetdirect           |
| Step 6        | Switch Configuration                       |
| Step 7        | HP Jetdirect Certificate Configuration     |
| Step 8        | IAS Configuration                          |
| Stop 0        |                                            |

#### Where are we?

Using Windows 2003, we can simply go to the Start Menu, Select Administrator Tools, then select "Active Directory Users and Computers". Highlight the Users folder and create a generic user. If we are going to use PEAP, we simply want to specify a password that never expires for the user. This password will be used in the Jetdirect configuration for 802.1X, so it is important to remember it and use strong passwords. If we are going to use EAP-TLS, we need to associate this user with the Identity Certificate configured on Jetdirect.

| In Active<br>Directory Users<br>and<br>computers, we<br>want to go to<br>the view menu<br>and make sure<br>"Advanced<br>Features" is<br>checked.                                                                         | Active Directory Users and Computers Elle Action Sile Action Yew Window Help Add/Remove Columns Large Icons Small Icons Small Icons Wather Director Large Icons Small Icons Users, Groups, and Computers as containers Oronging Advanced Features Domain Users Customize Progration Value (Strengther Computers) Progration (Strengther Computers) Users Oronging Advanced Features Detail Customize Progration (Strengther Computers) Progration (Strengther Computers) Progration (Strengthe | Image: Security Group       Members who have view         Security Group       New brack view         Security Group       DNS deninistrators Group         Security Group       DNS clients who are permi         Security Group       DNS clients who are permi         Security Group       DNS clients who are permi         Security Group       DNS clients who are permi         Security Group       All domain guests         Security Group       All domain users         Security Group       All domain guests         Security Group       Built-in account for guest         Security Group       Built-in account for guest         Security Group       Its Worker Process Group         User       Built-in account for anony         User       Built-in account for Intern         User       Built-in account for Intern         User       Built-in account for anony         User       Security Group       Security Group         User       Security Group       Security Group         Security Group       Security Group       Security Group         Security Group       Security Group       Security Group |
|----------------------------------------------------------------------------------------------------|----------------------------------------------------------------------------------------------------|----------------------------------------------------------------------------------------------------|
| Click on the<br>Account tab<br>and make sure<br>that the<br>Account<br>Options has<br>"Password<br>never expires"<br>selected. Enter<br>the Logon<br>name,<br>typically the<br>hostname, of<br>the HP<br>Jetdirect card. | HP Jetdirect Properties         Published Certificates       Memb         Environment       Sessions       Remote         General       Address       Account         User logon name:       Implesore       Implesore         MPIESOT57       User logon name (pre-Windows 2)         EXAMPLEN       Logon Hours       Log Or         Account is locked out       Account gptions:       Implement of the server expires         User cannot change password       User cannot change password       Store password using rever         Account expires       Implement of the server       Store password using rever         Implement of the server       Implement of the server       Store password using rever                                                                                                    | Profile     Dial-in     Object     Security     control     Terminal Services Profile     COM+     Profile     Telephones     Organization     @example.local     2000):     NPIE80157     In To     ord at next logon     word     In To     OK     Cancel     Apply                                                                                                    |

| Click the Dial-                | HP Jetdirect Properties                                                                                                    |
|--------------------------------|----------------------------------------------------------------------------------------------------|
| select "Allow<br>access". Then | Environment         Sessions         Remote control         Terminal Services Profile         COM+           General         Address         Account         Profile         Telephones         Organization           Published Certificates         Member Of         Dial-in         Object         Security |
| Click OK.                      | Remote Access Permission (Dial-in or VPN)                                                                                                    |
|                                | C Deny access<br>C Control access through Remote Access <u>Policy</u>                                                                                                    |
|                                | Zerify Caller-ID:                                                                                                    |
|                                | No Gallback     Set by Caller (Routing and Remote Access Service only)     Always Callback to:                                                                                                    |
|                                | Assign a Static IP Address                                                                                                    |
|                                | Apply Static Boutes      Define routes to enable for this Dial-in     connection.      Static Routes                                                                                                    |
|                                | OK Cancel Apply                                                                                                    |
|                                |                                                                                                    |

At this point, we will want to associate the public key certificate of the Jetdirect print server with the HP Jetdirect account.

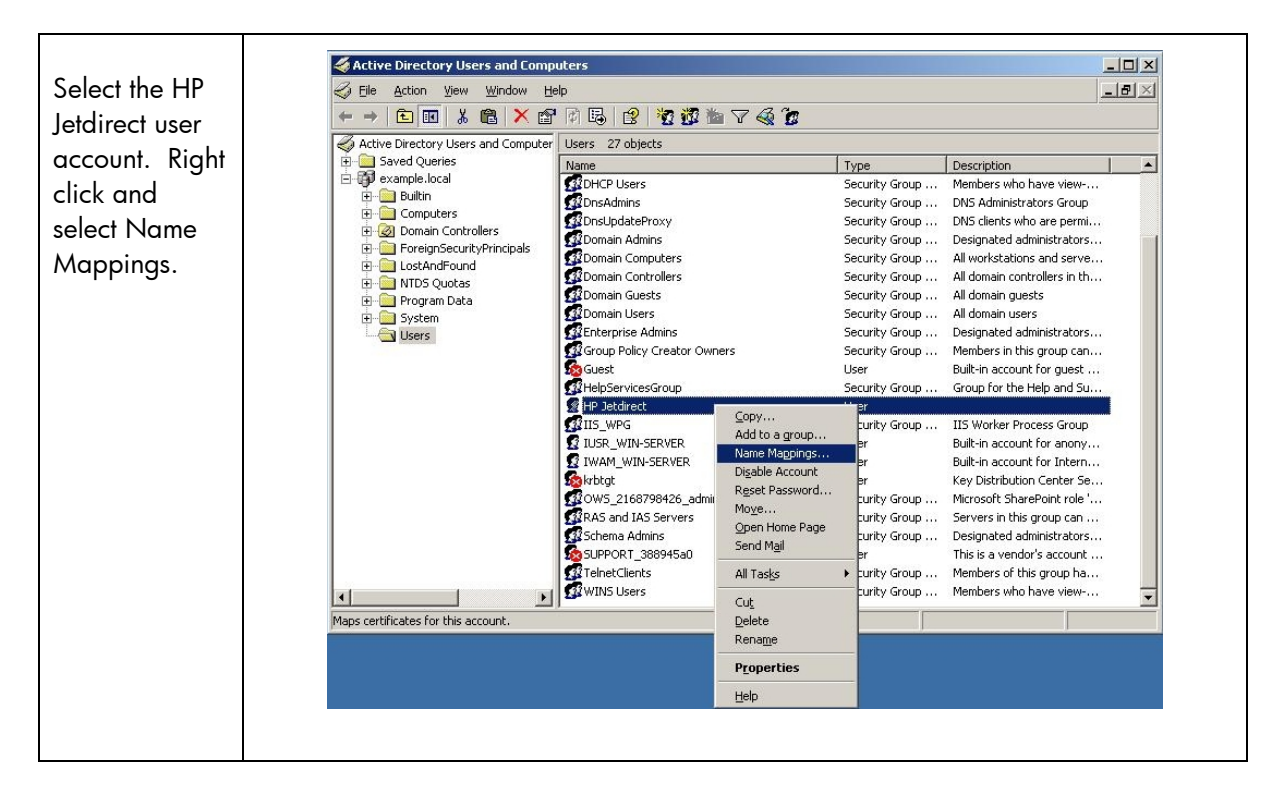

| Select "X.509<br>Certificates"<br>and "Add…"<br>Now using the<br>certificate that | Security Identity Mapping<br>X.509 Certificates Kerberos N.<br>Mapped user account: | ames           | <u>?×</u> |
|-----------------------------------------------------------------------------------|-------------------------------------------------------------------------------------|----------------|-----------|
| the CA issued                                                                     | example.local/Users/HP Jetd                                                         |                |           |
| "finance cer"                                                                     | ≚-509 certificates:                                                                 |                |           |
| was the file                                                                      | Certificates For                                                                    | Issued By      |           |
| you can map it<br>here. Click<br>"OK".                                            | CN=J7961A 000E7FE8015                                                               | . CN=RootCA    |           |
|                                                                                   | <u>Add</u> <u>E</u> dit                                                             | <u>R</u> emove |           |
|                                                                                   |                                                                                     | DK Cancel      | Apply     |

#### Switch Configuration

#### Where are we? Step 1 Installing Internet Authentication Service Step 2 Installing a Certificate Authority Creating a Certificate Template Step 3 Step 4 Issuing a Certificate Creating a User for HP Jetdirect Step 5 Switch Configuration Step 6 HP Jetdirect Certificate Configuration Step 7 Step 8 IAS Configuration Step 9 HP Jetdirect 802.1X Configuration

Each Switch (Authenticator) configuration will vary. For this example, we are using an HP J4902A 6108 ProCurve Switch. Essentially, we enable 802.1X for port 8 of the switch and tell the switch where the Radius server is. We haven't installed the Radius server, but we will soon. The switch will relay the EAP messages from Jetdirect to the Radius Server. The Radius server will work with Active Directory to determine if the user can be authenticated. If so, the switch will open up the port and allow Jetdirect access to the network.

Based upon this configuration, the Jetdirect device needs to be installed in Port 8. That is the only port that is enabled for 802.1X. Refer to Figure 16 for an example configuration file.

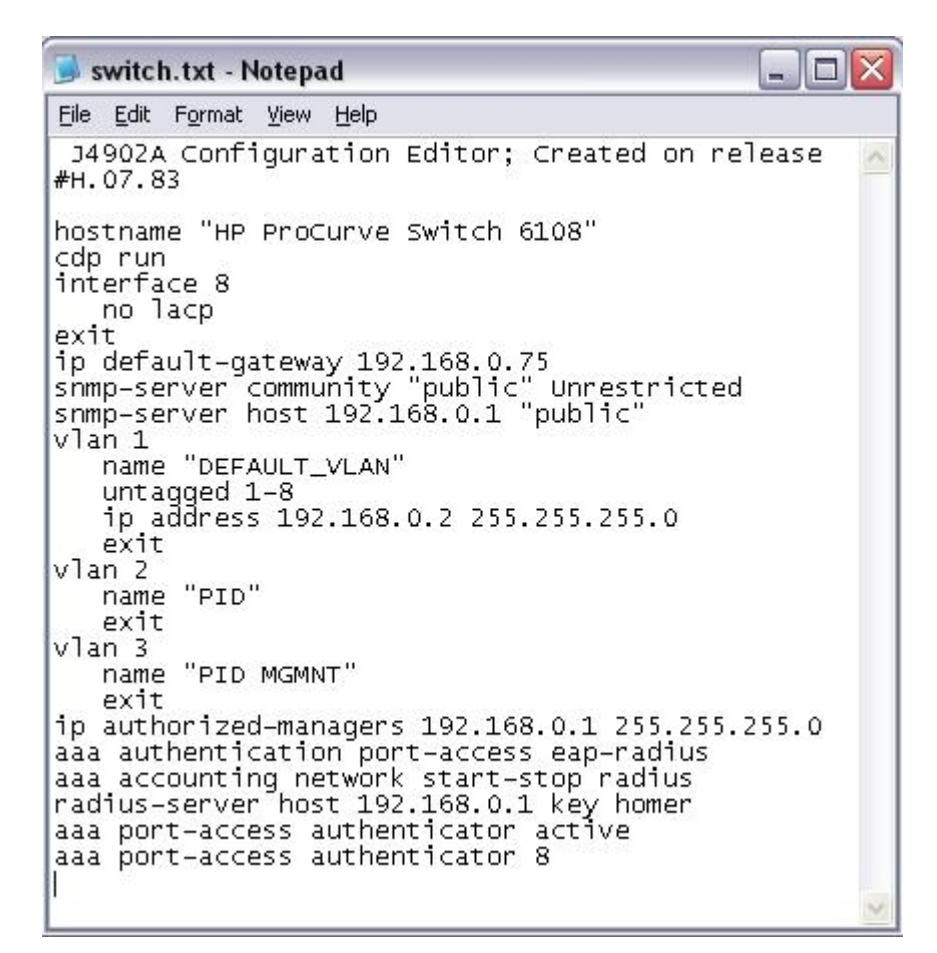

**Figure 16 - Example Switch Configuration** 

HP Jetdirect Certificate Configuration

| Step 1 | Installing Internet Authentication Service |
|--------|--------------------------------------------|
| Step 2 | Installing a Certificate Authority         |
| Step 3 | Creating a Certificate Template            |
| Step 4 | Issuing a Certificate                      |
| Step 5 | Creating a User for HP Jetdirect           |
| Step 6 | Switch Configuration                       |
| Step 7 | HP Jetdirect Certificate Configuration     |
| Step 8 | IAS Configuration                          |
| Step 9 | HP Jetdirect 802.1X Configuration          |

#### Where are we?

Now we can discuss the HP Jetdirect configuration for 802.1X. First, we will install the HP Jetdirect Certificate and the CA Certificate on the HP Jetdirect device. The HP Jetdirect certificates are used by SSL, IPsec, as well as 802.1X EAP authentication. Because multiple authentication methods use these certificates, we created the certificates using the certificate template to act as both a client and server.

One of the challenges of 802.1X configuration on HP Jetdirect print server is that there is no out-ofband mechanism to configure 802.1X. As a result, we must connect the HP Jetdirect print server to a non-802.1X port first, then configure the 802.1X settings, then move the HP Jetdirect to an 802.1X port on the switch. In order to install HP Jetdirect certificates, the CA certificate, and configure 802.1X, we need to use the Embedded Web Server (EWS).

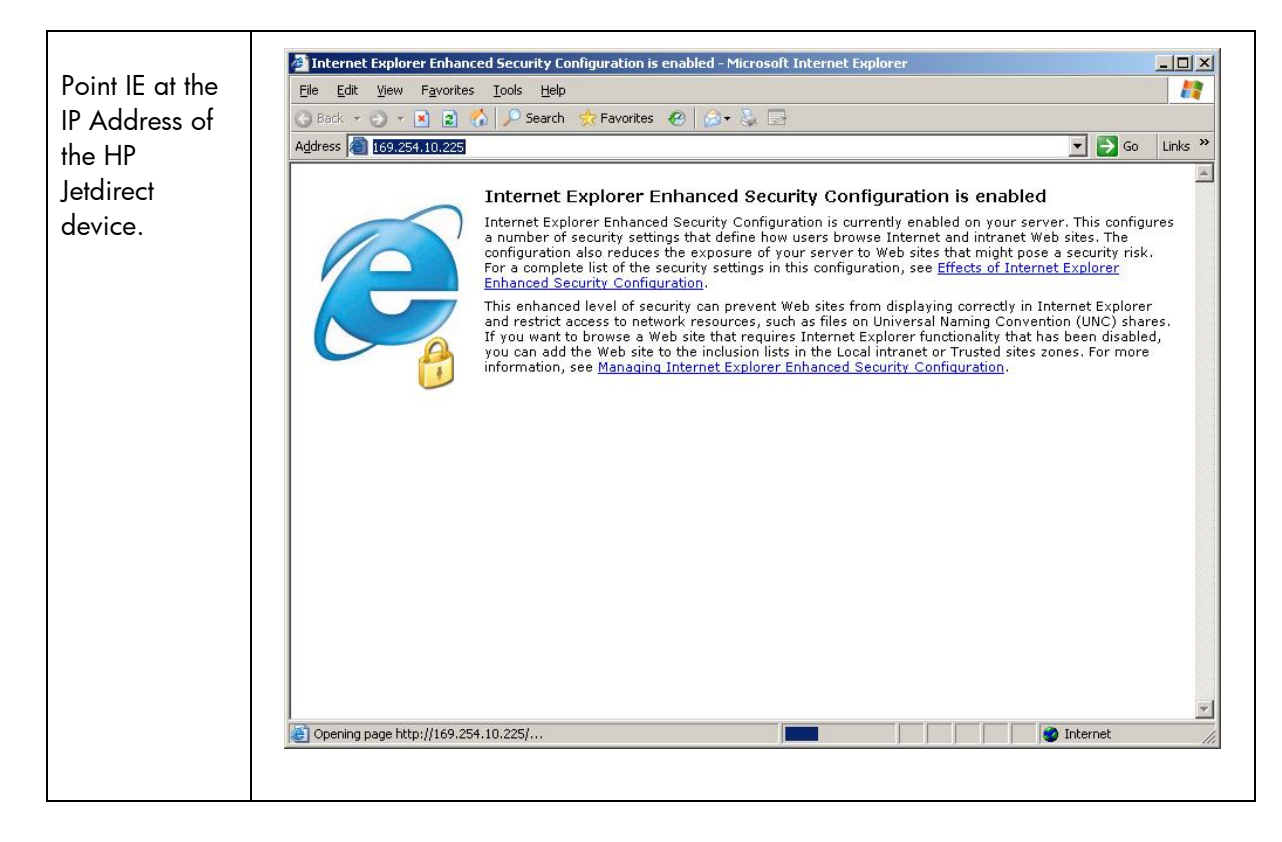

With the 635n print server, the browser is automatically redirected to use SSL (https://) For other HP Jetdirect products, change the URL to use https:// rather than http:// to ensure that EWS communication is secure. The redirection to SSL requires the HP Jedirect print server to send its default certificate to Internet Explorer. Because each HP Jetdirect print server is shipped with a self-signed certificate, a security alert is issued because the browser cannot determine if the certificate is valid and shows a Security Alert dialog as in Figure 17.

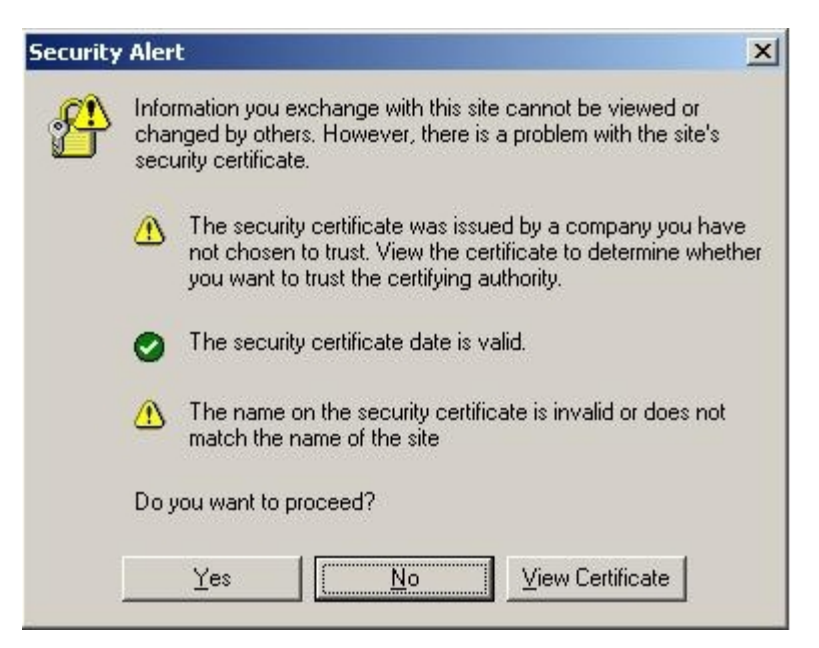

Figure 17 – Security Alert Dialog

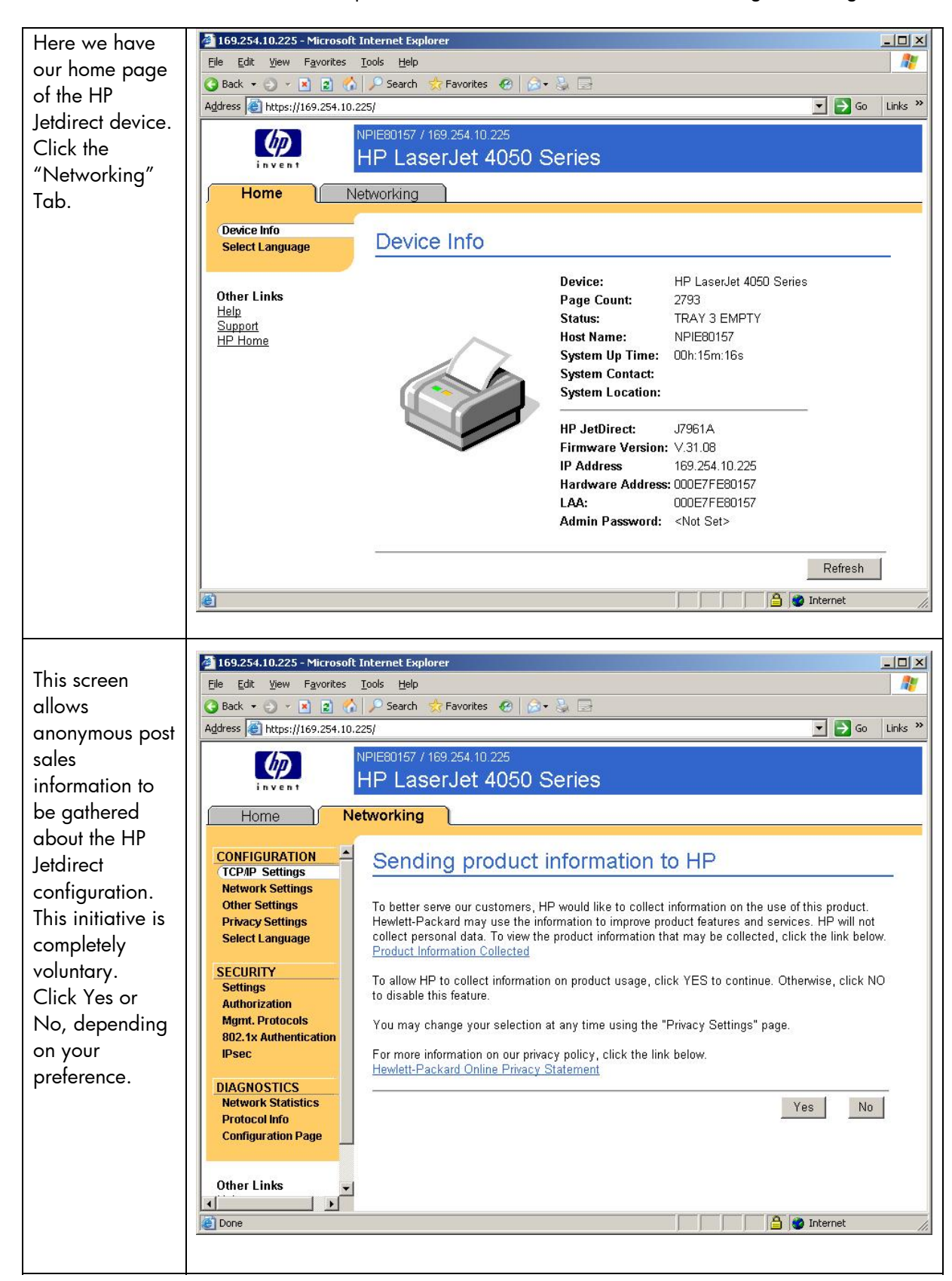

Click "Yes" to continue. Once we replace the Jetdirect certificate, the above dialog will change.

| At this point,   | 🖉 169.254.10.225 - Microsoft II                            | nternet Explorer                                                                                                    |          |
|------------------|------------------------------------------------------------|----------------------------------------------------------------------------------------------------|----------|
| you'll be on the | <u>File E</u> dit <u>V</u> iew F <u>a</u> vorites <u>I</u> | iools <u>H</u> elp                                                                                                    | 1        |
| "TCP/IP          | 🔇 Back 🔹 🕤 👻 😰 🐔                                           | 🔎 Search 🤹 Favorites 🕐 🎰 🗟                                                                                                    | 1        |
| Settings" link   | Address E https://169.254.10.22                            | 25/ 💌 🔁 Go                                                                                                    | Links »  |
| for Jetdirect.   | (b) N                                                      | PIE80157 / 169.254.10.225                                                                                                    |          |
| On the left      | invent                                                     | HP LaserJet 4050 Series                                                                                                    | _        |
| hand             | Home                                                       | tworking                                                                                                    |          |
| navigation       |                                                            |                                                                                                    | 100      |
| menu, select     | CONFIGURATION<br>(TCP/IP Settings                          | TCP/IP Settings                                                                                                    | _ 1      |
| "Authorization". | Network Settings                                           | Summary Network Identification TCP/IP(v4) (TCP/IP(v6) Config Precedence Advanced                                                                                          |          |
|                  | Privacy Settings                                           | Host Name: NPIE80157                                                                                                    |          |
|                  | Select Language                                            |                                                                                                    |          |
|                  | SECURITY                                                   | IPv4 Status: Enabled<br>Fully Qualified Domain Name(IPv4):                                                                                                    |          |
|                  | Settings<br>Authorization                                  | IPv4 Address:                                                                                                    |          |
|                  | Mgmt. Protocols                                            | Address: 169.254.10.225                                                                                                    |          |
|                  | IPsec                                                      | Default Gateway: 169.254.10.225                                                                                                    |          |
|                  | DIACNOSTICS                                                | Config By: Auto IP                                                                                                    |          |
|                  | Network Statistics                                         |                                                                                                    | 100      |
|                  | Protocol Info<br>Configuration Page                        | IPv6 Status: Enabled                                                                                                    |          |
|                  |                                                            | Address Prefix length Config By Valid I fm Prof I fm                                                                                                    |          |
|                  | Other Links 🚽                                              | fe80::20e:7fff:fee8:157 64 Link-Local Infinite Infinite                                                                                                    |          |
|                  |                                                            | 2001:db8:120:0:20e:7fff:fee8:157 64 Router 29d23h58m42s[6d23h58m42s]                                                                                                    | <u> </u> |
|                  |                                                            | j j j j j j j j j j j j                                                                                                    | //,      |
|                  |                                                            |                                                                                                    |          |
| Click the        |                                                            | mbarrat Famlanca                                                                                                    |          |
| "Certificates"   | File Edit View Favorites I                                 | iools Help                                                                                                    |          |
| tab.             | 🔾 Back 🔹 🔿 👻 😰 🐔                                           | 🔑 Search  👷 Favorites 🛛 🖉 🖓 🕞                                                                                                    |          |
|                  | Address 🗃 https://169.254.10.22                            | 25/ 💌 🛃 Go                                                                                                    | Links »  |
|                  |                                                            | PIE80157 / 169.254.10.225                                                                                                    |          |
|                  | invent                                                     | HP LaserJet 4050 Series                                                                                                    |          |
|                  | Home                                                       | tworking                                                                                                    |          |
|                  |                                                            |                                                                                                    |          |
|                  | CONFIGURATION  TCP/IP Settings                             | Authorization                                                                                                    |          |
|                  | Network Settings                                           | Admin. Account Certificates Access Control                                                                                                    |          |
|                  | Privacy Settings                                           |                                                                                                    |          |
|                  | Select Language                                            | Use the fields below to set or change the Administrator Password. When set, the<br>Administrator Password will be required before you can access and change configuration |          |
|                  | SECURITY                                                   | parameters. To disable the Administrator Password, leave the entries blank.                                                                                               |          |
|                  | Authorization                                              | Note: You may choose to automatically set the SNMPv1/v2 Set Community Name to the                                                                                         |          |
|                  | Mgmt. Protocols                                            | Administrator Password, if you use HP web Jeradmin, you will need to provide the<br>Administrator Password as the SNMP Set Community Name.                                |          |
|                  | IPsec                                                      | User Name: Admin                                                                                                    |          |
|                  | DIACNOSTICS                                                | Password:                                                                                                    |          |
|                  | Network Statistics                                         | Confirm Password:                                                                                                    |          |
|                  | Protocol Info<br>Configuration Page                        | Use the Administrator Password as the Set Community Name                                                                                                    |          |
|                  |                                                            |                                                                                                    | _        |
|                  | Other Links 🚽                                              | Apply Cancel                                                                                                    |          |
|                  |                                                            |                                                                                                    |          |
|                  |                                                            | internet                                                                                                    | 11.      |
|                  |                                                            |                                                                                                    |          |

There are two certificates on HP Jetdirect. One is the HP Jetdirect Identity certificate used for SSL, certain EAP protocols, IPsec, etc... The other is the Certificate Authority (CA) public key certificate which tells HP Jetdirect what CA it is supposed to trust. This CA certificate becomes very important for certain 802.1X EAP methods. Certificates may be exchanged and HP Jetdirect needs to be able to verify the received certificate was signed by the trusted CA. We'll install the CA certificate first.

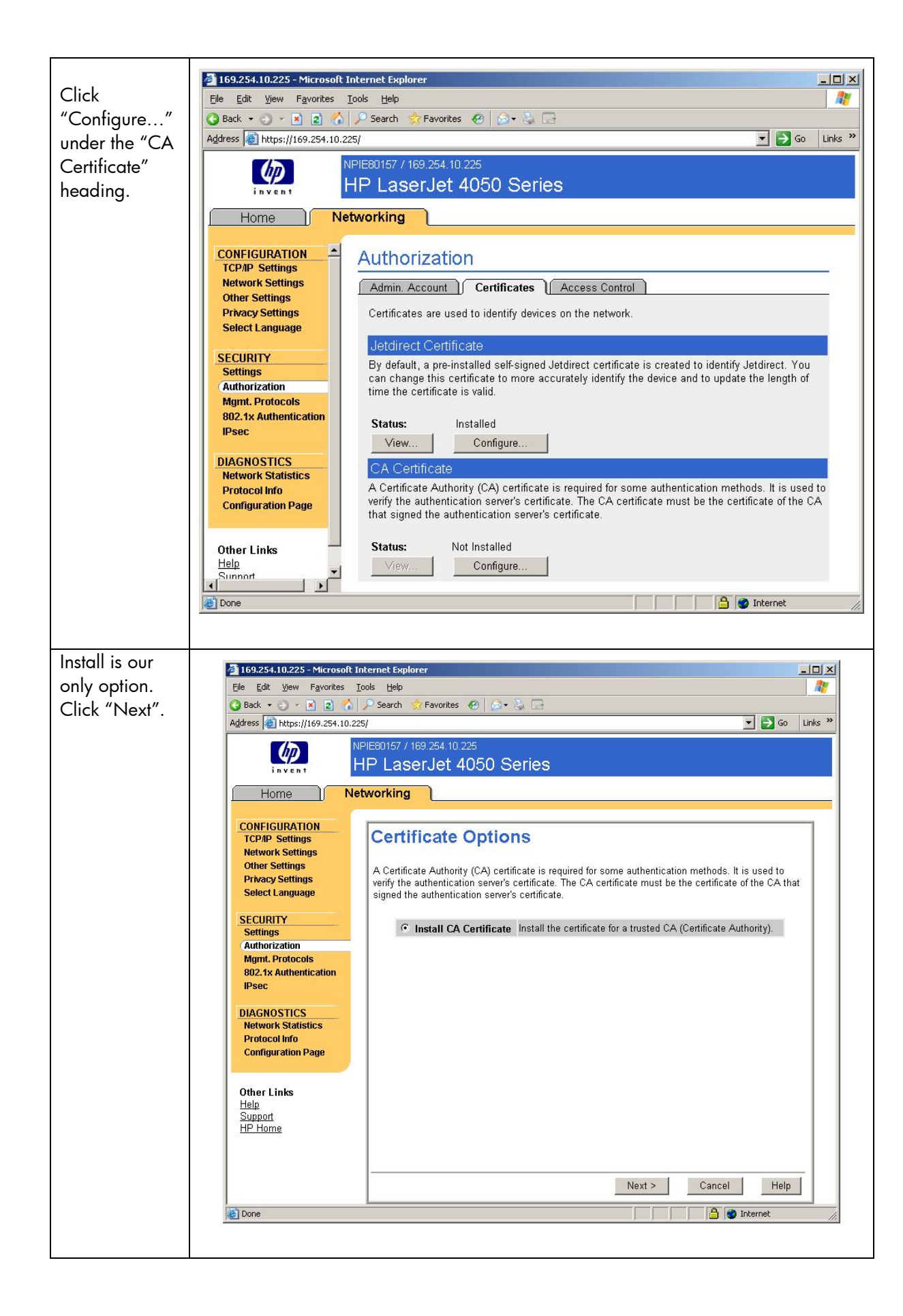

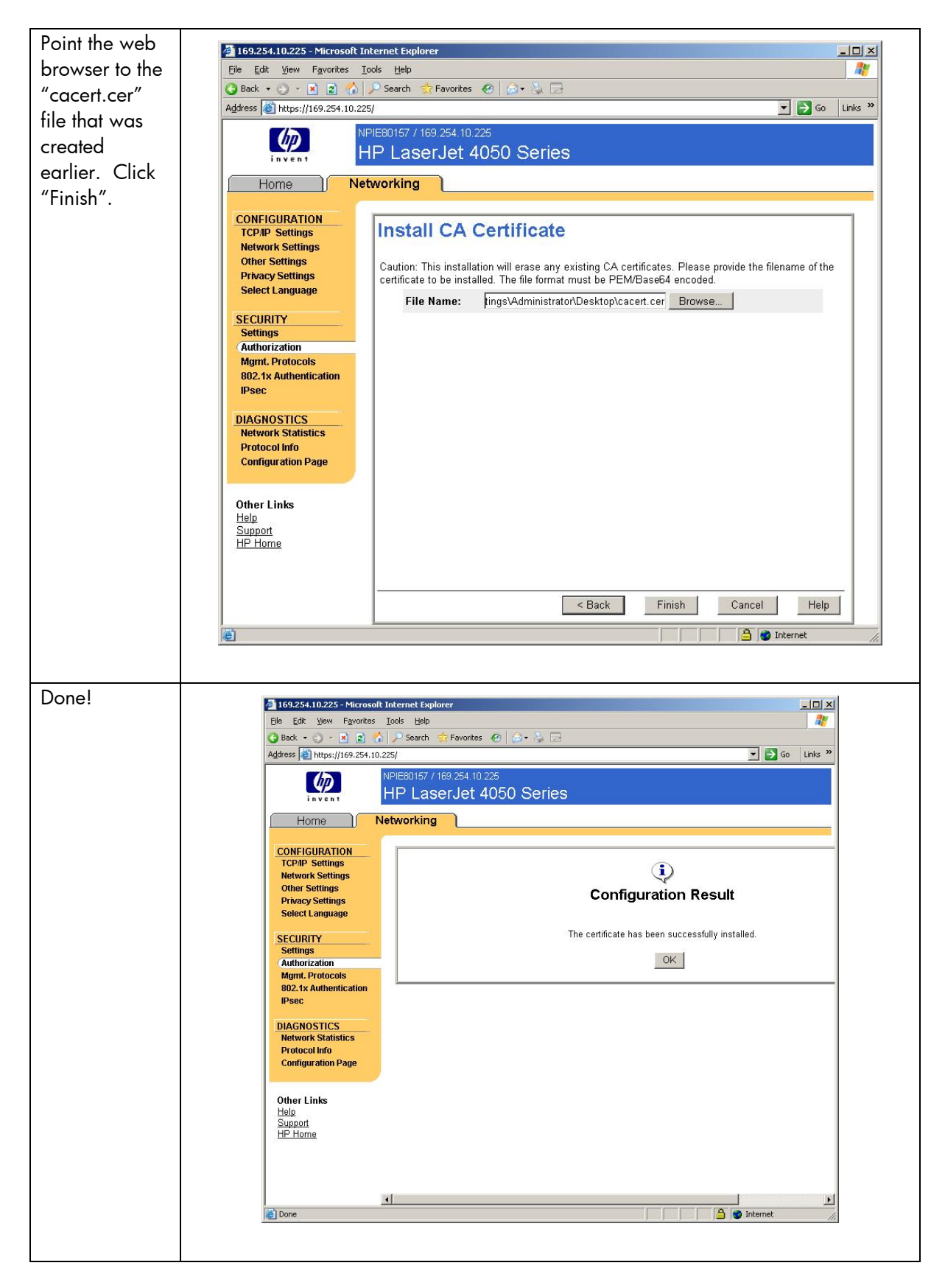

Now we want to install the Identity Certificate.

| TCP/IP Settings                                                                  | Authorization                                                                                                    | Support ?                                                                                                    |
|----------------------------------------------------------------------------------|----------------------------------------------------------------------------------------------------|----------------------------------------------------------------------------------------------------|
| Network Settings<br>Other Settings                                               | Certificate Options                                                                                                    |                                                                                                    |
| Privacy Settings<br>Security<br>Settings<br>Authorization                        | An X.509 certificate is required by various sec<br>may create a certificate request. A self-signer<br>it does not provide trusted authentication of th<br>certificate. You may also import a certificate a<br>Jetdirect certificate and optionally its private ke | surity protocols. You may update the pre-installed self-signed certificate, or you<br>d certificate provides encryption of data between the client and device, however<br>edvice. Date ancryption and trusted autherficiation is provided by a third partly<br>nd private key to use as the Jetdirect certificate, or you may export the existing<br>ey.                                                                                                    |
| Mgmt. Protocols<br>802.1X Authentication<br>IPsec/Firewall<br><b>Diagnostics</b> | C Create New Self-Signed Certificate                                                                                                    | Create a new self-signed certificate. Warning: This operation will overwrite<br>the currently installed certificate with a new self-signed certificate.                                                                                                    |
|                                                                                  | C Create Certificate Request                                                                                                    | Create the Certificate Request that you will give to a Certificate Authority. The<br>Certificate Request will be used to generate a certificate for you.                                                                                                    |
| Network Statistics<br>Protocol Info                                              | Install Certificate                                                                                                    | Install a certificate created for you by a Certificate Authority. (Note: The<br>certificate must have been derived from the last certificate request generated<br>by this interface.)                                                                                                    |
| Configuration Page                                                               | C Import Certificate and Private Key                                                                                                    | Import a certificate and private key to use as the Jetdirect certificate. (Note:<br>This will overwrite the current Jetdirect certificate and private key.                                                                                                    |
|                                                                                  | C Export Certificate                                                                                                    | Export the Jetdirect certificate and private key.                                                                                                    |
|                                                                                  | Network Settings<br>Cher Settings<br>Privacy Settings<br>Security<br>Settings<br>Authorization<br>Mgmt: Protocols<br>802.1X Authentication<br>Pisso:Firewall<br>Diagnostics<br>Network Statistics<br>Protocol Info<br>Configuration Page                          | Network Settings     Cherrificate Options       Other Settings     An X.509 certificate is required by various set<br>security       Settings     An X.509 certificate is required by various set<br>authorization       Authorization     Authorization       Mgmt. Protocols     B02.1X Authentication of<br>Protocol Info       Diagnostice     Create New Self-Signed Certificate       Network Statistics     Create Certificate and optionally its private key       Origunation Page     Install Certificate |

| Select the      | Information Settings D                                                                                                    | Digital Sending Networking                                                                                   |
|-----------------|----------------------------------------------------------------------------------------------------|----------------------------------------------------------------------------------------------------|
| ertificate file | Configuration<br>TCR/P Settings                                                                                                    | Authorization Support 2                                                                                      |
| aved            | Network Settings<br>Other Settings                                                                                                    | Install Certificate                                                                                          |
| reviously.      | Privacy Settings                                                                                                    | Note: The certificate must have been created using the last Certificate Request generated by this Jetdirect. |
| Click "Finish"  | Security                                                                                                    | File Name: trator/Desktop/tinance.cer Browse                                                                 |
|                 | Authorization                                                                                                    |                                                                                                    |
|                 | Mgmt. Protocols<br>802.1X Authentication<br>IPeec/Frewall<br><b>Diagnostics</b><br>Network Statistics<br>Protocol Info<br>Configuration Page | <back cancel<="" finish="" td=""></back>                                                                     |

| Configuration         |                                                  |
|-----------------------|--------------------------------------------------|
| TCP/IP Settings       | Support                                          |
| Network Settings      |                                                  |
| Other Settings        |                                                  |
| Privacy Settings      |                                                  |
| Security              | 4                                                |
| Settings              | Configuration Result                             |
| Authorization         |                                                  |
| Mgmt. Protocols       |                                                  |
| 802.1X Authentication | The certificate has been successfully installed. |
| IPsec/Firewall        | OK                                               |
| Diagnostics           |                                                  |
| Network Statistics    |                                                  |
| Protocol Info         |                                                  |
| Configuration Page    |                                                  |

Now we have the files that represent Jetdirect's identity certificate and the public key certificate of the CA we trust. We can setup the IAS server.

NOTE: In later HP Jetdirect firmware versions, when a certificate is installed, you are able to protect the private key by restricting how a certificate can be exported.

### IAS Configuration

| Where are we | ?                                          |
|--------------|--------------------------------------------|
| Step 1       | Installing Internet Authentication Service |
| Step 2       | Installing a Certificate Authority         |
| Step 3       | Creating a Certificate Template            |
| Step 4       | Issuing a Certificate                      |
| Step 5       | Creating a User for HP Jetdirect           |
| Step 6       | Switch Configuration                       |
| Step 7       | HP Jetdirect Certificate Configuration     |
| Step 8       | IAS Configuration                          |
| Step 9       | HP Jetdirect 802.1X Configuration          |

We have installed IAS, but we have not configured it yet. Run the administrator tool for IAS as shown in Figure 18.

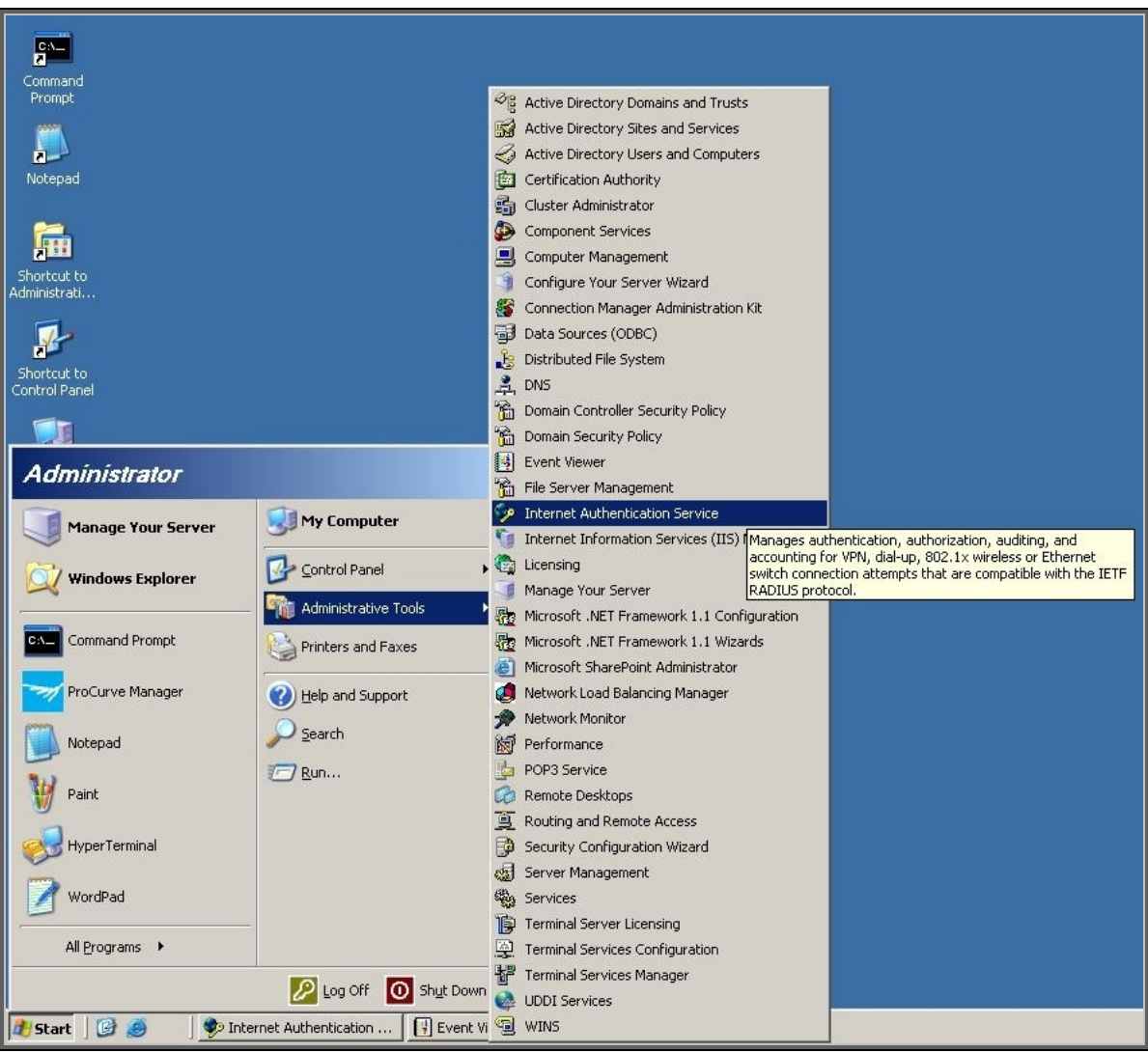

Figure 18 – IAS Administration

|                                                                 | 🖓 Internet Authentication Service                                                                     |
|-----------------------------------------------------------------|----------------------------------------------------------------------------------------------------|
| Here is the                                                     | Elle Action View Help                                                                                 |
| main screen                                                     |                                                                                                    |
| for IAS. Vynaf                                                  | P Internet Authentication Service (Local) Name Order                                                  |
| we need to do<br>is define the<br>switch as a<br>RADIUS Client. | RADIUS Clients     Remote Access Logging     Remote Access Policies     Connection Request Processing |
| We know the                                                     |                                                                                                    |
| switch that will                                                | New RADIUS Client                                                                                     |
| be acting as                                                    | Name and Address                                                                                      |
| the                                                             | Turne a friendly many and either an ID Address or DNC many far the alignst                            |
| Authenticator.                                                  | r ype a menuly name and exner an in Address of DNS name for the client.                               |
| Input a friendly                                                | Friendly name:                                                                                        |
| name and the                                                    |                                                                                                    |
| IP address of                                                   | 192.168.0.2 Verifu                                                                                    |
| Click "Next"                                                    | <u></u>                                                                                               |
| Chek Hexi .                                                     |                                                                                                    |
|                                                                 |                                                                                                    |
|                                                                 |                                                                                                    |
|                                                                 |                                                                                                    |
|                                                                 |                                                                                                    |
|                                                                 | · · · · · · · · · · · · · · · · · · ·                                                                 |
|                                                                 | < Back Next > Cancel                                                                                  |
|                                                                 |                                                                                                    |
|                                                                 |                                                                                                    |

| Select "Radius                                                                                                    | New RADIUS Client                                                                                                    |
|----------------------------------------------------------------------------------------------------|----------------------------------------------------------------------------------------------------|
| from the drop                                                                                                    | Additional Information                                                                                                    |
| down list for<br>"Client-<br>Vendor".                                                                             | If you are using remote access policies based on the client vendor attribute, specify the vendor of the RADIUS client.<br>Client-Vendor:      |
|                                                                                                    | RADIUS Standard                                                                                                    |
| To<br>communicate<br>with the radius<br>server, a<br>shared secret<br>needs to be<br>established.<br>Use the same | Shared secret:       xxxxx         Confirm shared secret:       xxxxx         Image: Bequest must contain the Message Authenticator attribute |
| configured on<br>the switch.<br>Click "Finish".                                                                   | < <u>B</u> ack Finish Cancel                                                                                                    |

Now that we have a client defined, we can define a Remote Access Policy. Don't let the "Remote Access" terminology confuse you. RADIUS was originally designed to Authenticate Dial-In users – However it has been adapted into a variety of functions – one of these is 802.1X Authentication. Let's go ahead and define a Remote Access Policy for Printing and Imaging Devices. We'll call it PID.

| Back to the<br>main screen of<br>IAS, highlight | ✓ Internet Authentication Service         Eile       Action       View       Help         ←       →       €       ●       ●       ● |                                    |       |
|-------------------------------------------------|----------------------------------------------------------------------------------------------------|------------------------------------|-------|
| "Remote<br>Access<br>Policies".                 | Internet Authentication Service (Local) RADIUS Clients Remote Access Logging Remote Access Policies Connection Request Processing   | Name<br>There are no items to show | Order |
|                                                 |                                                                                                    |                                    |       |

|  | New                    | ► D | Name         | Order                       |
|--|------------------------|-----|--------------|-----------------------------|
|  | Refresh<br>Export List |     | There are no | items to show in this view. |
|  |                        |     |              |                             |

| A wizard<br>starts. Click<br>"Next". | New Remote Access Policy Wizard         Image: State of the state of the state |
|--------------------------------------|----------------------------------------------------------------------------------------------------|
|                                      | <pre></pre>                                                                                                    |

| Select "Use the |                                                                                                    |  |  |  |  |
|-----------------|----------------------------------------------------------------------------------------------------|--|--|--|--|
| vitard " and    | New Remote Access Policy Wizard                                                                                                    |  |  |  |  |
|                 | Policy Configuration Method                                                                                                    |  |  |  |  |
| give the policy | The wizard can create a typical policy, or you can create a custom policy.                                                                   |  |  |  |  |
| a name. Since   |                                                                                                    |  |  |  |  |
| we are          |                                                                                                    |  |  |  |  |
| detining a      | How do you want to set up this policy?                                                                                                    |  |  |  |  |
| policy for      | Use the wizard to set up a typical policy for a common scenario                                                                              |  |  |  |  |
| Printing and    |                                                                                                    |  |  |  |  |
| Imaging         | <ul> <li>Set up a custom policy</li> </ul>                                                                                                   |  |  |  |  |
| Devices, we'll  |                                                                                                    |  |  |  |  |
| call it PID.    | Type a name that describes this policy.                                                                                                    |  |  |  |  |
| Click "Next".   |                                                                                                    |  |  |  |  |
|                 | Policy name: PID                                                                                                    |  |  |  |  |
|                 | Europeir Authoritieste all'/IPM connections                                                                                                  |  |  |  |  |
|                 | Example. Autrenidate all VEN connections.                                                                                                    |  |  |  |  |
|                 |                                                                                                    |  |  |  |  |
|                 |                                                                                                    |  |  |  |  |
|                 |                                                                                                    |  |  |  |  |
|                 | Kack Next Cancel                                                                                                    |  |  |  |  |
|                 |                                                                                                    |  |  |  |  |
|                 |                                                                                                    |  |  |  |  |
|                 |                                                                                                    |  |  |  |  |
| Select          | New Remote Access Policy Wizard                                                                                                    |  |  |  |  |
| "Ethernet".     |                                                                                                    |  |  |  |  |
| Click "Next".   | Access Method Policy conditions are based on the method used to gain access to the network                                                   |  |  |  |  |
|                 |                                                                                                    |  |  |  |  |
|                 |                                                                                                    |  |  |  |  |
|                 | Select the method of access for which you want to create a policy                                                                            |  |  |  |  |
|                 | Selectine method of decess for which you want to credie a policy.                                                                            |  |  |  |  |
|                 | O VPN                                                                                                    |  |  |  |  |
|                 | Use for all VPN connections. To create a policy for a specific VPN type, go back to the<br>previous page, and select Set up a custom policy. |  |  |  |  |
|                 | previous page, and science of up a custom policy.                                                                                            |  |  |  |  |
|                 | <ul> <li>Use for dialum connections that use a traditional phone line or an Integrated Services.</li> </ul>                                  |  |  |  |  |
|                 | Digital Network (ISDN) line.                                                                                                    |  |  |  |  |
|                 | C Wireless                                                                                                    |  |  |  |  |
|                 | Use for wireless LAN connections only.                                                                                                    |  |  |  |  |
|                 |                                                                                                    |  |  |  |  |
|                 |                                                                                                    |  |  |  |  |
|                 | Use for Ethernet connections, such as connections that use a switch.                                                                         |  |  |  |  |
|                 |                                                                                                    |  |  |  |  |
|                 |                                                                                                    |  |  |  |  |
|                 | < Back Next > Lancel                                                                                                    |  |  |  |  |
|                 |                                                                                                    |  |  |  |  |
|                 |                                                                                                    |  |  |  |  |

| ick "Next".                             | User or Group Access<br>You can grant access to individual users, or you can grant access to selected<br>groups. |
|-----------------------------------------|----------------------------------------------------------------------------------------------------|
|                                         | Grant access based on the following:                                                                             |
| ect "Smart<br>rd or other<br>tificate". | < Back                                                                                                    |
| ck "Next".                              | Smart Card or other certificate                                                                                  |
|                                         |                                                                                                    |

| Click "Finish". | New Remote Access Policy Wizard                                                                           |
|-----------------|----------------------------------------------------------------------------------------------------|
|                 | Completing the New Remote<br>Access Policy Wizard                                                         |
|                 | You have successfully completed the New Remote Access<br>Policy Wizard. You created the following policy: |
|                 | PID                                                                                                    |
|                 | Conditions:<br>NAS-Port-Type matches "Ethernet"                                                           |
|                 | Authentication: EAP(Smart Card or other certificate)                                                      |
|                 | Encryption: Basic, Strong, Strongest, No encryption                                                       |
|                 | To close this wizard, click Finish.                                                                       |
|                 | < <u>B</u> ack Finish Cancel                                                                              |
|                 |                                                                                                    |

| Highlight the                                                                                                    | PID Properties                                                                                                    | 1 |
|----------------------------------------------------------------------------------------------------|----------------------------------------------------------------------------------------------------|---|
| Highlight the<br>PID policy and<br>right click and<br>bring up the<br>Properties.<br>Select "Grant<br>remote access<br>permission".<br>Press "Edit<br>Profile". | Settings Specify the conditions that connection requests must match. Policy gonditions: Day-And-Time-Restrictions matches "Sun 00:00-24:00; Mon 00:00-24:00; Add Edit Bemove                                                                                                    |   |
|                                                                                                    | Agd       Edit       Itentove         If connection requests match the conditions specified in this policy, the associated profile will be applied to the connection.       Edit Profile         Edit Profile       Unless individual access permissions are specified in the user profile, this policy controls access to the network.         If a connection request matches the specified conditions:       O Eny remote access permission         If a connection request matches the specified conditions:       O K         Cancel       Apply |   |

|                                | dit Dial-in Profile                                                                              |
|--------------------------------|--------------------------------------------------------------------------------------------------|
| check boxes.                   |                                                                                                  |
| Press "EAP                     | Authentication Encryption Advanced                                                               |
| Methods".                      |                                                                                                  |
|                                | Select the authentication methods you want to allow for this connection.                         |
|                                | EAP Methods                                                                                      |
|                                | Microsoft Encrypted Authentication version 2 (MS-CHAP v2)                                        |
|                                | User can change password after it has expired                                                    |
|                                | Microsoft Encrypted Authentication (MS-CHAP)                                                     |
|                                | □ □ □ □ □ □ □ □ □ □ □ □ □ □ □ □ □ □ □                                                            |
|                                | Encrypted authentication (CHAP)                                                                  |
|                                | Upencrupted authentication (PAP, SPAP)                                                           |
|                                |                                                                                                  |
|                                |                                                                                                  |
|                                | method.                                                                                          |
|                                |                                                                                                  |
|                                |                                                                                                  |
|                                |                                                                                                  |
|                                | OK Cancel Apply                                                                                  |
|                                |                                                                                                  |
| Select "Smart                  |                                                                                                  |
| Card or other                  | EAP Providers                                                                                    |
| certificate"                   | ypes are negotiated in the order in which they are listed.                                       |
|                                |                                                                                                  |
| "Edit"                         | uper:                                                                                            |
| "Edit" EAP to                  | ypes:<br>t Card or other certificate Move Up                                                     |
| "Edit" EAP to<br>Smar<br>Prote | ypes:<br>t Card or other certificate<br>scted EAP (PEAP)                                         |
| "Edit" EAP to<br>Small         | ypes:<br>t Card or other certificate<br>:cted EAP (PEAP)<br>Move Down                            |
| "Edit" EA <u>P</u> to<br>Smar  | ypes:<br>t Card or other certificate<br>A Move Up<br>Move Down                                   |
| "Edit" EAP to<br>Smar<br>Prote | ypes:<br>t Card or other certificate<br>A Move Up<br>Move Down<br>Move Down                      |
| "Edit" EAP to                  | ypes:<br>t Card or other certificate<br>socted EAP (PEAP)<br>Move Down                           |
| "Edit" EAP to                  | ypes:<br>tt Card or other certificate<br>scted EAP (PEAP)<br>Move Down                           |
| "Edit" EAP to Smart            | ypes:<br>t Card or other certificate<br>Acted EAP (PEAP)<br>Move Down<br>Move Down<br>Move Down  |
| "Edit" EAP to Smart            | ypes:<br>t Card or other certificate<br>sected EAP (PEAP)<br>Move Down<br>Move Down<br>Move Down |

| Select the<br>certificate for<br>the machine.<br>Click OK.                                                                           | Smart Card or other Certificate Properties         This server identifies itself to callers before the connection is completed. Select the certificate that you want it to use as proof of identity.         Certificate issued to: |
|----------------------------------------------------------------------------------------------------|----------------------------------------------------------------------------------------------------|
|                                                                                                    | Friendly name:                                                                                                    |
|                                                                                                    | Issuer: RootCA                                                                                                    |
|                                                                                                    | Expiration date: 11/17/2006 6:47:33 PM                                                                                                    |
|                                                                                                    | OK Cancel                                                                                                    |
| Highlight the<br>"Connection<br>Request<br>Policies" and<br>make sure it<br>has "Use<br>Windows<br>authentication<br>for all users". | Internet Authentication Service   Image: Service Service     Image: Service (Local)     Name   Processing Order   Remote Access Logging     Remote Access Dokids     Connection Request Policies     Remote RADIUS Server Groups    |
|                                                                                                    |                                                                                                    |

### HP Jetdirect 802.1X Configuration

#### Where are we?

| Step 1 | Installing Internet Authentication Service |
|--------|--------------------------------------------|
| Step 2 | Installing a Certificate Authority         |
| Step 3 | Creating a Certificate Template            |
| Step 4 | Issuing a Certificate                      |
| Step 5 | Creating a User for HP Jetdirect           |
| Step 6 | Switch Configuration                       |
| Step 7 | HP Jetdirect Certificate Configuration     |
| Step 8 | IAS Configuration                          |
| Step 9 | HP Jetdirect 802.1X Configuration          |

Up to this point, we have been interfacing with Jetdirect using a non-802.1X port. Once we setup 802.1X on Jetdirect, we will have to move it to an 802.1X port. Based upon our configuration, this is port 8 on the switch. However, once we have specified an 802.1X configuration, it has to be right, otherwise, we will have to Reset the 802.1X configuration from the control panel menu or cold-reset and start over again. Luckily there are only a few fields we need to worry about getting right. Let's look at Jetdirect's 802.1X page in Figure 19 and discuss each field.

| ile <u>E</u> dit <u>V</u> iew F <u>a</u> vorites     | Tools Help                                  |                                                                                       |
|------------------------------------------------------|---------------------------------------------|---------------------------------------------------------------------------------------|
| Back 🔹 🕘 🖌 💽 🛃                                       | 🔎 Search 👷 Favorites  🙆                     | a• & 🗗                                                                                |
| dress 🕘 https://192.168.0.4                          | 1                                           | 🗾 🄁 Go 🛛 L                                                                            |
|                                                      | NPIE80157 / 192.168.0.4<br>HP LaserJet 4050 | Series                                                                                |
| Home                                                 | Networking                                  |                                                                                       |
| CONFIGURATION<br>TCP/IP Settings<br>Network Settings | 802.1x Authentio                            | cation                                                                                |
| Other Settings<br>Privacy Settings                   | WARNING: Use caution wh<br>Authentication   | en changing the print server's authentication settings; you may lose your connection. |
| SECURITY                                             | Enable Protocols:                           |                                                                                       |
| Settings<br>Authorization                            | User Name:<br>Password:                     | INPIE8U15/@example.local                                                              |
| Mgmt. Protocols<br>(802.1x Authentication)           | Confirm Password:                           |                                                                                       |
| IPsec                                                | Server ID:<br>Encryption Strength:          | Require Exact Match                                                                   |
| DIAGNOSTICS<br>Network Statistics                    | Jetdirect Certificate:                      | Installed Configure                                                                   |
| Configuration Page                                   | CA Certificate:<br>Authentication Behavio   | Installed Configure                                                                   |
| Other Links<br>Help<br>Support                       |                                             | Apply Cancel Restore Defaults                                                         |

Figure 19 – HP Jetdirect 802.1X Configuration

- **Enable Protocols** Select the EAP method you would like to use. Multiple EAP methods may be selected. When multiple EAP methods are selected, the priority is determined by the Authentication Server when it responds to Jetdirect's EAP Start packet.
- **User Name** This field needs to be the user name of Jetdirect that was configured in Active Directory. Depending on the IAS configuration, you may need to add the realm as well. Adding the realm usually doesn't hurt.
- **Password/Confirm Password**: This is the password for the Jetdirect's user account. These two fields are only needed for PEAP and are not used for EAP-TLS.
- **Server ID**: This field is very important. It relates to the Common Name that is returned in the Subject of the Authentication Server Certificate and determines whether Jetdirect should

accept it. As a good first step in getting 802.1X working, <u>leave this field blank</u> which instructs Jetdirect to match any name that is returned, provided the certificate is trusted.

- **Encryption Strength**: This field determines the minimum strength of the SSL tunnel by determining what ciphers are advertised by the Jetdirect card in the TLS Client Hello packet. By default, it is set to accept Low, Medium, High encryption strengths which correspond to various ciphers and key sizes and allows all of them to be advertised by Jetdirect. A good first step in getting 802.1X working is to leave this field at the default setting.
- **Jetdirect Certificate**: This field simply shows the status of the HP Jetdirect Identity Certificate. It is used only in EAP-TLS.
- **CA Certificate**: This field is used in both PEAP and EAP-TLS. It is extremely important that the Root Certificate Authority is configured so that Jetdirect can determine whether the certificate received from the Authentication Server can be trusted. <u>If this field is not set</u> properly, 802.1X will not work on Jetdirect.

Based upon our example we've been going through so far, let's look at what our 802.1X configuration would be.

| Select "802.1x    | 🖉 192.158.0.4 - Microsoft Tateraet Explorer                                     | ×I       |
|-------------------|---------------------------------------------------------------------------------|----------|
| Authentication"   | Elle Edit View Favorites Iools Help                                             |          |
| from the left     | 🔾 Back 🔹 🕤 👻 📓 🐔 🔎 Search 👷 Favorites 🛛 🙆 • 🖏 🖂                                 |          |
| hand              | Address (2) https://192.168.0.4/                                                | <b>*</b> |
| navigation        | MPIE80157 / 192.168 0.4<br>HP LaserJet 4050 Series                              |          |
| menu. Enter       |                                                                                 | 1        |
| the Jetdirect     |                                                                                 |          |
| logon             | CONFIGURATION 802.1x Authentication                                             |          |
| information.      | Network Settings                                                                |          |
| It's extremely    | Privacy Settings Authentication Authentication                                  |          |
| important for     | Select Language Enable Protocols:                                               |          |
| the User Name     | Settings User Name: NPIE80157@example.local                                     |          |
| format to be      | Authorization Password:                                                         |          |
| correct, and it   | 802.1x Authentication Confirm Password:                                         |          |
| needs to match    | IPsec Server ID:                                                                |          |
| what Active       | DIAGNOSTICS Line philon strength. Low (DE3-de-bit, RC4+120-bit of DDE3-18d-bit) |          |
| Directory has     | Protocol Info<br>Configuration Page CA Certificate: Installed Configure         |          |
| for the Jetdirect | Authentication Behavior: 🔽 Reauthenticate on Apply                              |          |
| account. Click    | Other Links                                                                     |          |
| "Apply". Now      | Help<br>Support<br>Apply Cancel Restore Defaults                                |          |
| we need to        |                                                                                 |          |
| move the          |                                                                                 |          |
| Jetdirect device  |                                                                                 |          |
| to port 8 of the  |                                                                                 |          |
| switch, the port  |                                                                                 |          |
| configured for    |                                                                                 |          |
| 802.1X.           |                                                                                 |          |
|                   |                                                                                 |          |
|                   |                                                                                 |          |
|                   |                                                                                 |          |
|                   | le le le le le le le le le le le le le l                                        |          |
|                   |                                                                                 | 117      |

At this point, we want to move our HP Jetdirect to port 8 of the switch. This will force 802.1X authentication to happen. We can review the event log on the system that is running our IAS server to determine whether authentication has been successful or not.

| Viewer, under<br>System,<br>802.1X events<br>will be logged.<br>Double click<br>on an event for<br>IAS. | Image: Section of the section of the section of th |  |
|----------------------------------------------------------------------------------------------------|----------------------------------------------------------------------------------------------------|--|
| Here is a<br>successful<br>logon<br>recorded by<br>the event view<br>for our HP<br>Jetdirect<br>device. | Event       ? ×         Date:       S/11/2006       Source:       IAS         Time:       11:12:18 AM Category: None       •         Type:       Information       Event [D: 1         User:       N/A       •         Computer:       WIN-SERVER         Description:       User NPIE80157@example.local was granted access.         Fully-Qualified-User-Name = example.local/Users/HP Jetdirect         NAS-IP-Address = 192.168.0.2         NAS-Identifier = HP ProCurve Switch 6108         Client-Friendly-Name = 6108 Switch         Client-IP-Address = 192.168.0.2         Calling-Station-Identifier = 00-0e-7f-e8-01-57         NAS-Port = 8         Proxy-Policy-Name = Use Windows authentication for all users         Data: <ul> <li>Bytes</li> <li>Words</li> <li>0000:</li> <li>00 00 00 00</li> <li></li> <li>Master Complexity and the state of the state of the state</li></ul>                                                                                                    |  |

Here we see that the printer was granted access! You can see a Jetdirect configuration page in Figure 20 where EAP-TLS was successful:

| 🏄 Cannot find server - Micro    | soft Internet Explorer                               |                       |                             |                               | _ 🗆 🗙   |
|---------------------------------|------------------------------------------------------|-----------------------|-----------------------------|-------------------------------|---------|
| <u>Eile Edit View Favorites</u> | <u>I</u> ools <u>H</u> elp                           |                       |                             |                               |         |
| 🔾 Back 🔹 🕤 👻 👔 🔮                | 🎽 🔎 Search 🛭 👷 Favorites 🛛 🤗 🍰                       |                       |                             |                               |         |
| Address 🙆 http://192.168.0.2    | 1/hp/jetdirect                                       |                       |                             | 💌 芛 Go                        | Links » |
|                                 | NDI765227 / 102 169 0 21                             |                       |                             |                               |         |
| (A)                             | he Leger let 1250                                    |                       |                             |                               |         |
| invent                          | np LaserJet 4350                                     |                       |                             |                               |         |
| Information Settin              | Networking                                           |                       |                             |                               |         |
| Information Sector              |                                                      |                       |                             |                               |         |
| CONFIGURATION                   | Latdina at Calafiau rad                              | ion Dono              |                             |                               | -       |
| TCP/IP Settings                 | Jetairect Configurat                                 | ion Page              |                             |                               |         |
| Network Settings                | General Informat                                     | ion                   | TCP/                        | IP                            |         |
| Other Settings                  | Status:                                              | I/O Card Ready        | Status:                     | Ready                         |         |
| Privacy Settings                |                                                      |                       |                             |                               |         |
| Select Language                 | Model Number:                                        | J7949E                | II                          |                               |         |
| Participation and an and an and | Hardware Address:<br>Firmware Version:               | V 33 14 FF            | IDv4 Domain Name:           | NPI/SF33/<br>example internal |         |
| SECURITY                        | LAA:                                                 | 000E7F75F337          | Primary DNS Server:         | 192.168.0.1                   |         |
| Settings                        | Port Config:                                         | 100TX FULL            | Secondary DNS Server:       | Not Specified                 |         |
| Authorization                   | Auto Negotiation:                                    | On                    | WINS Server:                | Not Specified                 |         |
| Mgmil, Protocols                | Manufacturing ID:                                    | 4420442000****        | Idle Timeout:               | 270 sec                       |         |
| 002. IX Muthenucation           | Date Manufactured:                                   | 05/2004               |                             |                               |         |
| DIAGNOSTICS                     | Security Settin                                      | gs                    |                             |                               |         |
| Network Statistics              | 802.1X:                                              | EAP-TLS               |                             |                               |         |
| Protocol Info                   | Admin Password:                                      | Not Specified         |                             |                               |         |
| Configuration Page              | Secure Web:                                          | HTTPS Optional        | IPv                         | 4                             |         |
|                                 | SNMP Versions.                                       | 0-20 23:34 UIC<br>1.2 | IF Address:<br>Subnet Mask. | 255 255 255 0                 |         |
|                                 | SNMP Set Cmty Name:                                  | Not Specified         | Default Gateway:            | 192.168.0.1                   |         |
| Other Links                     | Access List:                                         | Not Specified         | Config By:                  | DHCP                          |         |
| Help                            |                                                      |                       | DHCP Server:                | 192.168.0.1                   |         |
| HP Home                         | Network Statist                                      | ics                   | TFTP Server:                | 192.168.0.1                   |         |
|                                 | Iotal Packets Received:<br>Unicast Packets Received: | 269                   | web Jetadmin URL:           | Not specified                 |         |
|                                 | Bad Packets Received:                                | 0                     | mDNS Service Name:          |                               |         |
|                                 | Framing Errors Received:                             | o                     | hp LaserJet 4350 [75F       | 337]                          |         |
|                                 | Total Packets Transmitted:                           | 334                   |                             |                               |         |
|                                 | Unsendable Packets:                                  | 0                     |                             |                               |         |
|                                 | Transmit Collisions:                                 | 0                     |                             |                               |         |
|                                 | Transmit Late collisions.                            | 0                     |                             |                               |         |
|                                 | IPX/SPX                                              |                       | AppleT                      | alk                           |         |
|                                 | Status:                                              | Initializing          | Status:                     | Ready                         |         |
|                                 | Primary Frame Type:                                  | Auto Select           | Name:<br>Zone:              | hp LaserJet 4350<br>*         |         |
|                                 | Network Frame Type                                   | Revd                  | Type 1:                     | HP LaserJet                   |         |
|                                 |                                                      |                       | Type 2:                     | LaserWriter                   |         |
|                                 |                                                      |                       | Network Number:             | 65281                         |         |
|                                 |                                                      |                       | Node Number:                | 4                             |         |
|                                 |                                                      |                       | DLC/L                       | LC                            |         |
|                                 | Novell/NetWar                                        | e                     | Status:                     | Ready                         | -       |
| ど Done                          |                                                      |                       |                             | Internet                      | 1.      |

Figure 20 – HP Jetdirect 802.1X Success

If there were any issues with authentication, you won't be able to access HP Jetdirect over the network. You can see the failure in the event log. Refer to Microsoft documentation on IAS to troubleshoot any issues with IAS. The configuration of HP Jetdirect, the Switch, and the IAS server must be correct for 802.1X to work properly. It is sometimes useful to get the configuration working with a Windows XP client and test out the infrastructure to make sure all problems are resolved before working with HP Jetdirect. Windows XP can be configured and manipulated without having to use the network. This capability makes troubleshooting easier. With HP Jetdirect, the network must be used to configure 802.1X, which is difficult to troubleshoot when problems arise.

Once HP Jetdirect is configured for 802.1X authentication, 802.1X authentication MUST be successful for any non-802.1X networking activity to occur. If 802.1X authentication is not successful for whatever reason (e.g., switch port doesn't support 802.1X, the 802.1X configuration is wrong, etc...), the networking protocol stacks on HP Jetdirect remain in the initializing state and are not functional. In Figure 21, a Jetdirect configuration page can be seen showing such a state:

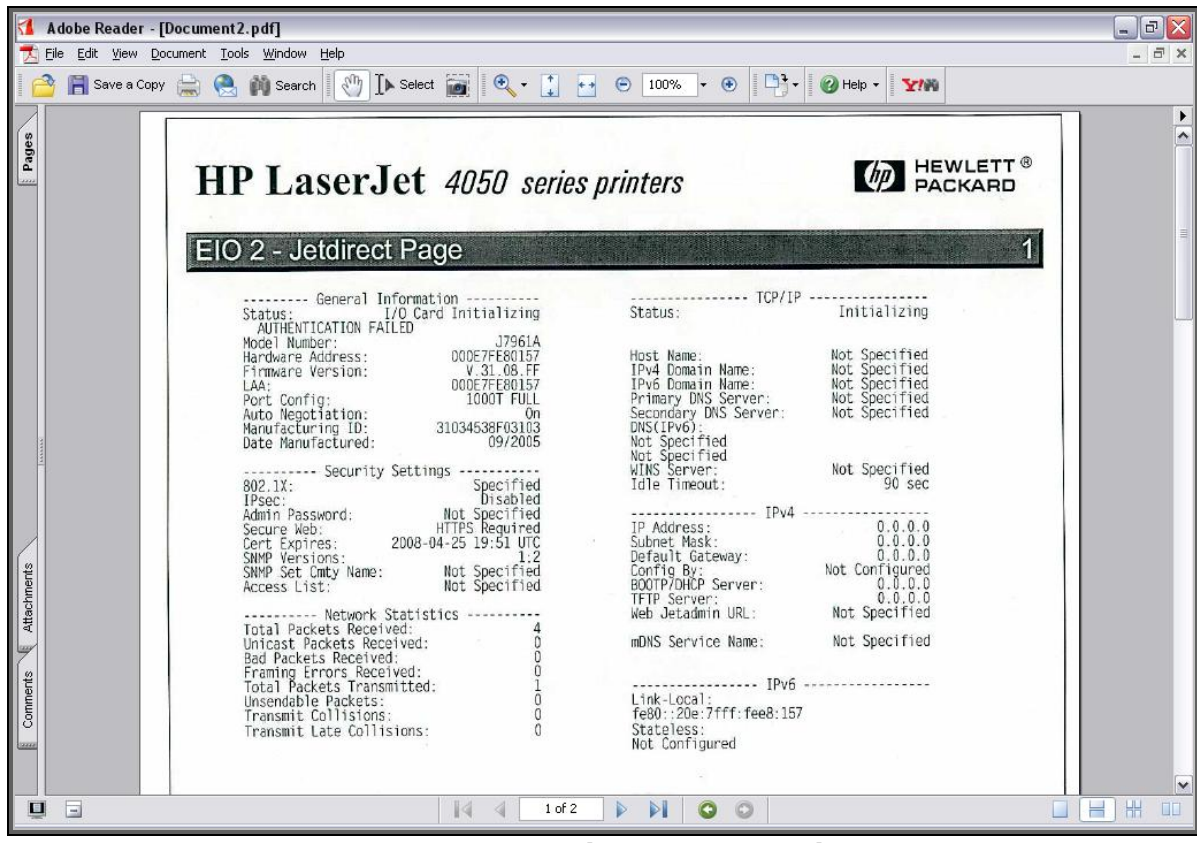

Figure 21 – HP Jetdirect 802.1X Failure

In other words, once 802.1X is configured and then fails on an 802.1X port, moving the Jetdirect device to a non-802.1X port is not sufficient to restore network connectivity. Depending on the product, you will either have to "cold-reset" the Jetdirect device or go into the "Security" menu in the Jetdirect control panel menu and select "802.1X", then "Reset", then power down and then power-up. In order for connectivity to be established, Jetdirect will need to be on a non-802.1X port when performing either of those two reset methods.

In Appendix A: Troubleshooting 802.1X, we will cover network trace analysis for HP Jetdirect and some common errors that can be seen and diagnosed through these traces.

### Understanding Certificate Chains

The previous example was using a single Certificate Authority that was issuing certificates directly to devices like IAS and Jetdirect. That configuration is uncommon in most customer environments. What is more common is using a hierarchy of Certificate Authorities. This hierarchy can cause some configuration headaches on Jetdirect because of Intermediate Certificate Authorities or Subordinate Certificate Authorities. Let's look at a new example shown in Figure 22.

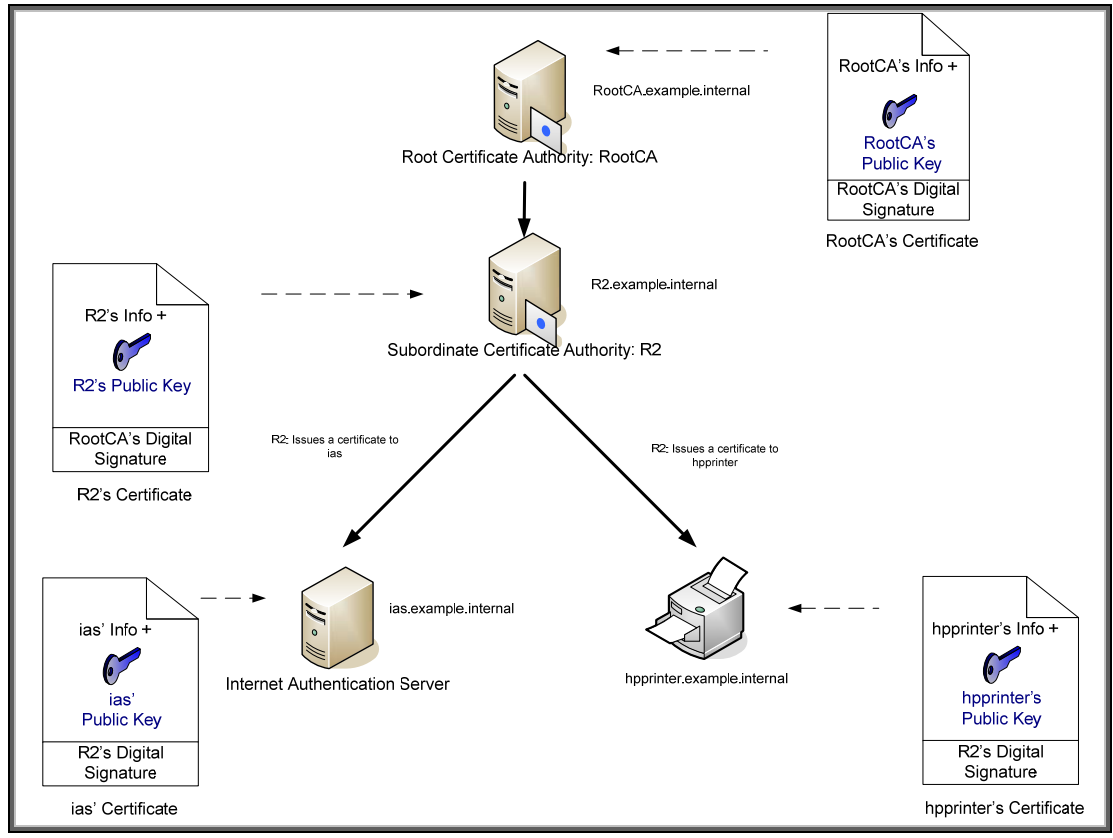

Figure 22 – CA Hierarchy

In this example, RootCA is the top level CA, which is also called the Root. What usually happens at customer sites is that the Root CA is created and it issues one or more certificates to Subordinate CAs, also known as Intermediate CAs, and they do the dirty work of issuing certificates to various entities in the customer's network. The Root CA is then shutdown and locked up in a secure room with this information backed up in several places. The Root CA establishes the trust of the whole environment and is very well protected.

We can see that RootCA issues a certificate to R2, which grants R2 the capability to issue certificates to other entities. R2's certificate is signed by the Root CA. R2 then can issue certificates to other devices, such as IAS. If we take a look at IAS' certificate, the issuing "chain" or path looks like Figure 23:

| Eertification path<br>RootCA<br>RootCA<br>R2<br>R2 |                  |
|----------------------------------------------------|------------------|
|                                                    |                  |
|                                                    |                  |
|                                                    | View Certificate |
|                                                    |                  |
| rtificate <u>s</u> tatus:                          |                  |
| rtificate <u>s</u> tatus:<br>is certificate is OK. |                  |

Figure 23 – Certification Path

In the certificate itself, there is only one issuer which refers back to R2. We can see that in Figure 24:

| Eertifica                                     | ate Information                                                        |                                                 |                 |
|-----------------------------------------------|------------------------------------------------------------------------|-------------------------------------------------|-----------------|
| This certificate<br>•Proves yo<br>•Ensures th | e is intended for t<br>our identity to a remo<br>he identity of a remo | the following (<br>the computer<br>ote computer | ourpose(s):     |
| Issued to:                                    | : ias.example.inter                                                    | nal                                             |                 |
| Issued by                                     | <b>r:</b> R2                                                           |                                                 |                 |
| <b>Valid from</b><br>You have a               | n 6/29/2007 <b>to</b> 6/:<br>a private key that co                     | 28/2008<br>rresponds to th                      | is certificate. |
|                                               |                                                                        |                                                 | -               |

Figure 24 – Issued By

What does R2's certificate look like? We can see it in Figure 25:

| This certificate is intended for the following purpose(s):<br>•All application policies<br>Issued to: R2<br>Issued by: RootCA<br>Valid from 6/29/2007 to 6/29/2009 | 🚞 Certificate                             | Information                  |                  |        |
|----------------------------------------------------------------------------------------------------|-------------------------------------------|------------------------------|------------------|--------|
| Issued to: R2<br>Issued by: RootCA<br>Valid from 6/29/2007 to 6/29/2009                                                                                            | This certificate is i<br>•All application | intended for the<br>policies | following purpos | ie(s): |
| Issued by: RootCA<br>Valid from 6/29/2007 to 6/29/2009                                                                                                    | Issued to: R                              | 2                            |                  |        |
| Valid from 6/29/2007 to 6/29/2009                                                                                                    | Issued by: R                              | ootCA                        |                  |        |
|                                                                                                    | Valid from 6/                             | 29/2007 <b>to</b> 6/29/;     | 2009             |        |

Figure 25 – Issued By

Notice that R2's certificate is issued by RootCA. What does RootCA's certificate look like? Let's look at Figure 26.

| This certificate is intended for the following purpose(s):         • All issuance policies         • All application policies         • All application policies         Issued to:         RootCA         Issued by:         RootCA         Valid from | Certifica                                           | ate Information                                                                   |
|----------------------------------------------------------------------------------------------------|-----------------------------------------------------|-----------------------------------------------------------------------------------|
| Issued to: RootCA<br>Issued by: RootCA<br>Valid from 1/6/2007 to 1/6/2012                                                                                                    | This certificate<br>• All issuand<br>• All applicat | e <b>is intended for the following purpose(s):</b><br>e policies<br>tion policies |
| Issued by: RootCA                                                                                                    | Issued to:                                          | RootCA                                                                            |
| Valid from 1/6/2007 to 1/6/2012                                                                                                    | Issued by                                           | : RootCA                                                                          |
|                                                                                                    | ¥alid from                                          | 1/6/2007 to 1/6/2012                                                              |

Figure 26 – Issued By

Notice the RootCA is "self-signed". All Root CAs will be self-signed – these CAs represent the single point of trust. A logical question would be: "Which CA do I configure on Jetdirect?" Let's look at some diagrams. First, we have an incorrect configuration, as shown in Figure 27 – Incorrect HP Jetdirect CA Configuration.

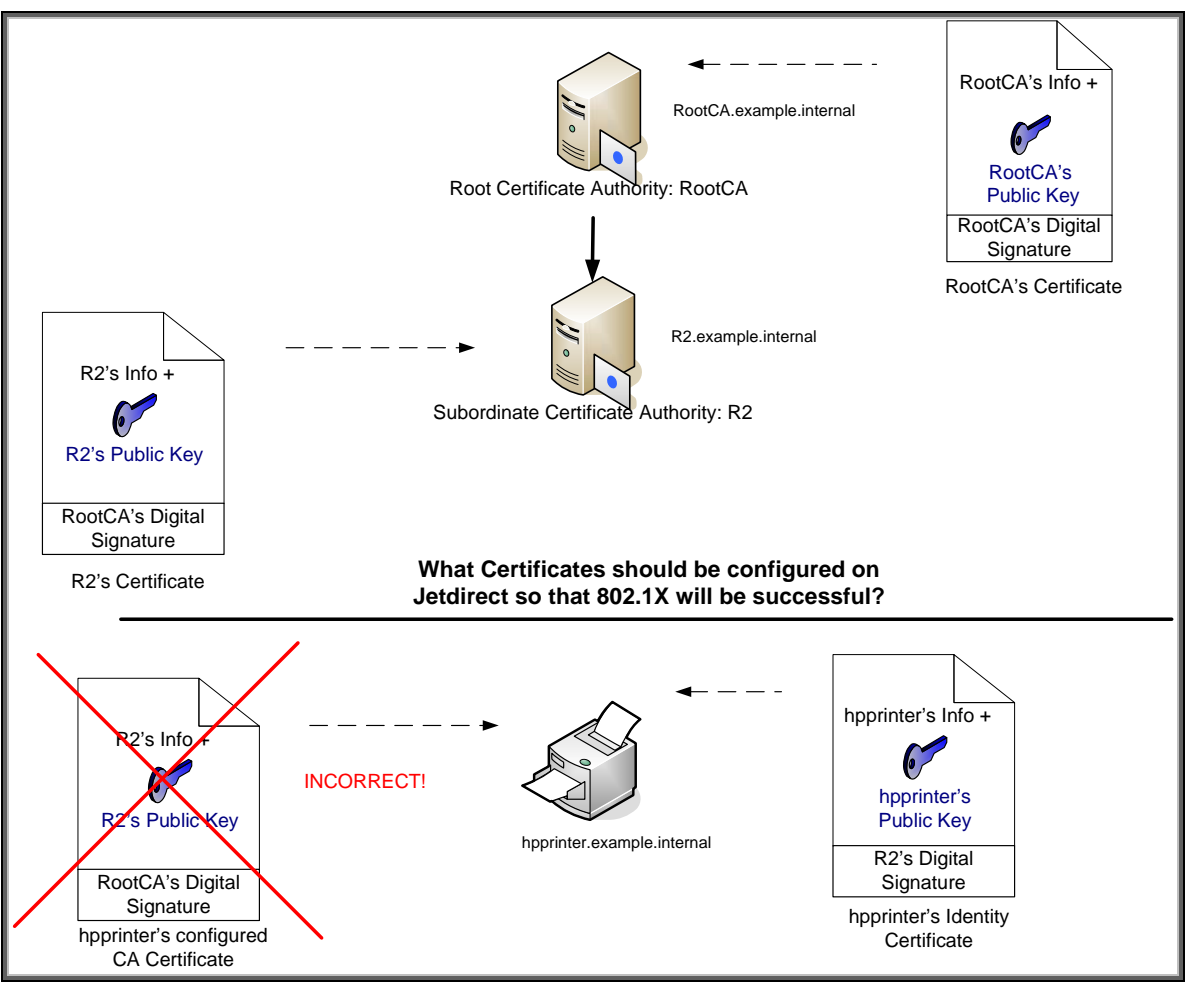

Figure 27 – Incorrect HP Jetdirect CA Configuration.

The Subordinate CA cannot be used as the CA certificate on Jetdirect!

# Now we can look at a correct configuration in Figure 28 – Correct HP Jetdirect CA Configuration.

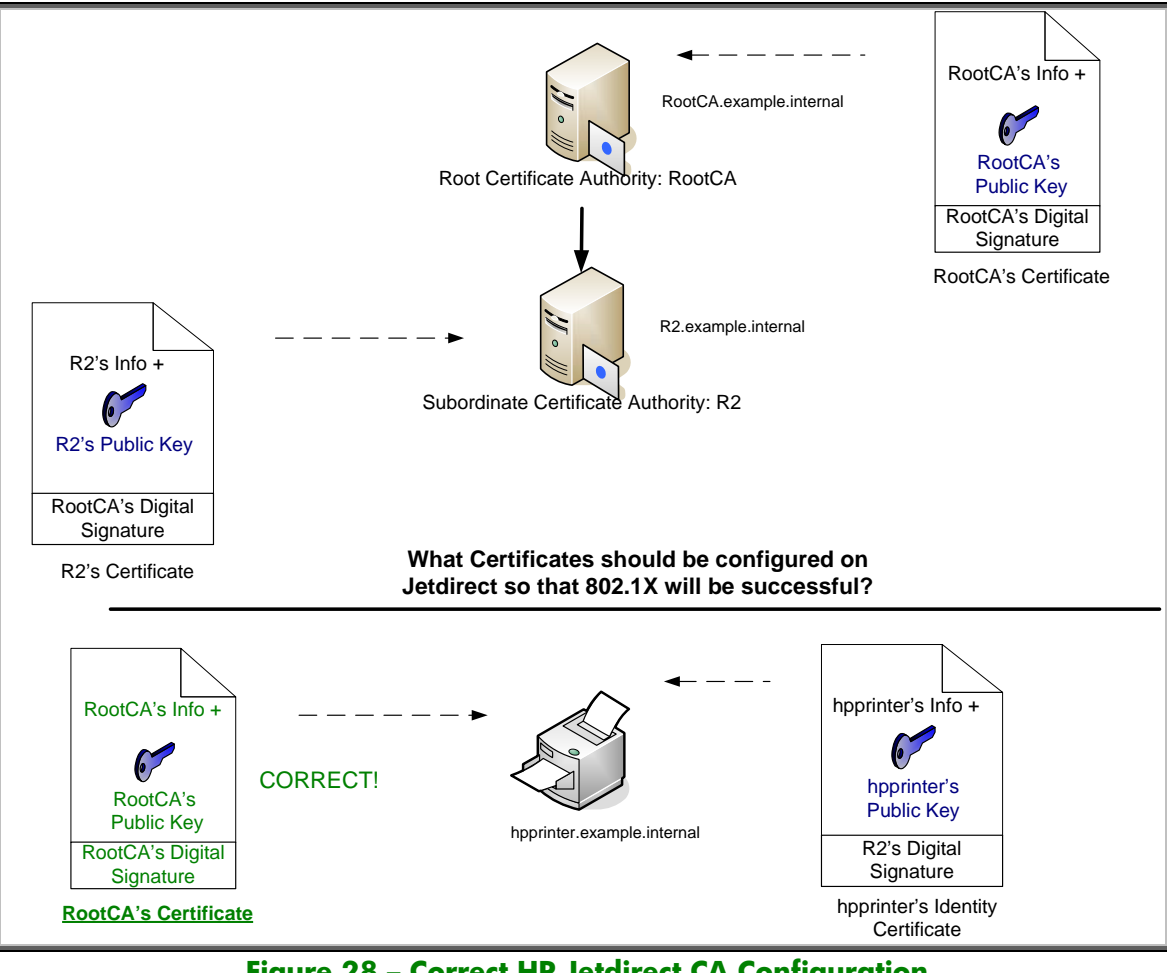

Figure 28 - Correct HP Jetdirect CA Configuration

Be sure the Root CA of your CA Hierarchy has its public key certificate configured on Jetdirect!

## Utilizing the Server ID Field on Jetdirect

In our first example, we left the Server ID field on Jetdirect blank so that any name in the certificate would match and we could get 802.1X up and running. Once we have succeeded in getting 802.1X up and running, we may want to provide more security by specifying a Server ID. The first thing we need to do is to look at the Authentication Server's certificate that is going to be returned to Jetdirect. In our new example, it is the ias.example.internal certificate shown in Figure 29:

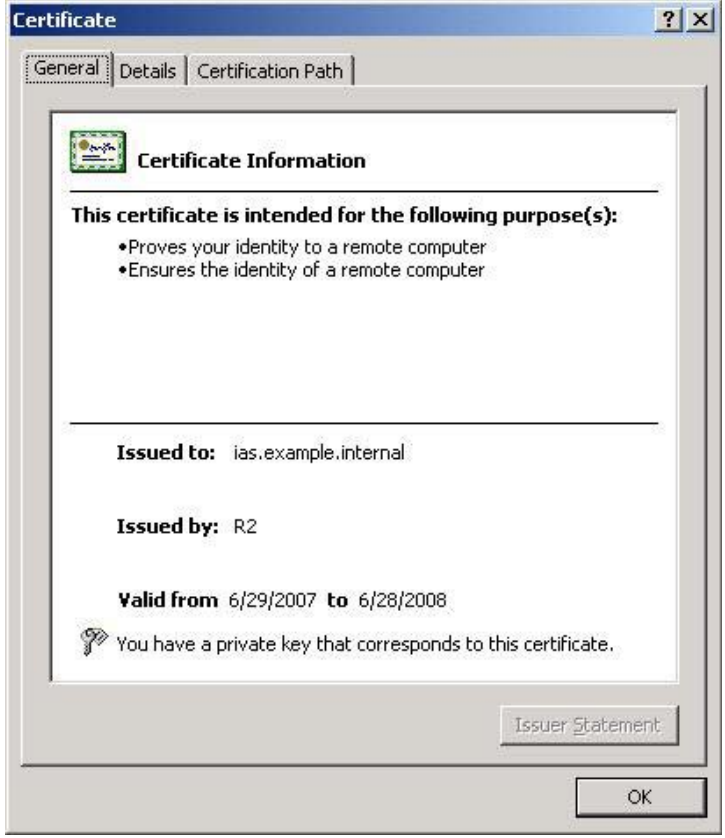

Figure 29 – IAS Certificate

Click on the "Details" tab and go to the "Subject" line as shown in Figure 30.

| Series Construction      |                                  |
|--------------------------|----------------------------------|
| Field                    | Value                            |
|                          | V3                               |
| Signature algorithm      | 61 13 03 88 00 00 00 00 00 00 05 |
| Tssuer                   | R2, example, internal            |
| Valid from               | Friday, June 29, 2007 3:47:25    |
| Valid to                 | Saturday, June 28, 2008 3:47     |
| Subject                  | ias.example.internal             |
| Public key               | RSA (1024 Bits) 🔹                |
| N = ias.example.internal |                                  |

Figure 30 – IAS Subject

Here we can see the Common Name (CN) in the subject field is ias.example.internal. This becomes the value that the server ID field must be configured to match. Before we get into that configuration, it is important to understand another practical deployment procedure used by customers to supply redundancy to their IAS infrastructure. This practice greatly affects the value used in the Server ID field. Refer to Figure 31 for an example of this deployment.

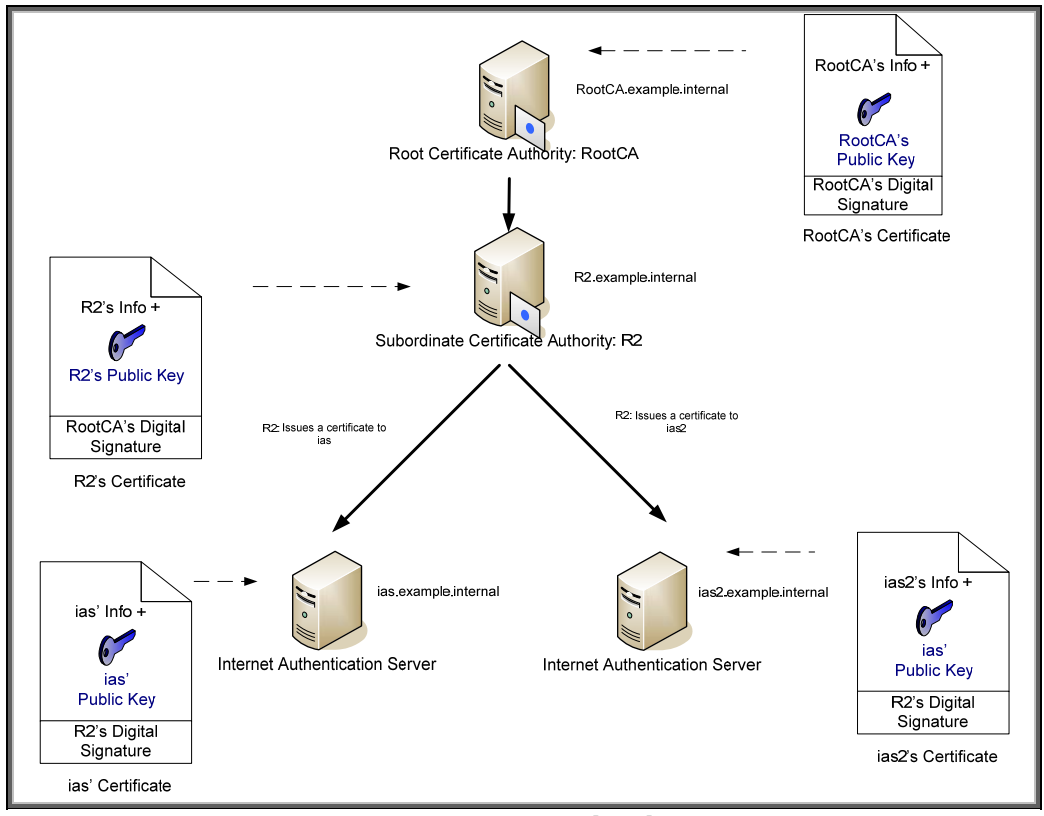

Figure 31 – IAS Redundancy

Usually, the switches are configured to point to both IAS servers in case one is unavailable. Assuming that ias2.example.internal is the Common Name for the second IAS server (in the certificate's Subject field), Jetdirect now can receive one of two names for the Authentication Server

- ias.example.internal
- ias2.example.internal

Jetdirect's Server ID field handles these situations via the following algorithm in Figure 32:

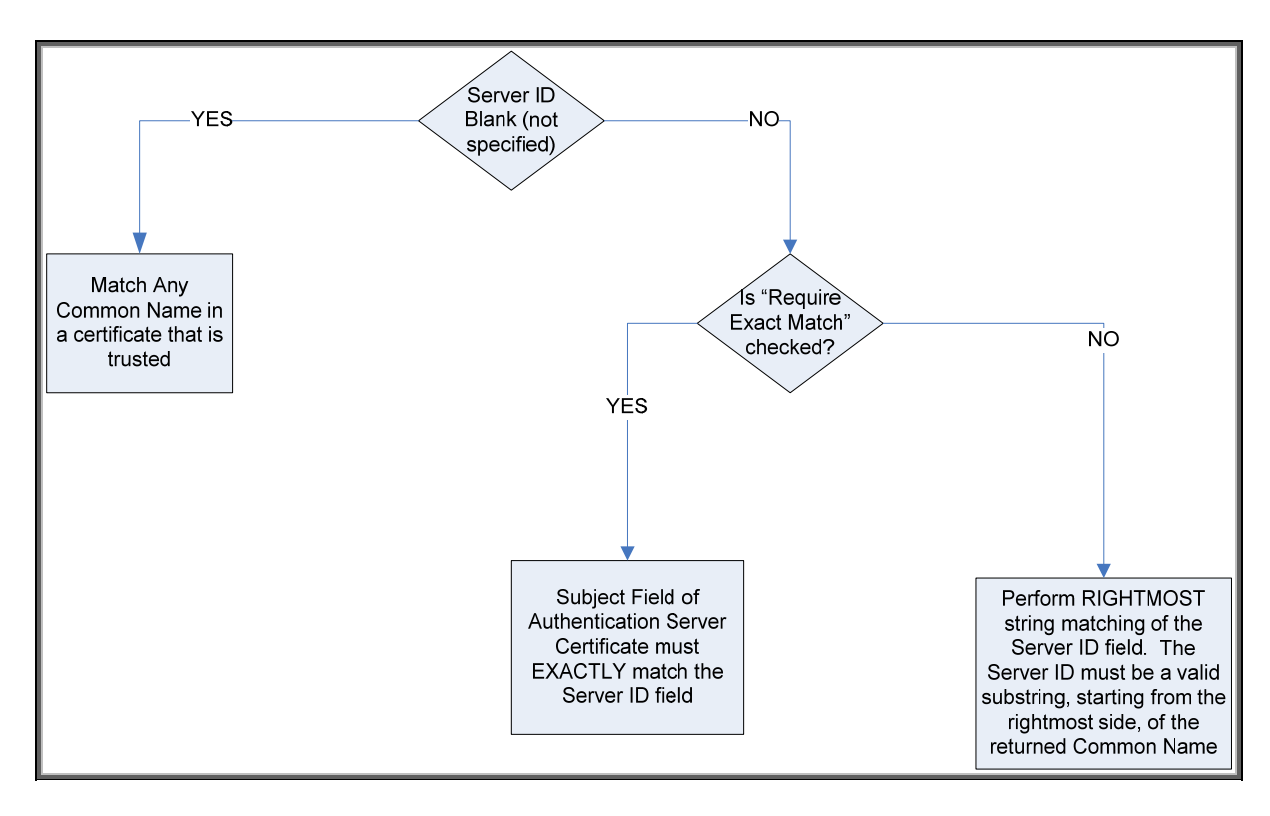

Figure 32 – Server ID Matching

Let's look at some examples that show the behavior of the Server ID field with two IAS servers configured as 802.1X Authentication Servers as shown previously:

- <u>Example 1</u>: Jetdirect Server ID: Blank. Result: If the Authentication Server's certificate is trusted, accept all Common Names returned in the Subject field of the Authentication Server certificate
- <u>Example 2</u>: Jetdirect Server ID: "example.internal", Require Exact Match not checked. Result: If the Authentication Server's certificate is trusted, accept all Common Names returned in the Subject field of the Authentication Server certificate that have "example.internal" as a rightmost subset. "ias.<u>example.internal</u>" and "ias2.<u>example.internal</u>" will both be accepted because "<u>example.internal</u>" is a rightmost match for both.
- **Example 3**: Jetdirect Server ID: "ias", Require Exact Match not checked. Result: If the Authentication Server's certificate is trusted, accept all Common Names where "ias" is a rightmost subset of the name. Here, both servers "ias.example.internal" and "ias2.example.internal" will be REJECTED because it is not a rightmost subset of the name. "ias" is a LEFTMOST match, it is NOT a rightmost match.
- **Example 4**: Jetdirect Server ID: "ias.example.internal", Require Exact Match is checked. Result: If the Authentication Server's certificate is trusted, accept all Common Names where ias.example.internal is the EXACT name. Here, the server ias2.example.internal will be REJECTED because it does NOT match EXACTLY "ias.example.internal"
- **Example 5**: Jetdirect Server ID: "ias.example.internal", Require Exact Match not checked. Result: If the Authentication Server's certificate is trusted, accept all Common Names where ias.example.internal is a rightmost subset of the name. Here, the server ias2.example.internal will be REJECTED because it is not a rightmost subset of the name.

As we can see, Jetdirect's Server ID field allows for fine grained use of which certificate will be accepted and can be configured to support multiple Authentication Servers without accepting all common names.

In Figure 33, we see a proper configuration for this setup (Matching Example 2).

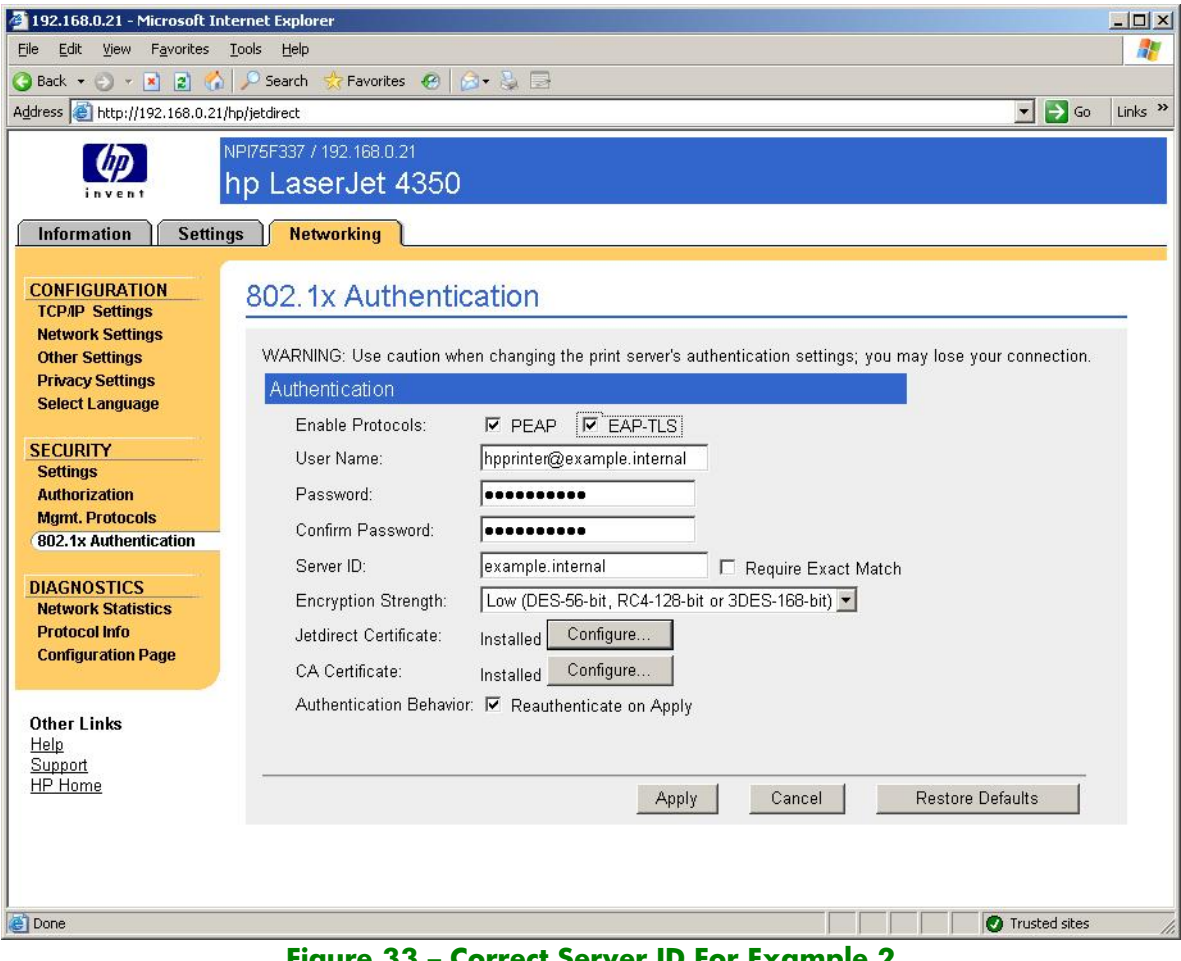

Figure 33 - Correct Server ID For Example 2

In Figure 34, we see an improper setup.

|                                                                                                    | ternet Explorer                                                                                                    |
|----------------------------------------------------------------------------------------------------|----------------------------------------------------------------------------------------------------|
| Eile Edit View Favorites                                                                                                    | Iools Help 🖊 🦧                                                                                                    |
| 🔇 Back 🔹 🔍 👻 😰 🐔                                                                                                    | 🔎 Search 🤹 Favorites 😧 🍙 💺 🖂                                                                                                    |
| Address Address http://192.168.0.21                                                                                                    | /hp/jetdirect 🗾 🖉 Go 🛛 Links 🎽                                                                                                    |
| Information Settin                                                                                                    | NPI75F337 / 192.168.0.21<br>hp LaserJet 4350<br>gs Networking                                                                                                    |
| CONFIGURATION<br>TCP/IP Settings<br>Network Settings<br>Other Settings<br>Privacy Settings<br>Select Language<br>SECURITY<br>Settings<br>Authorization<br>Mgmt. Protocols<br>(802.1x Authentication<br>DIAGNOSTICS<br>Network Statistics<br>Protocol Info<br>Configuration Page<br>Other Links<br>Help<br>Support<br>HP Home | 802. 1x Authentication         WARNING: Use caution when changing the print server's authentication settings; you may lose your connection.         Authentication         Enable Protocols: |
| Done                                                                                                    | Trusted sites                                                                                                    |
| Test in constant for A                                                                                                    | Figure 34 - Incorrect Server ID                                                                                                    |

In Figure 34, the user is trying to match the name IAS. However, this value will result in no matches based upon the Server ID field and the algorithm it uses.

#### Wireless and 802.1X

The new HP Jetdirect 690n Wireless 802.11b/g EIO card has 802.1X technology too. It also has a wired interface as you can see:

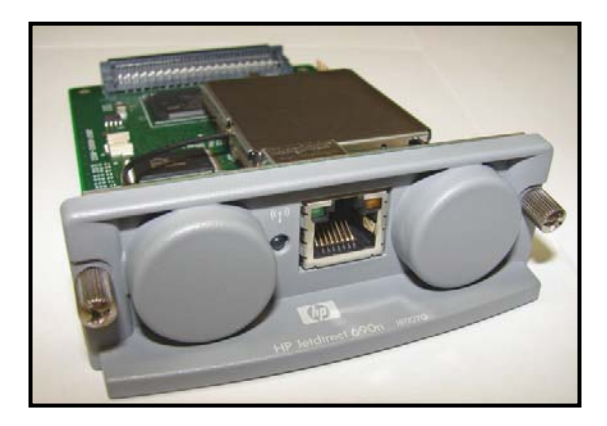

The wired interface makes setting up the wireless interface much easier. In many cases where wireless is used for network printers and MFPs, it is because no wired connection is available. Using a laptop and a direct connection with a LAN cable to the 690n card allows wireless settings and 802.1X to be setup very easy. There are some considerations when setting up a 690n in this way
- Only one network connection can be active at a time. Therefore, once the wireless settings have been configured, unplugging the LAN cable is required so that the wireless interface will be used instead
- When switching from wired to wireless (or vice versa), a reboot is required and is done automatically.
- If you make a mistake on the wireless 802.1X settings and want to use a wired connection to diagnose the problem, you'll need to go into the control panel menu and Reset the 802.1X configuration before plugging in a LAN cable.

| Here is the first | Information Settings  | Networking                                                                                                    |
|-------------------|-----------------------|----------------------------------------------------------------------------------------------------|
| screen of the     | Configuration         |                                                                                                    |
| wireless setting  | Wireless              | Wireless Support ?                                                                                                    |
| it continuos      | TCP/IP Settings       |                                                                                                    |
|                   | Network Settings      | General                                                                                                    |
| in the next       | Select Language       | WARNING: Use caution when changing the print server's wireless network settings; you may lose your connection.                                                                                                    |
| screen shot       | Security              | Use the Wireless Wizard to walk you through the configuration of the wireless settings below Wireless Wizard                                                                                                    |
|                   | Settings              |                                                                                                    |
|                   | Authorization         | Network Name (SSID)                                                                                                    |
|                   | 802.1X Authentication | Existing wireless network : hpsetup       Refresh                                                                                                    |
|                   | IPsec/Firewall        | O Enter a Network Name :                                                                                                    |
|                   | Diagnostics           | Ad Hoc Network Channel: 10 💌                                                                                                    |
|                   | Protocol Info         | Security                                                                                                    |
|                   | Configuration Page    | No Security                                                                                                    |
|                   |                       | O WEP                                                                                                    |
|                   |                       | Authentication : Open                                                                                                    |
|                   |                       | WEP Key :                                                                                                    |
|                   |                       | Key index . Key 1 Y Options (1,2,3,4)                                                                                                    |
|                   |                       |                                                                                                    |
|                   |                       | WPA Version : Auto (WPA2 then WPA)                                                                                                    |
|                   |                       |                                                                                                    |
|                   |                       |                                                                                                    |
|                   |                       |                                                                                                    |
|                   |                       | Authentication : Open                                                                                                    |
| Enterprise is     |                       | WEP Key :                                                                                                    |
| selected and      |                       | Key Index : Key 1  Options (1,2,3,4) Note: To configure I avaged must be supported by your browner.                                                                                                    |
| the 802.1X        |                       | WPA (WFI Protected Access)                                                                                                    |
| configuration     |                       | WPA Version : Auto (WPA2 then WPA)                                                                                                    |
|                   |                       | Encryption : Auto (AES then TKIP)                                                                                                    |
| is about the      |                       | WPA - Personal                                                                                                    |
| same as what      |                       |                                                                                                    |
| we have been      |                       | WPA - Enterprise<br>Note: The 802.1X settings configured here will also be applied to the wired LAN interface.                                                                                                    |
| covering for      |                       | Enabled Protocols : LEAP PEAP PEAP. EAP-TLS                                                                                                    |
| wired             |                       | User wante . wireless@example.internal                                                                                                    |
| wired.            |                       |                                                                                                    |
|                   |                       | Server ID : Example internal Require Exact Match                                                                                                    |
|                   |                       | Encryption Strength : Medium (RC4-128-bit or 3DES-168-bit)                                                                                                    |
|                   |                       | Jetdirect Certificate : Installed Configure                                                                                                    |
|                   |                       | CA Certificate : Installed Configure                                                                                                    |
|                   |                       | Authentication Behavior: Reauthenticate on Apply                                                                                                    |
|                   |                       | NOTE: Only one LAN connection can be active at any time.Printer/MFP will automatically reboot after the LAN cable has been<br>removed from the device in order to connect to the wireless LAN in addition, anytime the printer/MFP is connected using the<br>wireless LAN and a wired LAN, the printer/MFP will automatically reboot in order to connect to the wired LAN. |
|                   |                       | Apply Cancel Restore Defaults                                                                                                    |
|                   |                       |                                                                                                    |
|                   |                       |                                                                                                    |

## ProCurve Switches and Identity Driven Management

This whitepaper has covered the configuration of 802.1X using an HP Jetdirect, and HP ProCurve 6108 switch, and Microsoft's IAS. There are other tools that can supplement this configuration and make it much easier on the Administrator. Three of these tools are: ProCurve Manager, IDM Server, and IDM Agent. IDM stands for Identity Driven Management and is an initiative by HP ProCurve to allow the network to dynamically change its configuration based upon the authentication of the user. A screen shot of IDM is shown in Figure 35 – IDM.

One of the great benefits of this approach is that it allows the administrator to dynamically assign a "networking infrastructure configuration" for the user. Some examples include: VLANs, QoS parameters, network resource restrictions, etc... The wonderful part of this approach is that printing and imaging devices can be integrated into an overall security strategy. Building on the techniques described here, IDM allows printing and imaging devices to be assigned dynamically their own VLAN and QoS parameters as well as restrictions on which resources they can access. It is incredibly powerful.

| Identity Management Configuration |              |              |                   |                  |       | ×            |
|-----------------------------------|--------------|--------------|-------------------|------------------|-------|--------------|
| - Carlos Profiles                 | Serinting    | y and Ima    | ging Devices      |                  |       |              |
| Printing and Imaging Devices      | Name:        | Printing and | I Imaging Devices |                  |       |              |
| Times                             | Description: | Printing and | Imaging Devices   |                  |       |              |
| 🔤 🗀 Network Resources             | Access Att   | ributes —    |                   |                  |       |              |
|                                   | VLAN         | PID[2]       | -                 | 🗖 Don't override |       |              |
|                                   | QoS:         | Normal       | -                 | 🗖 Don't override |       |              |
|                                   | Bandwidth:   |              | 1,000,000         | 🗖 Don't override |       |              |
|                                   | Network Re   | esource Ac   | cess Rules ——     |                  |       |              |
|                                   | Action       |              | Resource          | Accounting       |       | Edit         |
|                                   |              |              |                   |                  |       |              |
|                                   |              |              |                   |                  | ⊆lose | <u>H</u> elp |

Figure 35 – IDM

### Summary

HP believes 802.1X is a cornerstone of a powerful security strategy. Using the HP ProCurve initiative of Identity Driven Management, powerful security techniques can be utilized by the administrator to protect their Printing and Imaging assets. While Identity Driven Management techniques are powerful, they are not required. Using bundled software such as IAS and any switch that supports RADIUS and 802.1X port-based authentication, we can use HP Jetdirect to participate in almost any customer 802.1X environment.

## Appendix A: Troubleshooting 802.1X

Starting with V.38.05 and later firmware, HP Jetdirect has a new capability to log 802.1X information to the Security Page. In the control panel menu for Jetdirect, which starts as "Embedded Jetdirect" or "EIO Jetdirect", enter the menu structure and then go to "Information", then "Print Security Page". A security page will be printed similar to the ones shown in this section. If your HP Jetdirect firmware doesn't support the 802.1X logging or is installed in a Digital Sender only product, we'll need to get a network trace to troubleshoot. Network switches that support 802.1X are fairly sophisticated and they often support the ability to "mirror" a port for network tracing.

We are going to go through a series of 802.1X conditions and show both the 802.1X log and the network trace, which has been filtered to look for only "EAP" packets.

#### **EAP-TLS Success**

We need to see what a successful 802.1X session looks like first. Here is the 802.1X log:

| Admin Password:         | Not Specified          | 192.168.128.192   |                         |
|-------------------------|------------------------|-------------------|-------------------------|
| SNMP Versions:          | 1:2                    | fe80::21b:78ff:fe | e6:4f40                 |
| SNMP Set Cmty Name:     | Not Specified          | 2001:db8:128:0:21 | b:78ff:fee6:4f40        |
| SNMP Get Cmty Name:     | Not Specified          |                   |                         |
| Access List:            | Not Specified          |                   |                         |
| Secure Web:             | HTTPS Required         |                   |                         |
| ID Certifi              | cate                   |                   |                         |
| ID Certificate:         | INSTALLED              |                   |                         |
| ISSUER CN:              | R2                     | CA C              | ertificate              |
| Subject CN:wireless.rem | note.example.inter     | CA Certificate:   | INSTALLED               |
| Valid From: 200         | 08-05-06 21:57 UTC     | ISSUER CN:        | RootCA                  |
| Valid To: 200           | 9-06-29 22:34 UTC      | Subject CN:       | RootCA                  |
| Signature Algorithm:    | SHA1                   | Valid From:       | 2007-01-06 21:15 UTC    |
| Extended Key Usage:     | Not Applicable         | Valid To:         | 2012-01-06 21:22 UTC    |
| Thumbprint:             |                        | Signature Algorit | hm: SHA1                |
| SHA1:043fde6ae651599ba5 | 43bd9999bea9fac84      | Extended Key Usaq | e: Not Applicable       |
| MD5: £23554924036ed5    | 249f3202e7255f56a      | Thumbprint:       |                         |
|                         |                        | SHA1:f2e99d8c87b9 | eacd3e6700c38681c3d0b59 |
|                         |                        | MD5: ed39e69e0    | 6491b289a94e96f5542f1af |
| 802.1X Infor            | mation                 |                   |                         |
| EAP Method:             | TLS                    |                   |                         |
| Encryption Strength:    | LOW                    |                   |                         |
| Server ID:              | example.internal       |                   |                         |
| User Name: wireless     | @example.internal      |                   |                         |
| Password:               | Not Specified          |                   |                         |
| Require Exact Match:    | Not Set                |                   |                         |
| Reauthenticate on apply | v: Not Set             |                   |                         |
|                         |                        | Error Log         |                         |
| EAPOL-Start sent        |                        |                   |                         |
| EAP-Identity request re | ceived                 |                   |                         |
| EAP-Identity 'wireless  | example.internal' sent |                   |                         |
| Start TLS server auther | tication               |                   |                         |
| TLS server authenticati | on finished successful | ly                |                         |
| Start TLS client auther | tication               |                   |                         |
| TLS client authenticati | on finished successful | ly                |                         |
|                         |                        |                   |                         |
|                         |                        |                   |                         |

At the bottom of the page we can see the log that shows the activity of the 802.1X supplicant on Jetdirect. However, this security page provides a great snapshot of the configuration of HP Jetdirect for 802.1X and Certificates.

Next, we can see what a network trace looks like for an EAP-TLS success.

| © hpprinter.pcap - Ethereal                                                                                                    |                              |
|----------------------------------------------------------------------------------------------------|------------------------------|
| <u>F</u> ile <u>E</u> dit <u>V</u> iew <u>G</u> o <u>C</u> apture <u>A</u> nalyze <u>S</u> tatistics <u>H</u> elp                                                                                                    |                              |
| $\blacksquare \blacksquare \blacksquare \blacksquare \blacksquare \models \blacksquare \times @ = \ \ \ \ \ \ \ \ \ \ \ \ \ \ \ \ \ \$                                                                                                    | 3 💥 🔯                        |
| Eilter: Expression Clear Apply                                                                                                    |                              |
| No Time Source Destination rotoco Info                                                                                                    |                              |
| <pre>1 0.000000 00:18:fe:84:97:40 Spanning-tree-(for EAP<br/>2 0.000544 HewletP_75:f3:37 Spanning-tree-(for EAP<br/>4 0.419382 HewletP_75:f3:37 Spanning-tree-(for EAP<br/>4 0.419382 HewletP_75:f3:37 Spanning-tree-(for EAP<br/>6 0.464984 HewletP_75:f3:37 Spanning-tree-(for EAP<br/>8 0.510486 HewletP_75:f3:37 Spanning-tree-(for EAP<br/>8 0.510486 HewletP_75:f3:37 Spanning-tree-(for EAP<br/>8 0.510486 HewletP_75:f3:37 Spanning-tree-(for EAP<br/>8 0.510486 HewletP_75:f3:37 Spanning-tree-(for EAP<br/>9 0.511665 00:18:fe:84:97:40 Spanning-tree-(for EAP<br/>9 0.511665 00:18:fe:84:97:40 Spanning-tree-(for EAP<br/>10 0.555736 HewletP_75:f3:37 Spanning-tree-(for EAP<br/>11 0.556877 00:18:fe:84:97:40 Spanning-tree-(for EAP<br/>12 0.693492 HewletP_75:f3:37 Spanning-tree-(for EAP<br/>13 0.694382 00:18:fe:84:97:40 Spanning-tree-(for EAP<br/>14 0.737058 HewletP_75:f3:37 Spanning-tree-(for EAP<br/>15 0.743731 00:18:fe:84:97:40 Spanning-tree-(for EAP<br/>15 0.743731 00:18:fe:84:97:40 Spanning-tree-(for EAP<br/>15 0.743731 00:18:fe:84:97:40 Spanning-tree-(for EAP<br/>15 0.743731 00:18:fe:84:97:40 Spanning-tree-(for EAP<br/>15 0.743731 00:18:fe:84:97:40 Spanning-tree-(for EAP<br/>15 0.743731 00:18:fe:84:97:40 Spanning-tree-(for EAP<br/>15 0.743731 00:18:fe:84:97:40 Spanning-tree-(for EAP<br/>15 0.743731 00:18:fe:84:97:40 Spanning-tree-(for EAP<br/>15 0.743731 00:18:fe:84:97:40 Spanning-tree-(for EAP<br/>16 0.786068 HewlettP_75:f3:37 Spanning-tree-(for EAP<br/>17 0.793212 00:18:fe:84:97:40 (00:18:fe:84:97:40), Dst: Spanning-tree-(for-bridges)_03 (01:80:c2:00:00:0<br/>18 822.1X Authentication<br/>17 0.793212 00:18:fe:84:97:40 (00:18:fe:84:97:40), Dst: Spanning-tree-(for-bridges)_03 (01:80:c2:00:00:0<br/>18 822.1X Authentication<br/>17 0.79321 0:18:fe:84:97:40 Spanning-tree-(for EAP<br/>18 Extensible Authentication Protocol<br/>18 Extensible Authentication Protocol<br/>16 Code Beauset (1)<br/>17 0 0:18 fe:84:97:40 Spanning-tree-(for EAP<br/>19 Extensible Authentication Protocol<br/>16 Code Beauset (1)<br/>17 0 0 0 0 0 0 0 0 0 0 0 0 0 0 0 0 0 0 0</pre> | Server Hello<br>rify, Change |
| Id: 1<br>Length: 15<br>Type: Identity [RFC3748] (1)<br>Identity (10 bytes): User name:                                                                                                    |                              |
| 00000       01       80       c2       00       03       00       18       fe       84       97       40       88       8e       01       00                                                                                                    |                              |
| P: 1/ D: 1/ M: 0                                                                                                    | ///                          |

Some important packets to look at:

- Packet 1 start of the EAP process, requested by the Authenticator (switch).
- Packet 3 start of the EAP-TLS process
- Packet 4 Jetdirect sends it SSL/TLS Client Hello
- Packet 11 Packets 5, 7, 9, 11 are actually fragmented packets that comprise the Server Hello packet. Packet 11 is what it will look like when it is fully assembled. It is fragmented in this way because the server is sending back certificates which are about 3k octets each in length.
- Packet 14 EAP-TLS requires the client (Jetdirect) to send back a client certificate that is this
  packet.
- Packet 17 the Authenticator indicates "Success" to Jetdirect and EAP-TLS has been negotiated successfully.

Now we know what a good trace is supposed to look like!

### EAP Unknown User Name

Let's look at a common failure, which is when the username that HP Jetdirect is sending is unknown by the Authentication Server. Although we are using EAP-TLS, this information is also valid for PEAP.

| General Inform           | nation           | Local I             | P Addresses            |
|--------------------------|------------------|---------------------|------------------------|
| Admin Password:          | Not Specified    | 192.168.128.192     |                        |
| SNMP Versions:           | 1;2              | fe80::21b:78ff:fee  | 5:4£40                 |
| SNMP Set Cmty Name:      | Not Specified    | 2001:db8:128:0:21b  | :78ff:fee6:4f40        |
| SNMP Get Cmty Name:      | Not Specified    |                     |                        |
| Access List:             | Not Specified    |                     |                        |
| Secure Web:              | HTTPS Required   |                     |                        |
| ID Certific              | ate              |                     |                        |
| ID Certificate:          | INSTALLED        |                     |                        |
| ISSUER CN:               | R2               | CA Ce               | rtificate              |
| Subject CN:wireless.remo | te.example.inter | CA Certificate:     | INSTALLED              |
| Valid From: 2008         | -05-06 21:57 UTC | ISSUER CN:          | RootCA                 |
| Valid To: 2009           | -06-29 22:34 UTC | Subject CN:         | RootCA                 |
| Signature Algorithm:     | SHA1             | Valid From:         | 2007-01-06 21:15 UTC   |
| Extended Key Usage:      | Not Applicable   | Valid To:           | 2012-01-06 21:22 UTC   |
| Thumbprint:              |                  | Signature Algorithm | n: SHA1                |
| SHA1:043fde6ae651599ba54 | 3bd9999bea9fac84 | Extended Key Usage  | Not Applicable         |
| MD5: f23554924036ed52    | 49f3202e7255f56a | Thumbprint:         |                        |
|                          |                  | SHA1:f2e99d8c87b9ea | acd3e6700c38681c3d0b59 |
|                          |                  | MD5: ed39e69e064    | 191b289a94e96f5542f1af |
| 802.1X Inform            | ation            |                     |                        |
| EAP Method:              | TLS              |                     |                        |
| Encryption Strength:     | LOW              |                     |                        |
| Server ID:               | example.internal |                     |                        |
| User Name: wireles@      | example.internal |                     |                        |
| Password:                | Not Specified    |                     |                        |
| Require Exact Match:     | Not Set          |                     |                        |
| Reauthenticate on apply: | Not Set          |                     |                        |
|                          |                  |                     |                        |

Here, a simple mistake was made in the name: "wireles" was used instead of "wireless". Here is what a network trace would look like.

| 🔼 1x-6.pcap - Wireshark                                                                                                    |          |
|----------------------------------------------------------------------------------------------------|----------|
|                                                                                                    |          |
|                                                                                                    |          |
| Elter: Expression Glear Apply                                                                                                    |          |
| No Time Source Destination Protocol Info                                                                                                    | <u>~</u> |
| 6 29.661779 HewlettP_84:97:40 Spanning-tree-(for EAP Request, Identity [RFG3748]<br>7 29.662286 HewlettP 75:13:37 Spanning-tree-(for EAP Response, Identity [RFG3748]                                                                                                    |          |
| 8 30.642660 HewlettP_84:97:40 Spanning-tree-(for EAP Failure                                                                                                    | - IB     |
| ⊞ Frame 8 (60 bytes on wire, 60 bytes captured)                                                                                                    |          |
| 8 802.1X Authentication                                                                                                    |          |
| version: 1                                                                                                    |          |
| Length: 4                                                                                                    |          |
| Extensible Authentication Protocol                                                                                                    |          |
| code: Fallure (4)<br>Id: 12                                                                                                    |          |
| Length: 4                                                                                                    |          |
|                                                                                                    |          |
|                                                                                                    |          |
|                                                                                                    |          |
|                                                                                                    |          |
|                                                                                                    |          |
|                                                                                                    |          |
|                                                                                                    |          |
|                                                                                                    |          |
|                                                                                                    |          |
|                                                                                                    |          |
|                                                                                                    |          |
| 0000 01 80 C2 00 00 03 00 18 fe 84 97 40 88 8e 01 00                                                                                                    |          |
|                                                                                                    |          |
| normal antipation and particular particular information and particular information and particular info |          |
|                                                                                                    |          |
|                                                                                                    |          |
|                                                                                                    |          |
| File: "G:\1x+6.pcap" 632 Bytes 00   P: 8 D: 8 M: 0                                                                                                    |          |

Here we see that an EAP request for identity is made via the Authenticator (packet 6). Jetdirect returns a response (packet 7) and then the Authenticator returns an EAP failure (packet 8). The first thing to check in this failure mode is the 802.1X User Name on Jetdirect. The Authentication Server does not recognize the user name that Jetdirect is sending back.

That one was easy.

#### Server Authentication Problem

Once the EAP identity has been verified, the next step for both EAP-TLS and PEAP is to verify that the authentication server is valid. This validation is done through checking the Server Certificate. Two fields are vitally important in Jetdirect's configuration: The server ID field in the 802.1X configuration and the CA Certificate installed on Jetdirect.

| Admin Password: Not Specified<br>SNMP Versions: 1;2<br>SNMP Set Cmty Name: Not Specified<br>SNMP Get Cmty Name: Not Specified<br>SNMP Get Cmty Name: Not Specified<br>SCURE Web: HTTPS Required<br>                                                                                                    |                                                                             |                        |                              | 20200300000000000  |
|----------------------------------------------------------------------------------------------------|-----------------------------------------------------------------------------|------------------------|------------------------------|--------------------|
| Admin Password: Not Specified 192.168.128.192<br>SNMP Set Cnty Name: Not Specified<br>Access List: Not Specified<br>Access List: Not Specified<br>Access List: Not Specified<br>Access List: Not Specified<br>ID Certificate                                                                                                    | General Inform                                                              | Nation                 | Local IP A                   | ldresses           |
| SAMP Versions: 1,2<br>SAMP Set Cmty Name: Not Specified<br>SACess List: Not Specified<br>Access List: Not Specified<br>Secure Web: HTTPS Required<br>                                                                                                    | Admin Password:                                                             | Not Specified          | 192.168.128.192              |                    |
| SAMP Set Cinty Name: Not Specified<br>Access List: Not Specified<br>Secure Web: HTTPS Required<br>                                                                                                    | SNMP Versions:                                                              | 1;2                    |                              |                    |
| SNMP Get CHCy Name:       Not Specified         Access List:       Not Specified         Secure Web:       HTTPS Required                                                                                                    | SNMP Set Chty Name:                                                         | Not Specified          |                              |                    |
| Access List: Not Specified<br>Secure Web: HTTPS Required<br>ID Certificate: INSTALLED<br>ISSUBE CN: R2<br>Subject CN: wireless.remote.example.inter<br>Valid From: 2008-05-06 21:57 UTC<br>Subject CN: 2007-01-06 21:15 UTC<br>Subject CN: 2007-01-06 21:15 UTC<br>Extended Key Usage: Not Applicable<br>Valid To: 2017-01-06 21:15 UTC<br>Signature Algorithm: SHA1<br>Valid From: 2007-01-06 21:15 UTC<br>Extended Key Usage: Not Applicable<br>Valid To: 2012-01-06 21:22 UTC<br>Signature Algorithm: SHA1<br>Valid From: 2007-01-06 21:15 UTC<br>Extended Key Usage: Not Applicable<br>Valid To: 2012-01-06 21:22 UTC<br>Signature Algorithm: SHA1<br>SHA1:043fde6ae651599ba543bd999bea9fac84<br>Extended Key Usage: Not Applicable<br>Thumbprint:<br>SHA1:f2e99ddc87b9eacd3e6700c38681c3d0b55<br>MD5: ed39e69e06491b289a94e96f5542flaf<br>Extended Key Usage: Not Applicable<br>Thumbprint:<br>EAP Method: TLS<br>Encryption Strength: LOW<br>Server ID: example.internal<br>Jear Name: wireless@example.internal<br>Password: Not Specified<br>Require Exact Match: Not Set<br>                                                                                                    | SNMP GEC CITCY Name:                                                        | Not specified          |                              |                    |
| Secure web:       HTTPS Required                                                                                                    | Access List:                                                                | Not Specified          |                              |                    |
| ID Certificate: INSTALLED<br>ID Certificate: INSTALLED<br>ISSUER CN: R2<br>Subject CN:wireless.remote.example.inter<br>Valid From: 2008-05-06 21:57 UTC ISSUER CN: RootC/<br>Signature Algorithm: SHAI Valid From: 2007-01-06 21:15 UTC<br>Extended Key Usage: Not Applicable Valid To: 2012-01-06 21:22 UTC<br>Signature Algorithm: SHAI Valid From: 2007-01-06 21:12 UTC<br>Signature Algorithm: SHAI Valid From: 2007-01-06 21:22 UTC<br>Signature Algorithm: SHAI Valid From: 2007-01-06 21:22 UTC<br>Signature Algorithm: SHAI<br>SHA1:043fde5ae651599ba543bd9999bea9fac84<br>MD5: f23554924036ed5249f3202e7255f56a<br>Thumbprint: SHA1:f2e99d8c87b9eacd3e67D0c38681c3d0b55<br>MD5: ed39e69e06491b289a94e96f5542f1af<br>Extended Key Usage: Not Applicable<br>Tumbprint: LOW<br>Server ID: example.internal<br>Jser Name: wireless@example.internal<br>Der wireless@example.internal<br>Assword: Not Specified<br>Require Exact Match: Not Set<br>APPL-Gentity request received<br>SAPOL-Start sent<br>SAPOL-Start sent<br>SAPT ILS erver ID verification failed<br>Jetdirect Server ID (example.internal' sent<br>Start TLS server authentication<br>Tetdirect Server ID (example.internal) does not match certificate subject name (/CN=w2k3-r<br>me.example.internal)<br>Mert sent: certificate unknown<br>SU/TUS bandsbake error [Ub (20) func(144) reason(134)]                                                                                                    | secure web:                                                                 | HITPS Required         |                              |                    |
| ID Certificate: INSTALLED<br>ISSUER CN: R2<br>Subject CN:wireless.remote.example.inter<br>Valid From: 2008-05-06 21:57 UTC ISSUER CN: RootCZ<br>Subject CN: 2009-06-29 22:34 UTC Subject CN: RootCZ<br>Signature Algorithm: SHAL Valid From: 2007-01-06 21:51 UTC<br>Extended Key Usage: Not Applicable Valid To: 2012-01-06 21:22 UTC<br>Signature Algorithm: SHAL<br>SHA1:043fde6ae651599ba543bd9999bea9fac84<br>MD5: f23554924036ed5249f3202e7255f56a<br>Thumbprint:<br>SHA1:043fde6ae651599ba543bd9999bea9fac84<br>MD5: d39e69e06491b289a94e96f5542flaf<br>FAP Method: TLS<br>Encryption Strength: LOW<br>Server ID: example.internal<br>Dase Name: wireless@example.internal<br>Dase Name: wireless@example.internal<br>Dase Name: Mireless@example.internal<br>Password: Not Specified<br>Require Exact Match: Not Set<br>SAPOL-Start sent<br>SAPOL-Start sent<br>SAPOL-Start sent<br>SAPOL-Start sent<br>SAPOL-Start sent<br>SAPOL-Start sent<br>SAPOL-Start Sent<br>SAPOL-Start ID (example.internal)<br>Sart TLS server ID verification failed<br>Ietdirect Server ID verification failed<br>Ietdirect Server ID (example.internal)<br>SAPOL-Start sent<br>SAPOL-Start sent | ID Certific                                                                 | ate                    |                              |                    |
| ISSUER CN: R2<br>Subject CN:wireless.remote.example.inter<br>Subject CN:wireless.remote.example.inter<br>Subject CN:wireless.remote.example.inter<br>Subject CN: 2009-06-29 22:34 UTC<br>Subject CN: RootCZ<br>Subject CN: RootCZ<br>Subject CN: RootCZ<br>Subject CN: 2007-01-06 21:25 UTC<br>Subject CN: 2007-01-06 21:25 UTC<br>Signature Algorithm: SHAI<br>Valid From: 2007-01-06 21:22 UTC<br>Signature Algorithm: SHAI<br>SHA1:043fde6ae651599ba543bd9999bea9fac84<br>SHA1:043fde6ae651599ba543bd9999bea9fac84<br>SHA1:043fde6ae651599ba543bd9999bea9fac84<br>SHA1:043fde6ae651599ba543bd9999bea9fac84<br>SHA1:043fde6ae651599ba543bd9999bea9fac84<br>SHA1:162e99d8c87b9eacd3e6700c3868lc3d0b55<br>MD5: ed39e69e06491b289a94e96f5542flaf<br>Thumbprint:<br>SHA1:f2e99d8c87b9eacd3e6700c3868lc3d0b55<br>MD5: ed39e69e06491b289a94e96f5542flaf<br>Server ID: example.internal<br>Jser Name: wireless@example.internal<br>Jser Name: wireless@example.internal<br>Sasword: Not Specified<br>Require Exact Match: Not Set<br>SAP-Identity request received<br>SAP-Identity request received<br>SAP-Identity internal) does not match certificate subject name (/CN=w2k3-r<br>e.example.internal)<br>Nert Sent certificate unknown<br>SL/TLS bandshake error [lib(20) func(144) reason(134)]                                                                                                    | ID Certificate:                                                             | INSTALLED              |                              |                    |
| Subject CN:wireless.remote.example.inter CA Certificate: INSTALLER<br>Valid From: 2008-05-06 21:57 UTC ISSUER CN: RootC7<br>Signature Algorithm: SHAI Valid From: 2007-01-06 21:15 UTC<br>Extended Key Usage: Not Applicable Valid To: 2012-01-06 21:22 UTC<br>Signature Algorithm: SHAI Valid From: 2007-01-06 21:22 UTC<br>Signature Algorithm: SHAI Valid To: 2012-01-06 21:22 UTC<br>Signature Algorithm: SHAI Signature Algorithm: SHAI<br>SHA1:043fde6ae651599ba543bd9999bea9fac84 Extended Key Usage: Not Applicable<br>MD5: f23554924036ed5249f3202e7255f56a Thumbprint:<br>SHA1:f2e99d8c87b9eacd3e6700c38681c3d0b55<br>MD5: ed39e69e06491b289a94e96f5542f1af<br>Server ID: example.internal<br>Jser Name: wireless@example.internal<br>Jser Name: wireless@example.internal<br>Password: Not Specified<br>Require Exact Match: Not Set<br>Reauthenticate on apply: Not Set<br>SAPOL-Start sent<br>SAP-Identity request received<br>TAP-Identity request received<br>TAP-Identity request received<br>TAP-Identity request metication<br>Tetdirect server ID (example.internal) does not match certificate subject name (/CN=w2k3-r<br>e.example.internal)<br>Vert sent: certificate unknown<br>SU/TLS bandshake error [lib(20) func(144) reason(134)]                                                                                                    | ISSUER CN:                                                                  | R2                     | CA Certi:                    | icate              |
| Valid From: 2008-05-06 21:57 UTC ISSUER CN: RootC2<br>Valid To: 2009-06-29 22:34 UTC Subject CN: RootC2<br>Signature Algorithm: SHAL Valid From: 2007-01-06 21:15 UTC<br>Extended Key Usage: Not Applicable Valid To: 2012-01-06 21:22 UTC<br>Thumbprint: Signature Algorithm: SHAI<br>Signature Algorithm: SHAI<br>Extended Key Usage: Not Applicable Valid To: 2012-01-06 21:22 UTC<br>Signature Algorithm: SHAI<br>Signature Algorithm: SHAI<br>SHAI:f2e99d8c87b9eacd3e6700c38681c3d0b55<br>MD5: ed39e69e06491b289a94e96f5542f1af<br>SHAI:f2e99d8c87b9eacd3e6700c38681c3d0b55<br>MD5: ed39e69e06491b289a94e96f5542f1af<br>SHAI:f2e99d8c87b9eacd3e6700c38681c3d0b55<br>MD5: ed39e69e06491b289a94e96f5542f1af<br>SHAI:f2e99d8c87b9eacd3e6700c38681c3d0b55<br>MD5: ed39e69e06491b289a94e96f5542f1af<br>SHAI:f2e99d8c87b9eacd3e6700c38681c3d0b55<br>MD5: ed39e69e06491b289a94e96f5542f1af<br>SHAI:f2e99d8c87b9eacd3e6700c38681c3d0b55<br>MD5: ed39e69e06491b289a94e96f5542f1af<br>SHAI:f2e99d8c87b9eacd3e6700c38681c3d0b55<br>MD5: ed39e69e06491b289a94e96f5542f1af<br>SHAI:f2e99d8c87b9eacd3e6700c38681c3d0b55<br>MD5: ed39e69e06491b289a94e96f5542f1af<br>SHAI:f2e99d8c87b9eacd3e6700c38681c3d0b55<br>MD5: ed39e69e06491b289a94e96f5542f1af<br>SHAI:f2e99d8c87b9eacd3e6700c38681c3d0b55<br>MD5: ed39e69e06491b289a94e96f5542f1af<br>SHAI:f2e99d8c87b9eacd3e6700c38681c3d0b55<br>SHAI:f2e9d8c87b9eacd3e6700c38681c3d0b55<br>SHAI:f2e9d8c87b9eacd3e6700c38681c3d0b55<br>SHAI:f2e9d8c87b9eacd3e6700c38681c3d0b55<br>SHAI:f2e9d8c87b9eacd3e6700c38681c3d0b55<br>SHAI:f2e9d8c87b9eacd3e6 | Subject CN:wireless.remo                                                    | te.example.inter       | CA Certificate:              | INSTALLED          |
| Valid To:2009-06-2922:34 UTCSubject CN:RootCASignature Algorithm:SHAIValid From:2007-01-0621:15 UTCStranded Key Usage:Not ApplicableValid To:2012-01-0621:22 UTCThumbprint:Signature Algorithm:SHAIStA1:043fde6ae651599ba543bd9999bea9fac84Extended Key Usage:Not ApplicableMD5:f23554924036ed5249f3202e7255f56aThumbprint:SHAI:SEAPMD5:ed39e69e06491b289a94e96f5542f1afServer ID:example.internalDser Name:wireless@example.internalDser Name:wireless@example.internalPAPUL-Start sentS02.1X Error LogEAPOL-Start sentServer ID verification failedFar TLS server authenticationfailedBatr TLS server ID verification failedJees not match certificate subject name (/CN=w2k3-rShart TLS server ID verification failedServer ID verification failedJetdirect server ID (example.internal)does not match certificate subject name (/CN=w2k3-rShart TLS server authenticationServer ID verification failedJetdirect server ID (example.internal)does not match certificate subject name (/CN=w2k3-rSe.example.internal)loes not match certificate subject name (/CN=w2k3-rSu/TLS bandshake error[13(2)]Su/TLS bandshake error[13(2)]Su/TLS bandshake error[13(2)]                                                                                                    | Valid From: 2008                                                            | -05-06 21:57 UTC       | ISSUER CN:                   | RootCA             |
| Signature Algorithm: SHAI Valid From: 2007-01-06 21:15 UTC<br>Extended Key Usage: Not Applicable Valid To: 2012-01-06 21:22 UTC<br>Thumbprint: Signature Algorithm: SHAI<br>Signature Algorithm: SHAI<br>Signature Algorithm: ShAI<br>Signature Algorithm: ShAI<br>ShAI:f2e99d8c87b9eacd3e6700c38681c3d0b55<br>MD5: ed39e69e06491b289a94e96f5542f1af<br>ShAI:f2e99d8c87b9eacd3e6700c38681c3d0b55<br>MD5: ed39e69e06491b289a94e96f5542f1af<br>ShAI:f2e99d8c87b9eacd3e6700c38681c3d0b55<br>MD5: ed39e69e06491b289a94e96f5542f1af<br>ShAI:f2e99d8c87b9eacd3e6700c38681c3d0b55<br>MD5: ed39e69e06491b289a94e96f5542f1af<br>ShAI:f2e99d8c87b9eacd3e6700c38681c3d0b55<br>MD5: ed39e69e06491b289a94e96f5542f1af<br>ShAI:f2e99d8c87b9eacd3e6700c38681c3d0b55<br>MD5: ed39e69e06491b289a94e96f5542f1af<br>ShAI:f2e99d8c87b9eacd3e6700c38681c3d0b55<br>MD5: ed39e69e06491b289a94e96f5542f1af<br>ShAI:f2e9d8c87b9eacd3e6700c38681c3d0b55<br>MD5: ed39e69e06491b289a94e96f5542f1af<br>ShAI:f2e9d8c87b9eacd3e67b9eacd3e67b9ea                | Valid To: 2009                                                              | -06-29 22:34 UTC       | Subject CN:                  | RootCA             |
| Extended Key Usage: Not Applicable Valid To: 2012-01-06 21:22 UTC<br>Thumbprint: SHA1:043fde6ae651599ba543bd9999bea9fac84 Extended Key Usage: Not Applicable<br>MD5: f23554924036ed5249f3202e7255f56a Thumbprint:<br>SHA1:f2e99d8c87b9eacd3e6700c38681c3d0b55<br>MD5: ed39e69e06491b289a94e96f5542f1af<br>EAP Method: TLS<br>Encryption Strength: LOW<br>Server ID: example.internal<br>Dassword: Not Specified<br>Require Exact Match: Not Set<br>EAPOL-Start sent<br>EAP-Identity request received<br>EAP-Identity request received<br>EAP-Identity FAP-Identity for the for the for the for the for the for the for the for the for the for the for the for the for the for the for the for the for the for the for the for the for the for the for the for the for the for the for the for the                                                                 | Signature Algorithm:                                                        | SHA1                   | Valid From: 20               | 07-01-06 21:15 UTC |
| Thumbprint: SHAI<br>Signature Algorithm: SHAI<br>SHA1:043fde6ae651599ba543bd9999bea9fac84<br>Extended Key Usage: Not Applicable<br>Thumbprint: SHAI<br>SHA1:f2e99d8c87b9eacd3e6700c38681c3d0b55<br>MD5: ed39e69e06491b289a94e96f5542flaf<br>SHA1:f2e99d8c87b9eacd3e6700c38681c3d0b55<br>MD5: ed39e69e06491b289a94e96f5542flaf<br>SHAI:f2e99d8c87b9eacd3e6700c38681c3d0b55<br>MD5: ed39e69e06491b289a94e96f5542flaf<br>SHAI:f2e99d8c87b9eacd3e6700c38681c3d0b55<br>MD5: ed39e69e06491b289a94e96f5542flaf<br>SHAI:f2e99d8c87b9eacd3e6700c38681c3d0b55<br>MD5: ed39e69e06491b289a94e96f5542flaf<br>SHAI:f2e99d8c87b9eacd3e6700c38681c3d0b55<br>MD5: ed39e69e06491b289a94e96f5542flaf<br>SHAI:f2e9d8c87b9eacd3e6700c38681c3d0b55<br>MD5: ed39e69e06491b289a94e96f5542flaf<br>SHAI:f2e9d8c87b9eacd3e6700c38681c3d0b55<br>MD5: ed39e69e06491b289a94e96f5542flaf<br>SHAI:f2e9d8c87b9eacd3e6700c38681c3d0b55<br>MD5: ed39e69e06491b289a94e96f5542flaf<br>SHAI:f2e9d8c87b9eacd3e6700c38681c3d0b55<br>MD5: ed39e69e06491b289a94e96f5542flaf<br>SHAI:f2e9d8c87b9eacd3e6700c38681c3d0b55<br>MD5: ed39e69e06491b289a94e96f5542flaf<br>SHAI:f2e9d8c87b9eacd3e6700c38681c3d0b55<br>MD5: ed39e69e06491b289a94e96f5542flaf<br>SHAI:f2e9d8c87b9eacd3e6700c38681c3d0b55<br>MD5: ed39e69e06491b289a94e96f5542flaf<br>SHAI:f2e9d8c87b9eacd3e6700c38681c3d0b55<br>MD5: ed39e69e06491b289a94e96f5542flaf<br>SHAI:f2e9d8c87b9eacd3e6700c38681c3d0b55<br>MD5: ed39e69e06491b289a94e96f5542flaf<br>SHAI:f2e9d8c87b9eacd3e6700c38681c3d0b55<br>SHAI:f2e9d8c87b9eacd3e67b9eacd3e67b9ea                                                                                                    | Extended Key Usage:                                                         | Not Applicable         | Valid To: 20                 | 12-01-06 21:22 UTC |
| SHA1:043fde6ae651599ba543bd9999bea9fac84<br>MD5: f23554924036ed5249f3202e7255f56a<br>MD5: f23554924036ed5249f3202e7255f56a<br>SHA1:f2e99d8c87b9eacd3e6700c38681c3d0b59<br>MD5: ed39e69e06491b289a94e96f5542f1af<br>MD5: ed39e69e06491b289a94e96f5542f1af<br>Server ID: Example.internal<br>User Name: wireless@example.internal<br>Desrver ID: example.internal<br>Desrver ID: Not Specified<br>Require Exact Match: Not Set<br>Reauthenticate on apply: Not Set<br>SAPOL-Start sent<br>SAPOL-Start sent<br>SAPOL-Start sent<br>SAPOL-Start request received<br>SAP-Identity 'wireless@example.internal' sent<br>Start TLS server authentication<br>Jetdirect server ID (example.internal) does not match certificate subject name (/CN=w2k3-r<br>me.example.internal)<br>Ner sent: certificate unknown<br>SSL/TLS bandshake error []ib(20) func(144) reason(134)]                                                                                                    | Thumbprint:                                                                 | **                     | Signature Algorithm:         | SHA1               |
| MD5: f23554924036ed5249f3202e7255f56a<br>Thumbprint:<br>SHA1:f2e99d8c87b9eacd3e6700c38681c3d0b55<br>MD5: ed39e69e06491b289a94e96f5542f1af<br>MD5: ed39e69e06491b289a94e96f5542f1af<br>MD5: ed39e06491b289a94e96f5542f1af<br>MD5:                                                                      | SHA1:043fde6ae651599ba54                                                    | 3bd9999bea9fac84       | Extended Key Usage:          | Not Applicable     |
| SHA1:f2e99d&c87b9eacd3e6700c38681c3d0b59<br>MD5: ed39e69e06491b289a94e96f5542f1af<br>EAP Method: TLS<br>Encryption Strength: LOW<br>Server ID: example.internal<br>Der Name: wireless@example.internal<br>Password: Not Specified<br>Require Exact Match: Not Set<br>Reauthenticate on apply: Not Set<br>                                                                                                    | MD5: f23554924036ed52                                                       | 49f3202e7255f56a       | Thumborint:                  |                    |
| MD5: ed39e69e06491b289a94e96f5542f1af<br>MD5: ed39e69e06491b289a94e96f5542f1af<br>EAP Method: TLS<br>Encryption Strength: LOW<br>Server ID: example.internal<br>Jser Name: wireless@example.internal<br>Password: Not Specified<br>Require Exact Match: Not Set<br>Reauthenticate on apply: Not Set<br>EAPOL-Start sent<br>EAP-Identity request received<br>EAP-Identity 'wireless@example.internal' sent<br>Start TLS server authentication<br>Tetdirect Server ID verification failed<br>Tetdirect server ID (example.internal) does not match certificate subject name (/CN=w2k3-r<br>me.example.internal)<br>Nert sent: certificate unknown<br>SU/TLS bandshake error [lib(20) func(144) reason(134)]                                                                                                    |                                                                             |                        | SHA1: f2e99d8c87b9eacd       | e6700c38681c3d0b59 |
| EAD Method: TLS<br>EAD Method: TLS<br>Encryption Strength: LOW<br>Server ID: example.internal<br>Deer Name: wireless@example.internal<br>Password: Not Specified<br>Require Exact Match: Not Set<br>Reauthenticate on apply: Not Set<br>                                                                                                    |                                                                             |                        | MD5 · od39e69e06491)         | 289294096f5542f1af |
| EAP Method: TLS<br>Encryption Strength: LOW<br>Server ID: example.internal<br>Jser Name: wireless@example.internal<br>Password: Not Specified<br>Require Exact Match: Not Set<br>Reauthenticate on apply: Not Set<br>                                                                                                    | 802 1X Inform                                                               | ation                  |                              | 205454650155421141 |
| Encryption Strength: LOW<br>Server ID: example.internal<br>Jser Name: wireless@example.internal<br>Password: Not Specified<br>Require Exact Match: Not Set<br>Reauthenticate on apply: Not Set<br>SAPOL-Start sent<br>SAPOL-Start sent<br>SAPOL-Start sent<br>SAP-Identity request received<br>SAP-Identity 'wireless@example.internal' sent<br>Start TLS server authentication<br>fatiled<br>Jetdirect Server ID verification failed<br>Jetdirect server ID (example.internal) does not match certificate subject name (/CN=w2k3-r<br>se.example.internal)<br>Alert sent: certificate unknown<br>SSL/TLS bandshake error []ib(20) func(144) reason(134)]                                                                                                    | FAD Method.                                                                 | TIC                    |                              |                    |
| Server ID: example.internal<br>User Name: wireless@example.internal<br>Password: Not Specified<br>Require Exact Match: Not Set<br>Reauthenticate on apply: Not Set<br>SAPOL-Start sent<br>EAPOL-Start sent<br>EAPOL-Start request received<br>EAP-Identity 'wireless@example.internal' sent<br>Start TLS server authentication<br>Jetdirect Server ID verification failed<br>Jetdirect server ID (example.internal) does not match certificate subject name (/CN=w2k3-r<br>me.example.internal)<br>Nert sent: certificate unknown<br>SSL/TLS handshake error [lib(20) func(144) reason(134)]                                                                                                    | Encryption Strength.                                                        | LON                    |                              |                    |
| Default       Default         Der Name:       wireless@example.internal         Password:       Not Specified         Require Exact Match:       Not Set         Reauthenticate on apply:       Not Set         SAP-Identity request received       802.1X Error Log         EAPOL-Start sent       SAP-Identity request received         EAP-Identity request received       Set         EAT TLS server authentication       Jetdirect Server ID verification failed         Jetdirect Server ID (example.internal) does not match certificate subject name (/CN=w2k3-r         Se.example.internal)         Vlet sent:         certificate unknown         SSL/TLS       handshake error [lib(20) func(144) reason(134)]                                                                                                    | Perver ID.                                                                  | ovample internal       |                              |                    |
| Set Name:       Wireless@example.internal         Password:       Not Specified         Require Exact Match:       Not Set         Reauthenticate on apply:       Not Set         EAPOL-Start sent       802.1X Error Log         EAP-Identity request received       3AP-Identity 'wireless@example.internal' sent         Start TLS server authentication       Failed         Jetdirect Server ID verification failed       Jetdirect server ID (example.internal) does not match certificate subject name (/CN=w2k3-r         Sec.ample.internal)       Alert sent: certificate unknown         SSL/TLS       handshake error [][b(20) func(144) reason(134)]                                                                                                    | lass Name. wireless                                                         | example internal       |                              |                    |
| Require Exact Match: Not Set<br>Require Exact Match: Not Set<br>SAPOL-Start sent<br>EAP-Identity request received<br>SAP-Identity 'wireless@example.internal' sent<br>Start TLS server authentication<br>Betdirect Server ID verification failed<br>Jetdirect server ID (example.internal) does not match certificate subject name (/CN=w2k3-r<br>me.example.internal)<br>Alert sent: certificate unknown<br>SSL/TLS bandshake error []ib(20) func(144) reason(134)]                                                                                                    | Dsei Name: wirelesse                                                        | example.internal       |                              |                    |
| Reauthenticate on apply: Not Set<br>Reauthenticate on apply: Not Set<br>SAP-Identity request received<br>EAP-Identity request received<br>EAP-Identity 'wireless@example.internal' sent<br>Start TLS server authentication<br>Jetdirect Server ID verification failed<br>Jetdirect server ID (example.internal) does not match certificate subject name (/CN=w2k3-r<br>se.example.internal)<br>Alert sent: certificate unknown<br>SSL/TLS bandshake error []ib(20) func(144) reason(134)]                                                                                                    | Password:                                                                   | Not specified          |                              |                    |
| Reauthenticate on apply: Not Set<br>                                                                                                    | Require Exact Match:                                                        | NOT SET                |                              |                    |
| EAPOL-Start sent<br>EAPOL-Start sent<br>EAP-Identity request received<br>EAP-Identity 'wireless@example.internal' sent<br>Start TLS server authentication<br>Jetdirect Server ID verification failed<br>Jetdirect server ID (example.internal) does not match certificate subject name (/CN=w2k3-r<br>me.example.internal)<br>Alert sent: certificate unknown<br>SSL/TLS handshake error [lib(20) func(144) reason(134)]                                                                                                    | Reauthenticate on apply:                                                    | Not Set                |                              |                    |
| EAPOL-Start sent<br>EAP-Identity request received<br>EAP-Identity 'wireless@example.internal' sent<br>Start TLS server authentication<br>Tetdirect Server ID verification failed<br>Jetdirect server ID (example.internal) does not match certificate subject name (/CN=w2k3-r<br>me.example.internal)<br>Alert sent: certificate unknown<br>SU/TLS handshake error [lib(20) func(144) reason(134)]                                                                                                    |                                                                             | 802.1X 1               | Error Log                    |                    |
| EAP-Identity request received<br>EAP-Identity 'wireless@example.internal' sent<br>Start TLS server authentication<br>Jetdirect Server ID verification failed<br>Jetdirect server ID (example.internal) does not match certificate subject name (/CN=w2k3-r<br>me.example.internal)<br>Alert sent: certificate unknown<br>SSL/TLS handshake error [lib(20) func(144) reason(134)]                                                                                                    | EAPOL-Start sent                                                            |                        |                              |                    |
| EAP-Identity 'wireless@example.internal' sent<br>Start TLS server authentication<br>Jetdirect Server ID verification failed<br>Tetdirect server ID (example.internal) does not match certificate subject name (/CN=w2k3-r<br>me.example.internal)<br>Nert sent: certificate unknown<br>SEL/TLS handshake error []ib(20) func(144) reason(134)]                                                                                                    | EAP-Identity request rec                                                    | eived                  |                              |                    |
| Start TLS server authentication<br>Jetdirect Server ID verification failed<br>Jetdirect server ID (example.internal) does not match certificate subject name (/CN=w2k3-r<br>e.example.internal)<br>Alert sent: certificate unknown<br>SEL/TLS handshake error [lib(20) func(144) reason(134)]                                                                                                    | EAP-Identity 'wireless@e                                                    | xample.internal' sent  |                              |                    |
| Jetdirect Server ID verification failed<br>Jetdirect server ID (example.internal) does not match certificate subject name (/CN=w2k3-r<br>æ.example.internal)<br>Alert sent: certificate unknown<br>SSL/TLS handshake error [lib(20) func(144) reason(134)]                                                                                                    | Start TLS server authent                                                    | ication                |                              |                    |
| Jetdirect server ID (example.internal) does not match certificate subject name (/CN=w2k3-r<br>ee.example.internal)<br>Alert sent: certificate unknown<br>SSL/TLS handshake error [lib(20) func(144) reason(134)]                                                                                                    | Jetdirect Server ID veri                                                    | fication failed        |                              |                    |
| ee.example.internal)<br>Alert sent: certificate unknown<br>SSL/TLS handshake error []ib(20) func(144) reason(134)]                                                                                                    | Jetdirect server ID (exa                                                    | mple.internal) does no | ot match certificate subject | t name (/CN=w2k3-r |
| Alert sent: certificate unknown<br>SSL/TLS handshake error []ib(20) func(144) reason(134)]                                                                                                    | e.example.internal)                                                         |                        |                              |                    |
| SL/TLS handshake error $[1ib(20) func(144) reason(134)]$                                                                                                    | Alert sent, certificate                                                     | unknown                |                              |                    |
| AND FOR THE PROPERTY AND THE PROPERTY AND THE PROPERTY AN                                                                                                    | and have be all hand a local to the dealer to the first to the first to the | CARACTER OF WELL       |                              |                    |
|                                                                                                    | SSL/TLS handshake error                                                     | [lib(20) func(144) rea | ason(134)]                   |                    |

Here we can see that the server authentication failed. We see clearly from the log that the server ID field of JD does not match the subject name of the certificate. Let's look at different failure, but still a server authentication issue:

```
HP Jetdirect Security Page (1/4) ( English - PCL )
----- General Information -----
                                                          ----- Local IP Addresses -----
Admin Password: Not Specified
                                                       192.168.128.192
SNMP Set Cmty Name: Not Specified
SNMP Get Cmty Name: Not Specified
Access List: Not Specified
Secure Web:
                            HTTPS Required
   ----- ID Certificate -----
ID Certificate:
                                 INSTALLED
ISSUER CN:
                                                        ----- CA Certificate -----
ISSUER CN:
Subject CN:wireless.remote.example.ince
Valid From: 2008-05-06 21:57 UTC
Valid To: 2009-06-29 22:34 UTC
SHA1
                                          R2
                                                     CA Certificate: INSTALLED
ISSUER CN: RootCA
                                                                                            RootCA
Valid To: Snai
Signature Algorithm: Snai
Not Applicable
                                                        Subject CN:
                                                        Subject CN:
Valid From: 2007-06-29 22:24 UTC
Valid To: 2009-06-29 22:34 UTC
Signature Algorithm: SHA1
                                                                                                   R2
                                                       Valid To: 2009-06-29 22:34 UTC
Signature Algorithm: SHA1
Extended Key Usage: Not Applicable
Thumbprint:
SHA1:043fde6ae651599ba543bd9999bea9fac84
MD5:
        f23554924036ed5249f3202e7255f56a
                                                       Thumbprint:
                                                        SHA1:6d6a18071458a4300ab52d230bfd8547fd5
                                                        MD5: 0b9094dbc0cfdf00142a33de1bfdf259
 ----- 802.1X Information ------
EAP Method:
                                          TLS
EAP Method: TLS
Encryption Strength: LOW
Server ID: example.internal
Server ID:
              wireless@example.internal
User Name:
rassword: Not Specified
Require Exact Match: Not Set
Require Exact Match: Not Set
Reauthenticate on apply: Not Set
                 802.1X Error Log -----
EAPOL-Start sent
EAP-Identity request received
EAP-Identity 'wireless@example.internal' sent
Start TLS server authentication
X509 error: unable to get local issuer certificate
Cert 0: Issuer: /DC=internal/DC=example/CN=RootCA
Cert 0: Subject: /CN=w2k3-r2-ee.example.internal
Cert 0: Expires on: 2008-04-22 22:46 UTC
Cert 0: Signature Algorithm: shalWithRSAEncryption
Alert sent: unknown CA
SSL/TLS handshake error [lib(20) func(144) reason(134)]
EAP-NAK sent
EAP-Failure received
```

Here we can see that we have an "unknown CA" error. In the log, the certificate issuer is RootCA but SSL is complaining that it cannot get the certificate for the local issuer. In other words, the certificate for RootCA is unavailable which points to the wrong CA certificate being installed on Jetdirect.

Let's look at a network trace.

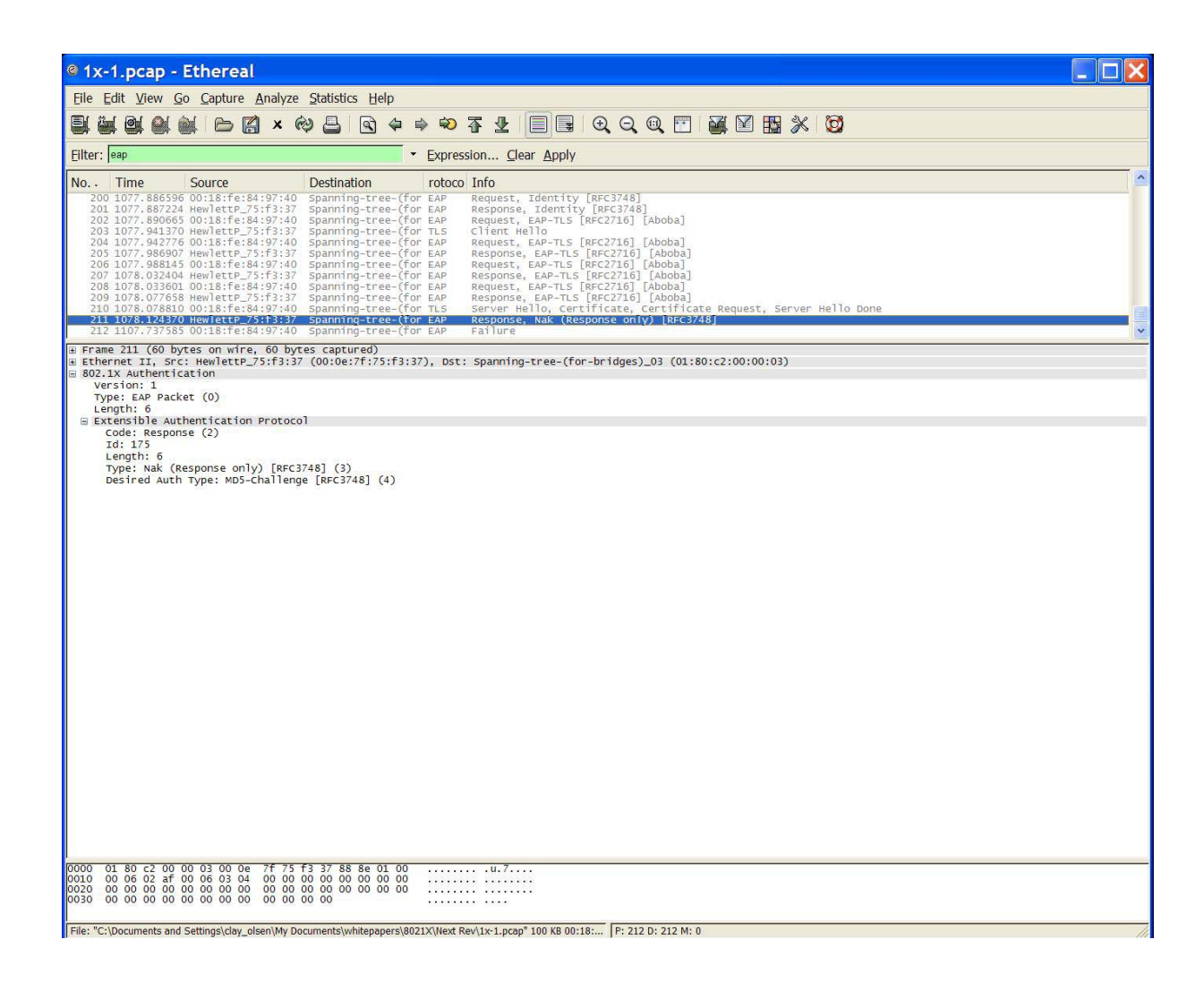

Here are the important packets in this trace:

- Packet 210 Server Hello where the Authentication Server's certificate is sent to Jetdirect.
- Packet 211 Jetdirect sends a NAK.

What has happened here is that Jetdirect does not accept the Authentication Server's certificate and refuses to continue. Things to check:

- The CA certificate configured on Jetdirect. This field must be configured to be a Root CA of the chain in use.
- The 802.1X Server ID field on Jetdirect be sure that it is configured correctly. You may try just to set it to blank until you can get 802.1X up and running.
- Be sure that the certificate being returned by the Authentication Server is the one you believe is being returned. All of these things are easy to check. Let's look at packet 210 in depth.

| 1 1x-1.pcap - Wireshark                                                                                                    | 7 🗙     |
|----------------------------------------------------------------------------------------------------|---------|
| Ele Edit View Go Capture Analyze Statistics Help                                                                                                    | 1.11.11 |
|                                                                                                    |         |
| Elter: Qear Apply                                                                                                    |         |
| No         Time         Source         Destination         Protocol         Info                                                                                                    | ^       |
| 210 1078.0788: HewlettP_84:97:40 Spanning-tree-(for TLSv1 Server Hello, Certificate, Certificate Request, Server Hello Done<br>211 1078.1243: HewlettP 75:f3:37 Spanning-tree-(for EAP Response, Legacy Nak (Response only) [RFG3748] |         |
| 212 1107.7375; HewlettP 84:97:40 Spanning-tree-(for EAP Failure                                                                                                    |         |
| ⊕ Frame 210 (1450 bytes on wire, 1450 bytes captured)                                                                                                    | ~       |
| ■ Ethernet II, Src: HewlettP_84:9/:40 (00:18:te:84:9/:40), Dst: Spanning-tree-(tor-bridges)_03 (01:80:c2:00:00:03)                                                                                                    |         |
| version: 1                                                                                                    |         |
| Type: EAP Packet (0)                                                                                                    |         |
| Length: 1432                                                                                                    |         |
| B Extensible Authentication Protocol                                                                                                    |         |
| Code: Request (1)                                                                                                    |         |
| 10: 1/5                                                                                                    |         |
| Tyme: EAP-TIS [REC7716] [Aboha] (13)                                                                                                    |         |
| Flacs(0x0):                                                                                                    |         |
| ⊞ [EAP-TLS Fragments (5790 bytes): #204(1452), #206(1456), #208(1456), #210(1426)]                                                                                                    |         |
| B Secure Socket Layer                                                                                                    |         |
| 🖻 TLSv1 Record Layer: Handshake Protocol: Multiple Handshake Messages                                                                                                    |         |
| Content Type: Handshake (22)                                                                                                    |         |
| Version: TLS 1.0 (0x0301)                                                                                                    |         |
| Rendsha protocol: Sorver Hallo                                                                                                    |         |
|                                                                                                    |         |
| Handshake Type: Certificate (11)                                                                                                    |         |
| Length: 2542                                                                                                    |         |
| Certificates Length: 2539                                                                                                    |         |
| д Certificates (2539 bytes)                                                                                                    |         |
| Certificate Length: 1202                                                                                                    |         |
| ⊞ Certificate: 30820417A003020102020A611A0AEE0000000005300D06 (id-at-commonName=ias.example.internal)                                                                                                    |         |
| Certificate Length: 1331                                                                                                    | -       |
| B Certificate: 302041/A033220222042/35356-00000000013000001. (Id-at-Commonwame=K2, CCICL 9, 2342, 19200300, 100, 1, 23=example<br>B Handshaka Protocol: Cartificate Paquest                                                           | ,       |
|                                                                                                    | 2       |
|                                                                                                    |         |
| 0050 00 09 00 00 00 00 00 00 00 00 00 00 00                                                                                                    | ~       |
| Frame (1450 bytes) Reassembled EAP-TLS (5790 bytes)                                                                                                    |         |
| List of certificates (ssl.handshake P: 212 D: 212 M: 0                                                                                                    |         |

Here we can see that there are 2 certificates being returned by the Authentication Server:

- "ias.example.internal" issued by R2, an intermediate certificate authority
- "R2.example.internal" issued by RootCA, the root certificate authority.

The first certificate is the IAS server's certificate that Jetdirect will check the Server ID field against. Therefore, the server ID field needs to be configured correctly based upon the common name of "ias.example.internal". The next certificate is part of the chain that is sent back to the client. This is R2's certificate. Let's look at these more closely.

| 🛽 1x-1.pcap - Wireshark                                                                                                    |
|----------------------------------------------------------------------------------------------------|
| Ele Edit View Go Capture Analyze Statistics Help                                                                                                    |
|                                                                                                    |
| Elter:   Elter:   Elter:   Elter:   Elter:   Elter:   Elter:   Elter:   Elter:   Elter:   Elter:   Elter:   Elter:   Elter:  Elter:  E |
| No Time Source Destination Protocol Info                                                                                                    |
| 210 1078 0788: Hewlettp_B4:97:40 Spanning-tree-(for TLSv1 Server Hello, Certificate, Certificate Request, Server Hello Done                                                                                                    |
| 211 10/6.1243 new lettp=/3:13:37 Spanning-tree-(for EAP Response, Legacy Nak (Response only) [RFC3/46]                                                                                                    |
| Certificate: 202041240020201020204611404FE0000000005200006 (id at commonlymetics orympia internal)                                                                                                    |
| B certificate                                                                                                    |
| version: v3 (2)                                                                                                    |
| serialNumber : 0x611a0aee0000000005                                                                                                    |
|                                                                                                    |
| ☐ issuer: rdnSequence (0)                                                                                                    |
| ⊞ rdnSequence: 3 items (id-at-commonName=R2,ccitt.9.2342.19200300.100.1.25=example,ccitt.9.2342.19200300.100.1.25=internal;                                                                                                    |
| walidity                                                                                                    |
| subject. runsequence ()<br>k rdssequence: i tiam (id.at.commonName-iac.example internal)                                                                                                    |
| B subject publickey of the common value rate common value rate and the first state of the subject build state of the subject build state of the subject buil |
| Busices Busices Busices                                                                                                    |
|                                                                                                    |
| Padding: 0                                                                                                    |
| encrypted: 896Ac544BA1D67A56A70AF623E555AB7EEE8FF680339A6EB                                                                                                    |
| Certificate Length: 1331                                                                                                    |
| □ Certificate: 30820417A003020102020A1675356F00000000011300D06 (id-at-commonName=R2,ccitt.9.2342.19200300.100.1.25=example,cc                                                                                                    |
| SignedCertificate                                                                                                    |
| version: Vs (2)                                                                                                    |
| Seria number : 0x16/3536100000000011                                                                                                    |
|                                                                                                    |
| B rdnsequence: 3 items (id-at-commonName=RootCA.ccitt.9.2342.19200300.100.1.25=example.ccitt.9.2342.19200300.100.1.25=inter                                                                                                    |
| H validity                                                                                                    |
| 🗉 subject: rdnSequence (0)                                                                                                    |
| 🗄 rdnSequence: 3 items (id-at-commonName=R2,ccitt.9.2342.19200300.100.1.25=example,ccitt.9.2342.19200300.100.1.25=internal)                                                                                                    |
| 🗄 subjectPublicKeyInfo                                                                                                    |
| B extensions: 8 items                                                                                                    |
|                                                                                                    |
| 00e0 32 35 5a 30 1f 31 1d 30 1b 06 03 55 04 03 13 14 2520 10U<br>00f0 69 61 73 2e 65 78 61 6d 70 6c 65 2e 69 6e 74 65 Tas.exam ple.inte<br>0100 72 6e 61 6c 30 81 9f 30 0d 06 09 2a 86 48 86 f7 rnal00*H                                                                                                    |
| Frame (1450 byttes) Reassembled EAP-Tr25 (5790 byttes)                                                                                                    |
| x509if.RDNSequence (x509af.rdn] P: 212.D: 212 M: 0                                                                                                    |

By looking at each certificate's "Issuer" and "Subject" fields, we can determine what is Jetdirect is seeing. Since "ias.example.internal" is the Authentication Server certificate and its common name is shown as "ias.example.internal", we know that the Server ID needs to be configured correctly to handle that value. The "Issuer" of this certificate is R2.example.internal. Jetdirect needs to have the public key certificate of R2 in order to verify the signature on ias.example.internal. The Authentication Server also sends back the R2.example.internal certificate. This certificate is issued by RootCA. Jetdirect also needs the RootCA public key certificate. This certificate, RootCA must be configured on Jetdirect as the CA Certificate in order for the certificate chain to be verified.

These two situations are the most common type of issues that affect 802.1X configurations.

#### **Client Authentication Problem**

Assuming that everything went ok with Server Authentication, then client authentication is the next area where there could be problems. For EAP-TLS, the client sends a certificate to authenticate while in PEAP, a username/password is sent using a different protocol to authenticate the client. In both cases, the certificate or the username/password must be mapped to an account that is granted access. Let's look at an EAP-TLS client authentication problem.

| HP Jetdirect Sec                                             | urity Page (1/4)         | ( English - PCL      | )                     |
|--------------------------------------------------------------|--------------------------|----------------------|-----------------------|
|                                                              |                          |                      |                       |
| General Infor                                                | mation                   | Local IP             | Addresses             |
| Admin Password:                                              | Not Specified            | 192.168.128.192      |                       |
| SNMP Versions:                                               | 1;2                      |                      |                       |
| SNMP Set Cmty Name:                                          | Not Specified            |                      |                       |
| SNMP Get Cmty Name:                                          | Not Specified            |                      |                       |
| Access List:                                                 | Not Specified            |                      |                       |
| Secure Web:                                                  | HTTPS Required           |                      |                       |
| ID Certifi                                                   | cate                     |                      |                       |
| ID Certificate:                                              | INSTALLED                |                      |                       |
| ISSUER CN:                                                   | R2                       | CA Cert              | ificate               |
| Subject CN:wireless.rem                                      | ote.example.inter        | CA Certificate:      | INSTALLED             |
| Valid From: 200                                              | 8-05-06 21:57 UTC        | ISSUER CN:           | RootCA                |
| Valid To: 200                                                | 9-06-29 22:34 UTC        | Subject CN:          | RootCA                |
| Signature Algorithm:                                         | SHA1                     | Valid From:          | 2007-01-06 21.15 UTC  |
| Extended Key Usage:                                          | Not Applicable           | Valid To:            | 2012-01-06 21:22 UTC  |
| Thumborint                                                   | nee nppiloubic           | Signature Algorithm. | 2012 01 00 21.22 010  |
| SHA1:043fde6ae651599ba5                                      | 43bd9999bea9fac94        | Extended You Users.  | Not Appliable         |
| MD5 · f23554924036ed5                                        | 249f3202o7255f56         | Thumbariat           | NOL Applicable        |
| 100. 120004024000cd0.                                        | 24915202872551508        |                      | 12 5700 20500 2101 50 |
|                                                              |                          | SHAL:1209908C8/D9ead | cd3e6700c38681c3d0b59 |
| 802 1¥ I=f                                                   |                          | MD5: ed39e69e0645    | 1£289a94e96f5542f1af  |
| END Mathad                                                   | mation                   |                      |                       |
| EAP Method:                                                  | TLS                      |                      |                       |
| Encryption Strength:                                         | LOW                      |                      |                       |
| Server ID:                                                   | example.internal         |                      |                       |
| User Name: wireless                                          | @example.internal        |                      |                       |
| Password:                                                    | Not Specified            |                      |                       |
| Require Exact Match:                                         | Not Set                  |                      |                       |
| Reauthenticate on apply                                      | : Not Set                |                      |                       |
|                                                              | 802.1X Er                | cror Log             |                       |
| EAPOL-Start sent                                             |                          |                      |                       |
| EAP-Failure received                                         |                          |                      |                       |
| EAP-Identity request real                                    | ceived                   |                      |                       |
| EAP-Identity 'wireless@e                                     | example.internal' sent   |                      |                       |
| Start TLS server authent                                     | tication                 |                      |                       |
| TLS server authenticatio                                     | on finished successfully | /                    |                       |
| Start TLS client authent                                     | tication                 |                      |                       |
| Alert received: access of                                    | denied                   |                      |                       |
| SSL/TLS handshake error                                      | []ib(20) func(148) reas  | on (1049) 1          |                       |
| EAP-NAK sent                                                 | ( (20) Func (140) Teas   | ANT (TO 33/]         |                       |
| EAP-Failure received                                         |                          |                      |                       |
| SL/TLS handshake error<br>AP-NAK sent<br>AP-Failure received | [lib(20) func(148) reas  | son(1049)]           |                       |

Notice that "TLS Server Authentication finished successfully". Based upon that message, we've eliminated a lot of things that could have gone wrong. However, the message "Alert Received: access denied" tells us that the client authentication failed. Let's look at a trace and then we'll talk about some of the things to check.

|                                                                                                    | Ethereal                                                                                                    |                                                                                                    |                                                                                                    |
|----------------------------------------------------------------------------------------------------|----------------------------------------------------------------------------------------------------|----------------------------------------------------------------------------------------------------|----------------------------------------------------------------------------------------------------|
| <u>File Edit View C</u>                                                                                                    | <u>Go</u> <u>C</u> apture <u>A</u> nalyze                                                                                                    | Statistics Help                                                                                                    |                                                                                                    |
|                                                                                                    | 🌒 🗁 🖪 🗙 🤅                                                                                                    | ≥ 🗳 🗳 ቅ                                                                                                    | ♥ 7 ½   🗏 🗟 0, 0, 0, 10   ₩ 14 15 16 10                                                                                                    |
| Eilter: eap                                                                                                    |                                                                                                    | • E                                                                                                    | xpression <u>C</u> lear <u>A</u> pply                                                                                                    |
| No.         Time           17         15.489268           18         15.489268           18         15.489813           20         15.55216           21         15.55216           22         15.546357           24         15.644133           26         15.644133           27         15.689401           28         15.600549           29         15.826018           29         15.826018           20         15.406876           59         45.008276           54         500549           20         15.826018           21         15.412380           64         45.127010           63         45.1278380           64         45.1278380           63         45.174856           64         45.174866 | Source           00:18:fe:84:97:40           Hewl ettp-75:f3:37           00:18:fe:84:97:40           Hewl ettp-75:f3:37           00:18:fe:84:97:40           Howl ettp-75:f3:37           00:18:fe:84:97:40           Howl ettp-75:f3:37           00:18:fe:84:97:40           Hewl ettp-75:f3:37           00:18:fe:84:97:40           Hewl ettp-75:f3:37           00:18:fe:84:97:40           Hewl ettp-75:f3:37           00:18:fe:84:97:40           Hewl ettp-75:f3:37           Hewl ettp-75:f3:37           00:18:fe:84:97:40           Hewl ettp-75:f3:37           Hewl ettp-75:f3:37           Hewl ettp | Destination         nr           Spanning-tree-(for E         spanning-tree-(for E           spanning-tree-(for T         spanning-tree-(for T           spanning-tree-(for T         spanning-tree-(for T           spanning-tree-(for T         spanning-tree-(for T           spanning-tree-(for T         spanning-tree-(for T           spanning-tree-(for T         spanning-tree-(for E           spanning-tree-(for E         spanning-tree-(for E           spanning-tree-(for E         spanning-tree-(for E           spanning-tree-(for T         spanning-tree-(for T           spanning-tree-(for T         spanning-tree-(for E           spanning-tree-(for E         spanning-tree-(for E           spanning-tree-(for E         spanning-tree-(for E           spanning-tree-(for E         spanning-tree-(for E           spanning-tree-(for E         spanning-tree-(for E | Date         Info           AP         Request, Identity [RFC3748]<br>Response, Identity [RFC3748]<br>AP         Response, Identity [RFC3748]<br>AP         Request, EAP-TLS [RFC2716] [Aboba]<br>Client Hello         Server Hello, Certificate, Certificate Request, Server Hello Done<br>Response, EAP-TLS [RFC2716] [Aboba]<br>Server Hello, Certificate, Certificate Request, Server Hello Done<br>Response, EAP-TLS [RFC2716] [Aboba]<br>Server Hello, Certificate, Certificate Request, Server Hello Done<br>Response, EAP-TLS [RFC2716] [Aboba]<br>Server Hello, Certificate, Certificate Request, Server Hello Done<br>Response, Identity [RFC3748]<br>Request, Identity [RFC3748]<br>Request, LAP-TLS [RFC2716] [Aboba]<br>Client Hello           LS         Server Hello, Certificate, Certificate Request, Server Hello Done<br>Server Hello, Certificate, Certificate, Request, Server Hello Done<br>Server Hello, Certificate, Certificate Request, Server Hello Done<br>Server Hello, Certificate, Certificate Request, Server Hello Done<br>Server Hello, Certificate, Certificate Request, Server Hello Done<br>Server Hello, Certificate, Certificate Request, Server Hello Done<br>Server Hello, Certificate, Certificate Request, Server Hello Done<br>Response, EAP-TLS [RFC2716] [Aboba]<br>Server Hello, Certificate, Certificate Request, Server Hello Done |
| 65 45.218006<br>66 45.219148<br>67 45.263194<br>68 45.264370<br>69 45.399427<br>70 45.411675<br>71 45.434233                                                                                                    | HewlettP_75:f3:37<br>00:18:fe:84:97:40<br>HewlettP_75:f3:37<br>00:18:fe:84:97:40<br>HewlettP_75:f3:37<br>00:18:fe:84:97:40<br>HewlettP_75:f3:37                                                                                                    | Spanning-tree-(for E<br>Spanning-tree-(for T<br>Spanning-tree-(for T<br>Spanning-tree-(for T<br>Spanning-tree-(for T<br>Spanning-tree-(for E                                                                                                    | AP Response, EAP-TLS [RFC2716] [Aboba]<br>LS Server Hello, Certificate, Certificate Request, Server Hello Done<br>AP Response, EAP-TLS [RFC2716] [Aboba]<br>LS Server Hello, Certificate, Certificate Request, Server Hello Done<br>LS Certificate, Client Key Exchange, Certificate Verify, Change Cipher Spec, Client Hello[Malformed Packet]<br>LS Alert (Level: Fatal, Description: Access Dented)<br>AP Response, Nak (Response only) [RFC3748]                                                                                                    |
| ■ Ethernet II, Sri<br>802.1X Authenti<br>Version: 1<br>Type: EAP Pack<br>Length: 17<br>■ Extensible Aut<br>Code: Reques<br>Id: 18<br>Length: 17<br>Type: EAP-TI<br>Flag(Ox80):<br>Length: 7<br>■ Secure Socke<br>■ TLS Recore<br>Content                                                                                                    | c: 00:18:fe:84:97:4C<br>cation<br>(et (0)<br>thentication Protoco<br>t (1)<br>.s [RFC2716] [Aboba]<br>Length<br>et Layer<br>Layer: Alert (Leve<br>Yupe: Alert (21)                                                                                                    | (00:18:fe:84:97:40),<br>1<br>(13)<br>1: Fatal, Description                                                                                                    | Dst: spanning-tree-(for-bridges)_03 (01:80:c2:00:00:03)<br>: Access Denied)                                                                                                    |
| Version:<br>Length:<br>⊞ Alert Me                                                                                                    | TLS 1.0 (0x0301)<br>2<br>ssage                                                                                                    |                                                                                                    |                                                                                                    |

Here we can see that the Server Hello was sent (packet 68) and it must have been accepted because Jetdirect sends the client certificate (packet 69) and did not send a NAK. However, after the client certificate is sent, the Authenticator returns a TLS Alert indicating "Access Denied". There are a few of things to check:

- The Jetdirect Identity Certificate must be configured
- The Jetdirect Identity Certificate must be one the Authentication Server Trusts
- The Jetdirect user in Active Directory must have Jetdirect's certificate mapped to the account that represents Jetdirect.

### PEAP

Almost everything we've covered with EAP-TLS is also valid for PEAP. Let's look at a successful PEAP negotiation.

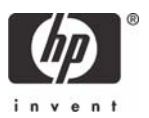

| Admin Password:<br>SNMP Versions:<br>SNMP Set Cmty Na<br>SNMP Get Cmty Na | l Information     | Specified<br>1;2<br>Specified<br>Specified | Local IP Addr<br>192.168.128.192<br>fe80::21b:78ff:fee6:4f40<br>2001:db8:128:0:21b:78ff: | resses<br>)<br>fee6:4f40 |
|---------------------------------------------------------------------------|-------------------|--------------------------------------------|------------------------------------------------------------------------------------------|--------------------------|
| Access List:<br>Secure Web:                                               | Not S<br>HTTPS    | Specified<br>Required                      |                                                                                          |                          |
| ID                                                                        | Certificate       |                                            |                                                                                          |                          |
| ID Certificate:                                                           | 1                 | INSTALLED                                  |                                                                                          |                          |
| ISSUER CN:                                                                |                   | R2                                         | CA Certific                                                                              | ate                      |
| Subject CN:wirel                                                          | ess.remote.examp  | ple.inter                                  | CA Certificate:                                                                          | INSTALLED                |
| Valid From:                                                               | 2008-05-06 2      | 21:57 UTC                                  | ISSUER CN:                                                                               | RootCA                   |
| Valid To:                                                                 | 2009-06-29 2      | 22:34 UTC                                  | Subject CN:                                                                              | RootCA                   |
| Signature Algori                                                          | thm:              | SHA1                                       | Valid From: 2007                                                                         | -01-06 21:15 UTC         |
| Extended Key Usa                                                          | ge: Not Ap        | pplicable                                  | Valid To: 2012                                                                           | -01-06 21:22 UTC         |
| Thumbprint:                                                               |                   |                                            | Signature Algorithm:                                                                     | SHA1                     |
| SHA1:043fde6ae65                                                          | 1599ba543bd9999b  | bea9fac84                                  | Extended Key Usage:                                                                      | Not Applicable           |
| MD5: f2355492                                                             | 4036ed5249f3202€  | e7255f56a                                  | Thumbprint:                                                                              |                          |
|                                                                           |                   |                                            | SHA1:f2e99d8c87b9eacd3e6                                                                 | 700c38681c3d0b59         |
|                                                                           |                   |                                            | MD5: ed39e69e06491b28                                                                    | 9a94e96f5542flaf         |
| 802.1                                                                     | X Information     |                                            |                                                                                          |                          |
| EAP Method:                                                               | 224 <b>8</b> 41 0 | PEAP                                       |                                                                                          |                          |
| Encryption Streng                                                         | gth:              | LOW                                        |                                                                                          |                          |
| Server ID:                                                                | example.          | internal                                   |                                                                                          |                          |
| User Name: w:                                                             | ireless@example.  | internal                                   |                                                                                          |                          |
| Password:                                                                 | 5                 | Specified                                  |                                                                                          |                          |
| Require Exact Mat                                                         | tch:              | Not Set                                    |                                                                                          |                          |
|                                                                           |                   |                                            |                                                                                          |                          |

Here is the log output from a successful PEAP negotiation. An important thing to notice is the EAP-MSCHAPv2 client authentication method. There are a variety of ways that are used to send the username/password to the authentication server, this is one of them.

| I tx-2.pcap - Wireshark                                                                                                    |
|----------------------------------------------------------------------------------------------------|
| jle Edit Vjew Go Capture Analyze Statistics Help                                                                                                    |
| ≝≝≝≝≥™≥™×∿≞]q+⇒∞7₽] <b>⊒</b> qqqq"≝⊠±%                                                                                                    |
| jiter: eap 💌 Expression Qear Apply                                                                                                    |
| Io Time Source Destination Protocol Info                                                                                                    |
| Bill         Decknam         Paduca         Decknam           1         0.00000         HewlettP_84:97:40         Spanning-tree-(for EAP         Request, Identity [RFC3748]           2         0.000567         HewlettP_75:f3:37         Spanning-tree-(for EAP         Request, Identity [RFC3748]           4         0.130857         HewlettP_75:f3:37         Spanning-tree-(for EAP         Request, EAP-TLS [RFC3748]           5         0.142255         HewlettP_75:f3:37         Spanning-tree-(for EAP         Request, PEAP [Palekar]           6         0.193462         HewlettP_75:f3:37         Spanning-tree-(for EAP         Request, PEAP [Palekar]           7         0.299056         HewlettP_75:f3:37         Spanning-tree-(for EAP         Request, PEAP [Palekar]           8         0.343181         HewlettP_75:f3:37         Spanning-tree-(for EAP         Response, PEAP [Palekar]           10         0.388759         HewlettP_75:f3:37         Spanning-tree-(for EAP         Response, PEAP [Palekar]           12         0.433831         HewlettP_75:f3:37         Spanning-tree-(for TLSV         Server Hello, Certificate, Crificate Request, Server Hello Done           14         0.23037         HewlettP_81:97:40         Spanning-tree-(for TLSV         Server Hello, Certificate, Client Key Exchange, Change Cipher Spec, Encrypted Handshake Message |
| Frame 25 (60 bytes on wire, 60 bytes captured)                                                                                                    |
| BUILTS AUTHENTICE 11, STC: NEWTELT_G4:9/:40 (00:18:TE:84:9/:40), DST: Spanning-Tree-(Tor-Dridges)_03 (01:80:C2:00:00:03)<br>802.1X Authentication                                                                                                    |
| Version: 1<br>Type: EAP Packet (0)<br>Length: 4                                                                                                    |
| Extensible Authentication Protocol<br>Code: Success (3)<br>Id: 13<br>Length: 4                                                                                                    |
| 000       01       80       c2       00       03       00       18       fe       84       97       40       88       8e       01       00                                                                                                    |
| le: "C:\Documents and Settings P: 25 D: 25 M: 0                                                                                                    |

Packets 17-24 are where the User Name / Password are sent over and verified. Packet 25 shows an EAP Success, which indicates that everything went fine. Note that in packet 14, it appears that the client certificate is sent over, but it is not. When using EAP-TLS, it is sent, but when using PEAP, the TLS connection is established without sending over the client certificate.

There is one case where a wrong password can be configured on Jetdirect and get a failure.

| HP Jetdirect Sec                                                                                                    | urity Page (1/4)                                                                                                    | ( English - PCL )                                                                                                    |
|----------------------------------------------------------------------------------------------------|----------------------------------------------------------------------------------------------------|----------------------------------------------------------------------------------------------------|
| General Infor<br>Admin Password:<br>SNMP Versions:<br>SNMP Set Cmty Name:<br>SNMP Get Cmty Name:<br>Access List:<br>Secure Web:                                                                               | Not Specified<br>1;2<br>Not Specified<br>Not Specified<br>Not Specified<br>HTTPS Required                                                                 | Local IP Addresses<br>192.168.128.192<br>fe80::21b:78ff:fee6:4f40<br>2001:db8:128:0:21b:78ff:fee6:4f40                                                                                                    |
| ID Certifi                                                                                                    | cate                                                                                                    |                                                                                                    |
| ID Certificate:<br>ISSUER CN:<br>Subject CN:wireless.rem<br>Valid From: 200<br>Valid To: 200<br>Signature Algorithm:<br>Extended Key Usage:<br>Thumbprint:<br>SHA1:043fde6ae651599ba5<br>MD5: f23554924036ed5 | INSTALLED<br>R2<br>R2<br>R0te.example.inter<br>8-05-06 21:57 UTC<br>9-06-29 22:34 UTC<br>SHA1<br>Not Applicable<br>43bd9999bea9fac84<br>249f3202e7255f56a | CA Certificate<br>CA Certificate: INSTALLED<br>ISSUER CN: RootCA<br>Subject CN: RootCA<br>Valid From: 2007-01-06 21:15 UTC<br>Valid To: 2012-01-06 21:22 UTC<br>Signature Algorithm: SHA1<br>Extended Key Usage: Not Applicable<br>Thumbprint:<br>SHA1:f2e99dc&7b9eacd3e6700c38681c3d0559 |
| 802.1X Infor                                                                                                    | mation                                                                                                    | MD5: ed39e69e06491b289a94e961554211a1                                                                                                    |
| EAP Method:<br>Encryption Strength:<br>Server ID:<br>User Name: wireless<br>Password:<br>Require Exact Match:<br>Reauthenticate on apply                                                                      | PEAP<br>LOW<br>example.internal<br>Specified<br>Not Set<br>: Not Set                                                                                      |                                                                                                    |
| EAP-Identity request re<br>EAP-Identity 'wireless®<br>Start PEAP server auther<br>PEAP server authenticat<br>Start EAP-MSCHAPv2 clie<br>Invalid password, check<br>EAP-MSCHAPv2 client aut                    | ceived<br>example.internal' sent<br>ntication<br>ion finished successfull<br>nt authentication<br>the password entered or<br>hentication failed           | rror Log<br>ly<br>n Jetdirect                                                                                                    |

The log shows password errors in PEAP very clearly! The network trace isn't as clear.

| 🥙 (Untitled) - Ethereal                                                                                                    |                                                                                                    |
|----------------------------------------------------------------------------------------------------|----------------------------------------------------------------------------------------------------|
| Eile Edit View Go Capture Analyze Statistics Help                                                                                                    |                                                                                                    |
|                                                                                                    | * 🗢 🛧 生 🗐 🖳 🔍 🔍 🔍 🗠 🎬 🖉 🔛 💥 🔯                                                                                                    |
| Eilter: eap 🗾 💌 Ex                                                                                                    | pression ⊆lear Apply                                                                                                    |
| No Time Source Destination                                                                                                    | Protocol Info                                                                                                    |
| 194 76.110539         00:18:fe:84:97:40         Spanning-tree-(for           195 76.156067         HewlettP_75:f3:37         Spanning-tree-(for           196 76.157405         00:18:fe:84:97:40         Spanning-tree-(for           197 76.201596         HewlettP_75:f3:37         Spanning-tree-(for           198 76.22601         00:18:fe:84:97:40         Spanning-tree-(for           199 76.246837         HewlettP_75:f3:37         Spanning-tree-(for           200 76.247966         00:18:fe:84:97:40         Spanning-tree-(for           201 76.293235         00:18:fe:84:97:40         Spanning-tree-(for           202 76.393235         00:18:fe:84:97:40         Spanning-tree-(for           203 76.387517         HewlettP_75:f3:37         Spanning-tree-(for           204 76.391816         00:18:fe:84:97:40         Spanning-tree-(for           205 76.433681         HewlettP_75:f3:37         Spanning-tree-(for           206 76.48162         00:18:fe:84:97:40         Spanning-tree-(for           207 76.480749         HewlettP_75:f3:37         Spanning-tree-(for           207 76.480749         HewlettP_75:f3:37         Spanning-tree-(for           208 76.48163         00:18:fe:84:97:40         Spanning-tree-(for           209 76.524641         HewlettP_75:f3:37         Spanning-tree-(for | EAP Request, PEAP [Palekar]<br>TLS Client Hello<br>EAP Request, PEAP [Palekar]<br>EAP Reguest, PEAP [Palekar]<br>EAP Request, PEAP [Palekar]<br>EAP Response, PEAP [Palekar]<br>EAP Response, PEAP [Palekar]<br>TLS Server Hello, Certificate, Certificate Request, Server Hello<br>TLS Certificate, Client Key Exchange, Change Cipher Spec, Certificate, Client Key Exchange, Change Cipher Spec, Certificate, Cartificate, Change Cipher Spec, Certificate, Cartificate, Car |
| Length: 6<br>Type: PEAP [Palekar] (25)<br>Flags(0x0):<br>PEAP version 0                                                                                                    |                                                                                                    |
| 0000 01 80 c2 00 00 03 00 0e 7f 75 f3 37 88 8e 01 00<br>0010 00 06 c2 43 00 06 19 00 00 00 00 00 00 00 00 00<br>0020 00 00 00 00 00 00 00 00 00 00 00 00                                                                                                    |                                                                                                    |
| File: "C:\DOCUME~1\ADMINI~1\LOCALS~1\Temp\etherXXXT6RUUT" 172 KB 00:10:48                                                                                                    | P: 653 D: 345 M: 0 Drops: 0                                                                                                    |

Here we can see the failure is reported at packet 223 (after a delay of 30 seconds). This type of trace would indicate that there is a password mismatch between Jetdirect and the Active Directory account that represents Jetdirect.

# Appendix B: Importing a Certificate

Bring up the web server for the CA.

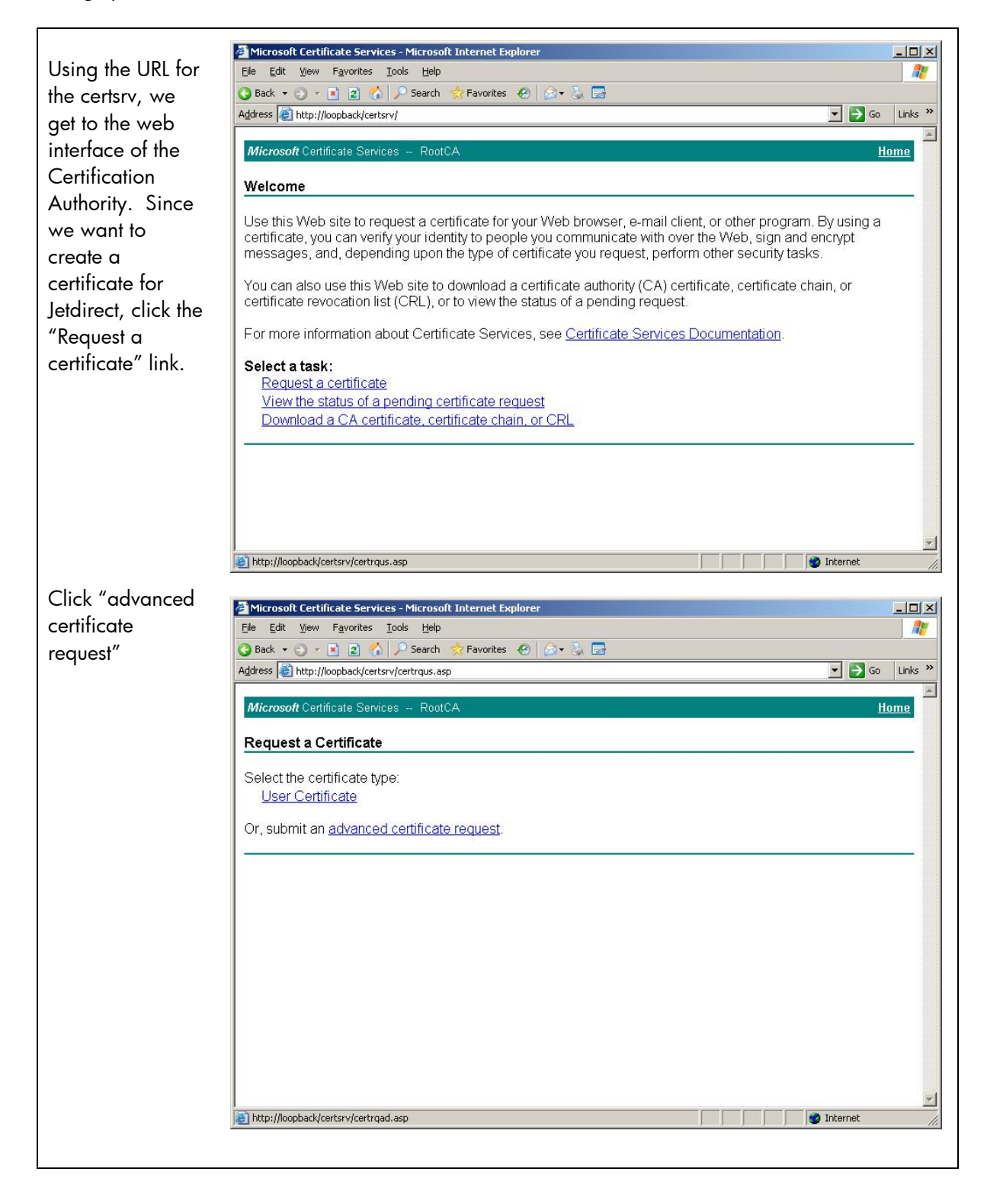

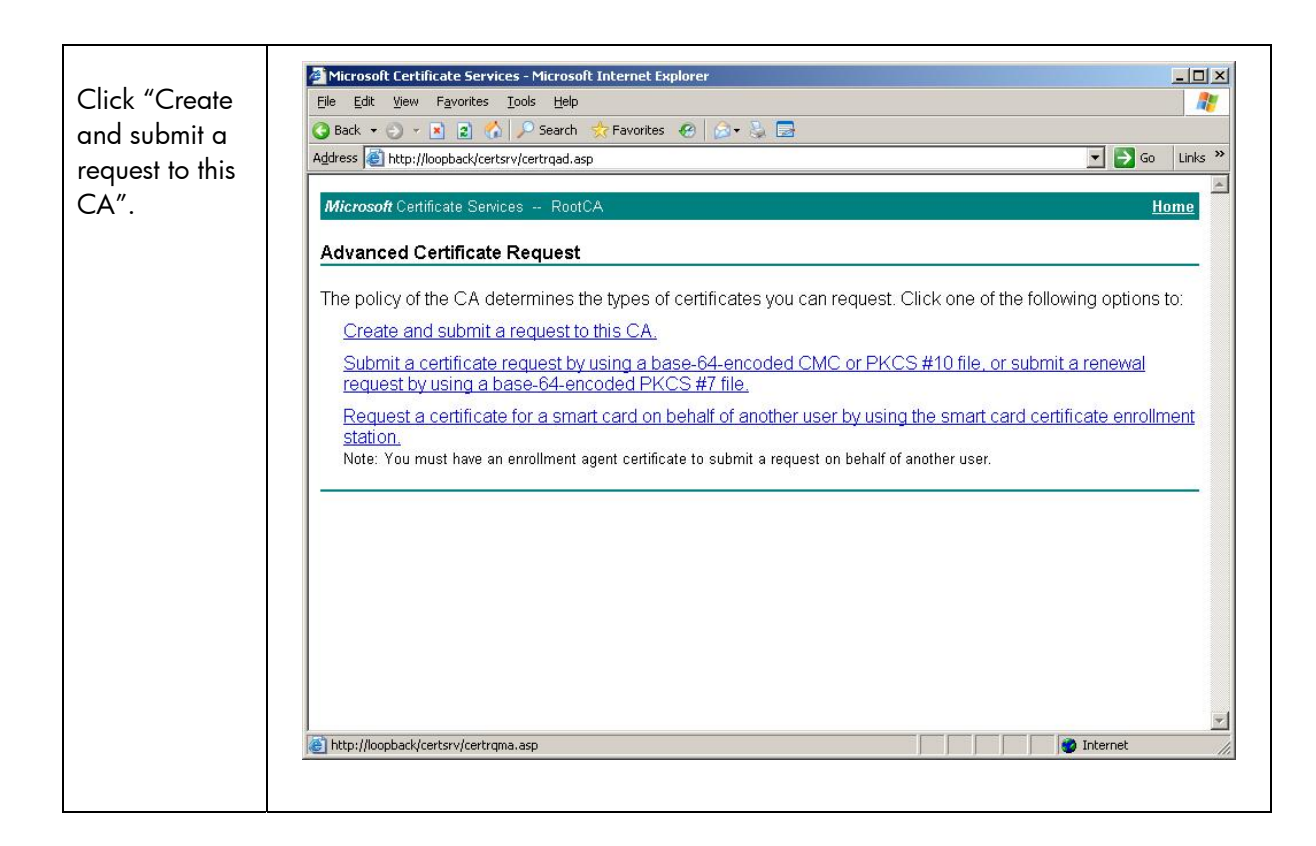

| Be sure to     |                                                                                                    |     |
|----------------|----------------------------------------------------------------------------------------------------|-----|
| select the     | File Edit View Eavorites Tools Help                                                                                                    |     |
| Certificate    | Ca Back • ⊙ • R R A Search ☆ Favorites I > 2                                                                                                    | -   |
| Template "HP   | Address 🗿 http://loopback/certsrv/certrqma.asp                                                                                                    | »   |
| Jetdirect" and | Misson Continues Desta                                                                                                    | -   |
| to check the   | microson centilicate Services - Routca <u>nome</u>                                                                                                    |     |
| checkbox       | Advanced Certificate Request                                                                                                    |     |
| entitled "Mark | Certificate Template:                                                                                                    |     |
| keys as        | HP.letdirect                                                                                                    |     |
| evportable"    |                                                                                                    |     |
| exponable .    | Identifying Information For Offline Template:                                                                                                    |     |
|                | Name: J7961A 000E7FE80157 S/N: SG53302227                                                                                                    |     |
|                | E-Mail:  printeradmin@example.com                                                                                                    |     |
|                | Company: Example                                                                                                    |     |
|                | Department: Printing and Imaging                                                                                                    |     |
|                | City: exampletown                                                                                                    |     |
|                | State: EX                                                                                                    |     |
|                | Country/Region: EX                                                                                                    |     |
|                | Key Options:                                                                                                    |     |
|                | Create new key set                                                                                                    |     |
|                | CSP: Microsoft RSA SChannel Cryptographic Provider                                                                                                    |     |
|                | Key Usage: @ Exchange                                                                                                    |     |
|                | Key Size: 1024 Min: 1024 (common key sizes: 1024 2048 4096 8192 16384)                                                                                                    |     |
|                | Automatic key container name     Ollser specified key container name                                                                                                    |     |
|                | ✓ Mark kevs as exportable                                                                                                    |     |
|                | Export keys to file                                                                                                    |     |
|                | Enable strong private key protection                                                                                                    |     |
|                | Store certificate in the local computer certificate store<br>Stores the certificate in the local computer store<br>instead of in the user's certificate store. Does not<br>install the root CA's certificate. You must be an<br>administrator to generate or use a key in the local<br>machine store. |     |
|                | Additional Options:                                                                                                    |     |
|                | Request Format: © CMC © PKCS10                                                                                                    |     |
|                | Hash Algorithm: SHA.1                                                                                                    |     |
|                | Only used to sign request.                                                                                                    |     |
|                | □ Save request to a file                                                                                                    |     |
|                |                                                                                                    | -   |
|                | Cone                                                                                                    | 11. |
|                | Only used to sign request.  Save request to a file  Done  Internet  Internet                                                                                                    |     |

| Click Yes. | Potential Scripting Violation                                                                                                    |
|------------|----------------------------------------------------------------------------------------------------|
| Check res. | This Web site is requesting a new certificate on your behalf. You should allow only trusted Web sites to request a certificate for you.<br>Do you want to request a certificate now? |
|            | Yes No                                                                                                    |
|            |                                                                                                    |

| Ulick "Install    | Misson Cashilisaka Cassings Misson D Takawak Cuslavar |                  |
|-------------------|-------------------------------------------------------|------------------|
| this certificate" | File Edit View Favorites Iools Help                   |                  |
| to install it on  | 🔾 Back 🔹 🕤 👻 😰 🐔 🔎 Search  Favorites 🧑 🙆 🔹 😓          |                  |
| your local        | Address 🗃 http://loopback/certsrv/certfnsh.asp        | 💌 🛃 Go 🛛 Links 🌺 |
| ,<br>computer. We | Microsoft Cartificate Services PostCA                 | Home             |
| will export it    | History                                               |                  |
| and then          | Certificate Issued                                    |                  |
| delete it from    | The certificate you requested was issued to you.      |                  |
| this computer     | Install this sortificate                              |                  |
| later.            |                                                       |                  |
|                   |                                                       |                  |
|                   |                                                       |                  |
|                   |                                                       |                  |
|                   |                                                       |                  |
|                   |                                                       |                  |
|                   |                                                       |                  |
|                   |                                                       |                  |
|                   |                                                       |                  |
|                   |                                                       |                  |
|                   |                                                       |                  |
|                   |                                                       |                  |
|                   |                                                       |                  |
|                   |                                                       |                  |
|                   |                                                       |                  |
|                   |                                                       |                  |
|                   |                                                       |                  |
|                   |                                                       |                  |
|                   |                                                       |                  |
|                   |                                                       |                  |
|                   |                                                       |                  |
|                   |                                                       |                  |
|                   |                                                       |                  |
|                   |                                                       |                  |
|                   |                                                       | -                |
|                   |                                                       | 🔮 Internet 🏼 🎢   |

|            | Potential Scripting Violation                                                                                                    |
|------------|----------------------------------------------------------------------------------------------------|
| Click Yes. | This Web site is adding one or more certificates to this computer. Allowing an untrusted Web site to update your certificates is a security risk. The Web site could install certificates you do not trust, which could allow programs that you do not trust to run on this computer and gain access to your data. Do you want this program to add the certificates now? Click Yes if you trust this Web site. Otherwise, click No.           Yes         Yes |

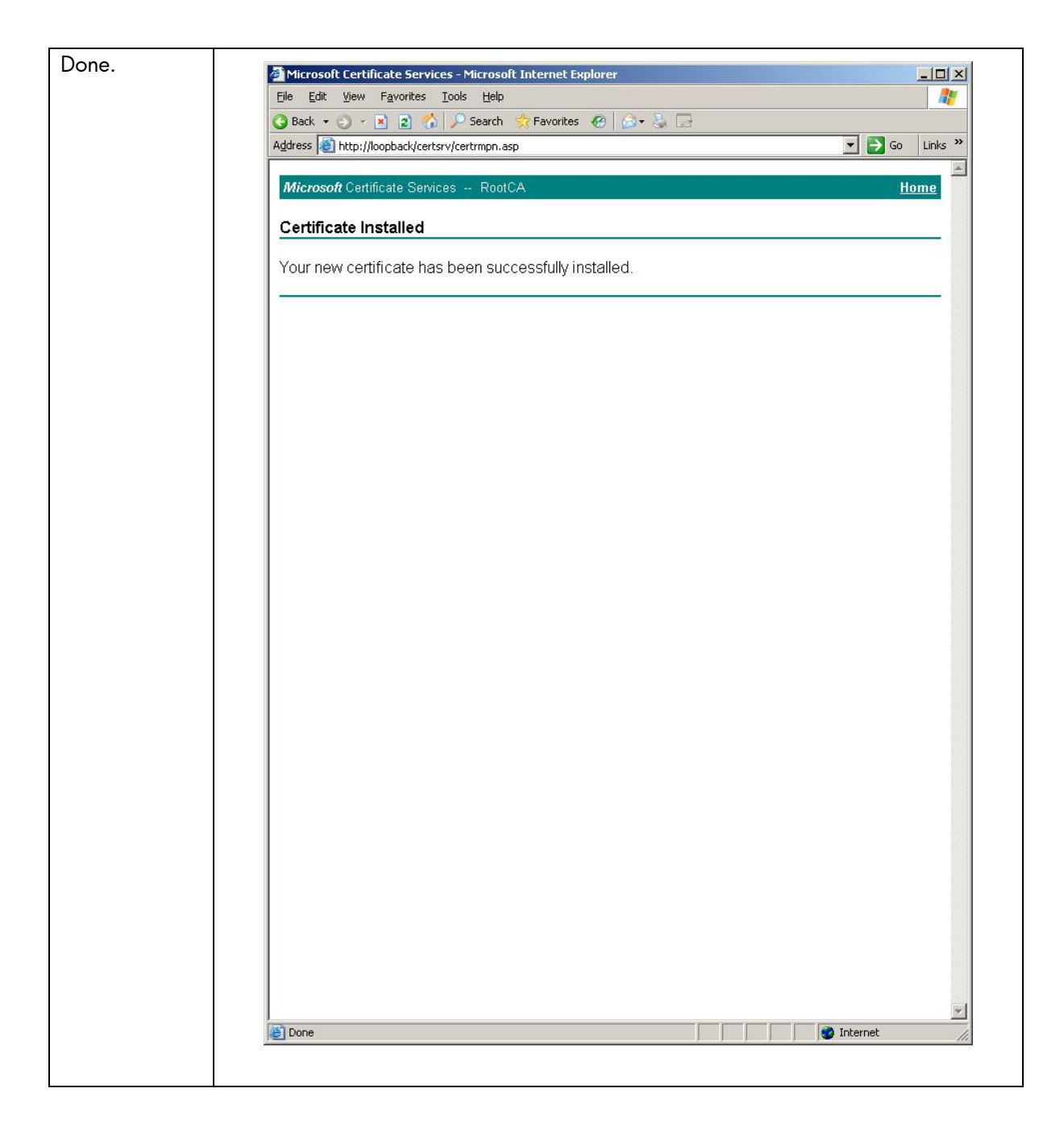

At this point, we want to export the certificate so that it can be loaded with its private key into Jetdirect. We need to bring up MMC again and load the Certificates snap-in.

| Go to the File | the Console1                                                          |  |  |  |
|----------------|-----------------------------------------------------------------------|--|--|--|
| Menu and       | Ele Action View Favgrites Window Help                                 |  |  |  |
| select         |                                                                       |  |  |  |
| Add/Remove     | in Console Root                                                       |  |  |  |
| Snap-In        | There are no items to show in this view.                              |  |  |  |
| Shup-in.       |                                                                       |  |  |  |
|                |                                                                       |  |  |  |
|                |                                                                       |  |  |  |
|                |                                                                       |  |  |  |
|                |                                                                       |  |  |  |
|                |                                                                       |  |  |  |
|                |                                                                       |  |  |  |
|                |                                                                       |  |  |  |
|                |                                                                       |  |  |  |
|                |                                                                       |  |  |  |
|                |                                                                       |  |  |  |
|                |                                                                       |  |  |  |
|                |                                                                       |  |  |  |
|                |                                                                       |  |  |  |
|                |                                                                       |  |  |  |
|                |                                                                       |  |  |  |
|                |                                                                       |  |  |  |
|                |                                                                       |  |  |  |
|                |                                                                       |  |  |  |
|                | Add/Remove Snap-in                                                    |  |  |  |
| Click "Add"    | Standalone Eutensions                                                 |  |  |  |
|                |                                                                       |  |  |  |
|                | Use this page to add or remove a standalone Snap-in from the console. |  |  |  |
|                | Snap-ins added to: Console Root 🔍 📰                                   |  |  |  |
|                |                                                                       |  |  |  |
|                |                                                                       |  |  |  |
|                |                                                                       |  |  |  |
|                |                                                                       |  |  |  |
|                |                                                                       |  |  |  |
|                |                                                                       |  |  |  |
|                |                                                                       |  |  |  |
|                |                                                                       |  |  |  |
|                |                                                                       |  |  |  |
|                | Description                                                           |  |  |  |
|                |                                                                       |  |  |  |
|                |                                                                       |  |  |  |
|                |                                                                       |  |  |  |
|                | Add Remove About                                                      |  |  |  |
|                | Ağu Demove Ağour                                                      |  |  |  |
|                |                                                                       |  |  |  |
|                | UK                                                                    |  |  |  |
|                |                                                                       |  |  |  |
|                |                                                                       |  |  |  |

| Click<br>Certificates" | Add Standalone Snap-in                                                                                                    |                                                                                                    | ? × |
|------------------------|----------------------------------------------------------------------------------------------------|----------------------------------------------------------------------------------------------------|-----|
| Cermicales             | Available Standalone Snap-ins:                                                                                                    |                                                                                                    |     |
|                        | Snap-in                                                                                                    | Vendor                                                                                                    |     |
|                        | <ul> <li>NET Framework 1.1 Configuration</li> <li>Active Directory Domains and Trusts</li> <li>Active Directory Sites and Services</li> <li>Active Directory Users and Comput</li> <li>ActiveX Control</li> <li>Authorization Manager</li> <li>Backup</li> <li>Certificate Templates</li> <li>Certification Authority</li> </ul> | Microsoft Corporation<br>Microsoft Corporation<br>Microsoft Corporation<br>Microsoft Corporation<br>Microsoft Corporation<br>Microsoft Corporation<br>Microsoft Corporation<br>Microsoft Corporation<br>Microsoft Corporation<br>Microsoft Corporation |     |
|                        | Description<br>The Certificates snap-in allows you to brow<br>certificate stores for yourself, a service, or                                                                                                    | vse the contents of the<br>a computer.<br><u>A</u> dd <u>C</u> los                                                                                                    | e   |

| Click "My usor | Certificates snap-in                              |
|----------------|---------------------------------------------------|
|                |                                                   |
| account        | This snap-in will always manage certificates for: |
|                | My user account                                   |
|                | C Service account                                 |
|                | C Computer account                                |
|                |                                                   |
|                |                                                   |
|                |                                                   |
|                |                                                   |
|                |                                                   |
|                |                                                   |
|                |                                                   |
|                |                                                   |
|                |                                                   |
|                |                                                   |
|                |                                                   |
|                | KBack Finish Cancel                               |
|                |                                                   |
|                |                                                   |

| Click "Local | Select Computer                                                                                                    |
|--------------|----------------------------------------------------------------------------------------------------|
| Computer"    |                                                                                                    |
|              | Select the computer you want this snap-in to manage.                                                                       |
|              | This snap-in will always manage:                                                                                           |
|              | Local computer: (the computer this console is running on)                                                                  |
|              | Another computer:     Browse                                                                                               |
|              | Allow the selected computer to be changed when launching from the command line. This only applies if you save the console. |
|              |                                                                                                    |
|              | < <u>B</u> ack Finish Cancel                                                                                               |
|              |                                                                                                    |
|              |                                                                                                    |

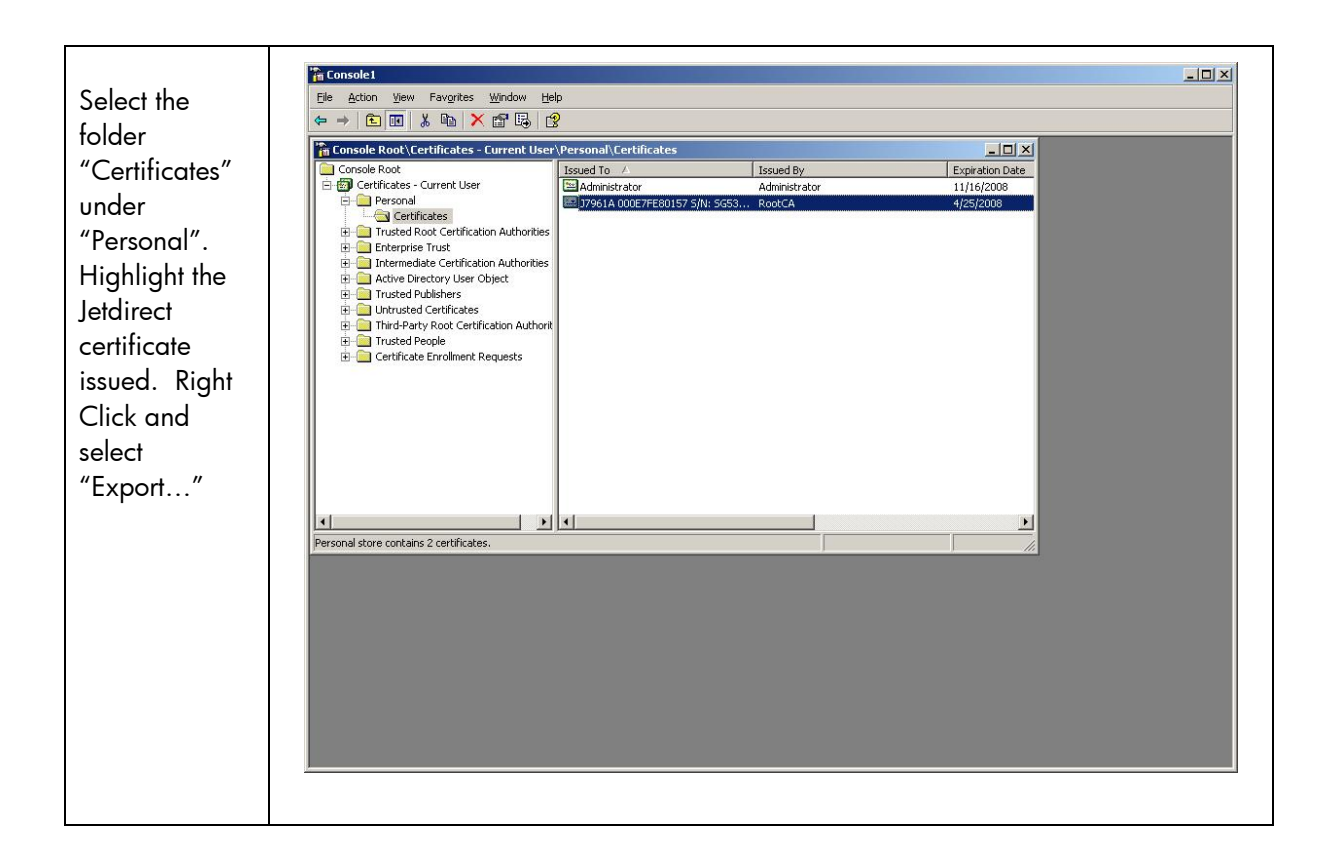

| The<br>"Certificate                             | Certificate Export Wizard                                                                                                    | ×                                                                                                    |
|-------------------------------------------------|----------------------------------------------------------------------------------------------------|----------------------------------------------------------------------------------------------------|
| Export<br>Wizard"<br>launches –<br>Press "Next" | Welcome to the Certific Wizard         This wizard helps you copy certificates, lists and certificate revocation lists from store to your disk.         A certificate, which is issued by a certifit a confirmation of your identity and cont used to protect data or to establish sec connections. A certificate store is the sycertificates are kept.         To continue, click Next. | cate Export<br>certificate trust<br>a certificate<br>cation authority, is<br>cains information<br>ure network<br>ystem area where |
|                                                 | < <u>B</u> ack                                                                                                    | Cancel                                                                                                    |

| Since we are<br>going to<br>import this                                                                                                | Certificate Export Wizard       X         Export Private Key       You can choose to export the private key with the certificate.                                                                                                    |
|----------------------------------------------------------------------------------------------------|----------------------------------------------------------------------------------------------------|
| Jetdirect, we<br>need to export<br>the private key<br>as well. Select<br>"Yes, export<br>the private<br>key" and then<br>click "Next". | Private keys are password protected. If you want to export the private key with the certificate, you must type a password on a later page.         Do you want to export the private key with the certificate?            • Yes, export the private key             • Ng, do not export the private key             • Ng, do not export the private key             • Reack             • Back             • Next > |

|                                            | Certificate Export Wizard                                                                                                    |
|--------------------------------------------|----------------------------------------------------------------------------------------------------|
| password to<br>protect the<br>private key. | Password<br>To maintain security, you must protect the private key by using a password.                                                                                     |
| Click "Next".                              | Type and confirm a password.<br>Password:                                                                                                    |
|                                            | I<br>⊆onfirm password:<br>  ●●●●●●●●●●                                                                                                    |
|                                            |                                                                                                    |
|                                            |                                                                                                    |
|                                            | < <u>B</u> ack Next > Cancel                                                                                                    |
| ame the file                               |                                                                                                    |
| dcert.pfx″                                 | Certificate Export Wizard                                                                                                    |
| nd click<br>Next″                          | File to Export Specify the name of the file you want to export                                                                                                    |
| nd click<br>Next″                          | File to Export         Specify the name of the file you want to export         Eile name:         D:\Documents and Settings\Administrator\Desktop\jdcert.pfx         Browse |
| nd click<br>Next″                          | File to Export         Specify the name of the file you want to export         Eile name:         D:\Documents and Settings\Administrator\Desktop\jdcert.pfx         Browse |
| nd click<br>Next″                          | File to Export         Specify the name of the file you want to export         Eile name:         D:\Documents and Settings\Administrator\Desktop\jdcert.pfx         Browse |
| nd click<br>Next″                          | File to Export         Specify the name of the file you want to export         Eile name:         D:\Documents and Settings\Administrator\Desktop\jdcert.pfx         Browse |

| Click Finish | Certificate Export Wizard                                                                                                    |
|--------------|----------------------------------------------------------------------------------------------------|
|              | Completing the Certificate Export         Wizard         You have successfully completed the Certificate Export         Wizard         You have specified the following settings:         Export Keys       Yes         Include all certificates in the certification path       Yes         File Format       Person         Image: Section of the tertification path       Yes         Vour News       Yes         Image: Section of the tertification path       Yes         Image: Section of the tertification path       Yes         Image: Section of the tertification path       Yes         Image: Section of the tertification path       Yes         Image: Section of the tertification path       Yes         Image: Section of the tertification path       Yes         Image: Section of the tertification path       Yes         Image: Section of the tertification path       Yes         Image: Section of tertification path       Yes         Image: Section of tertification path       Yes         Image: Section of tertification path       Yes         Image: Section of tertification path       Yes         Image: Section of tertification path       Yes         Image: Section of tertification path       Yes         Image: Sectio |
| Click Ok.    |                                                                                                    |
|              | Certificate Export Wizard 🔀<br>The export was successful.                                                                                                    |

If you did not use the certificate request method of generating a certificate, we'll want to "Import the Certificate and Private Key" into Jetdirect.

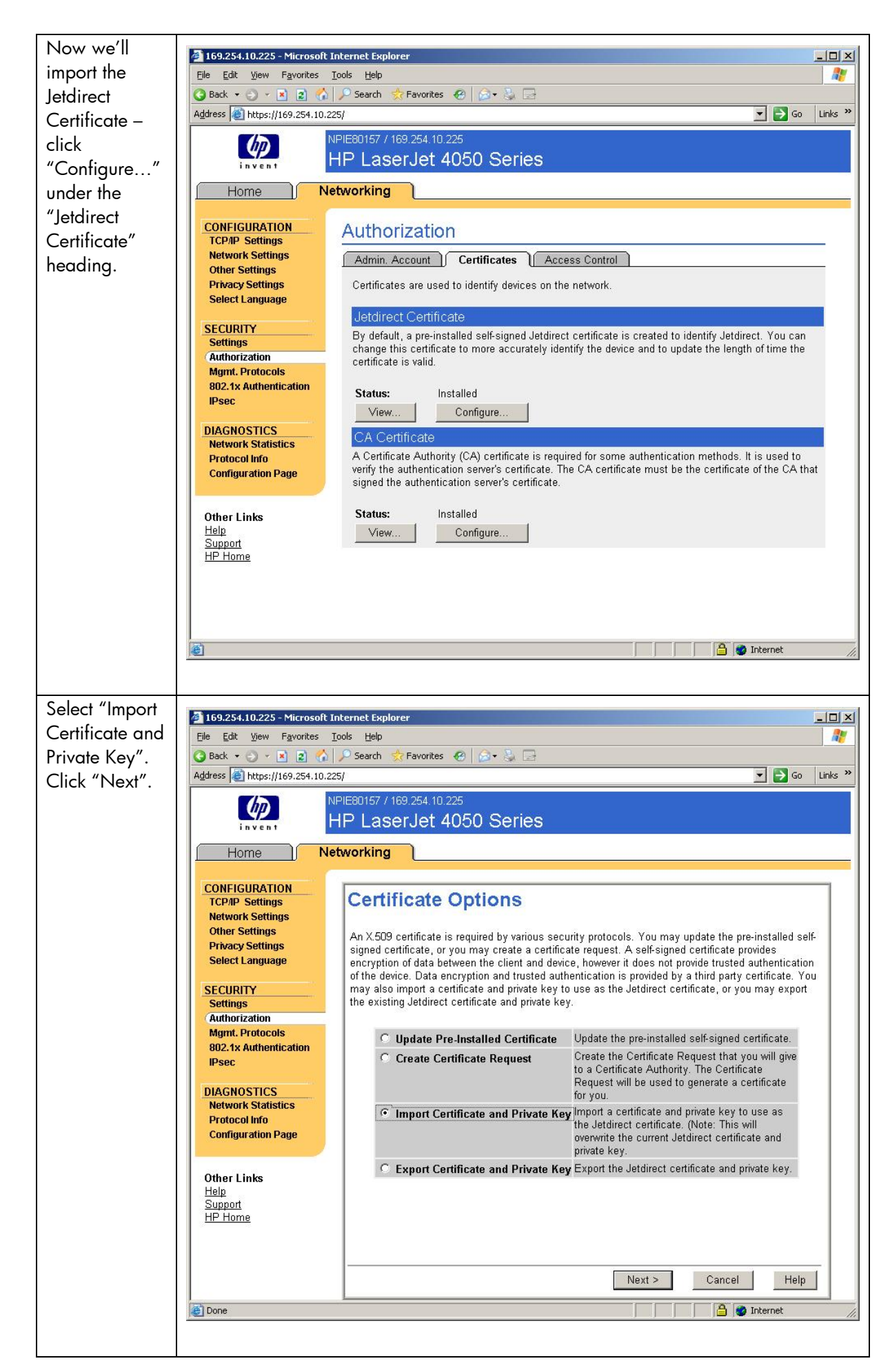

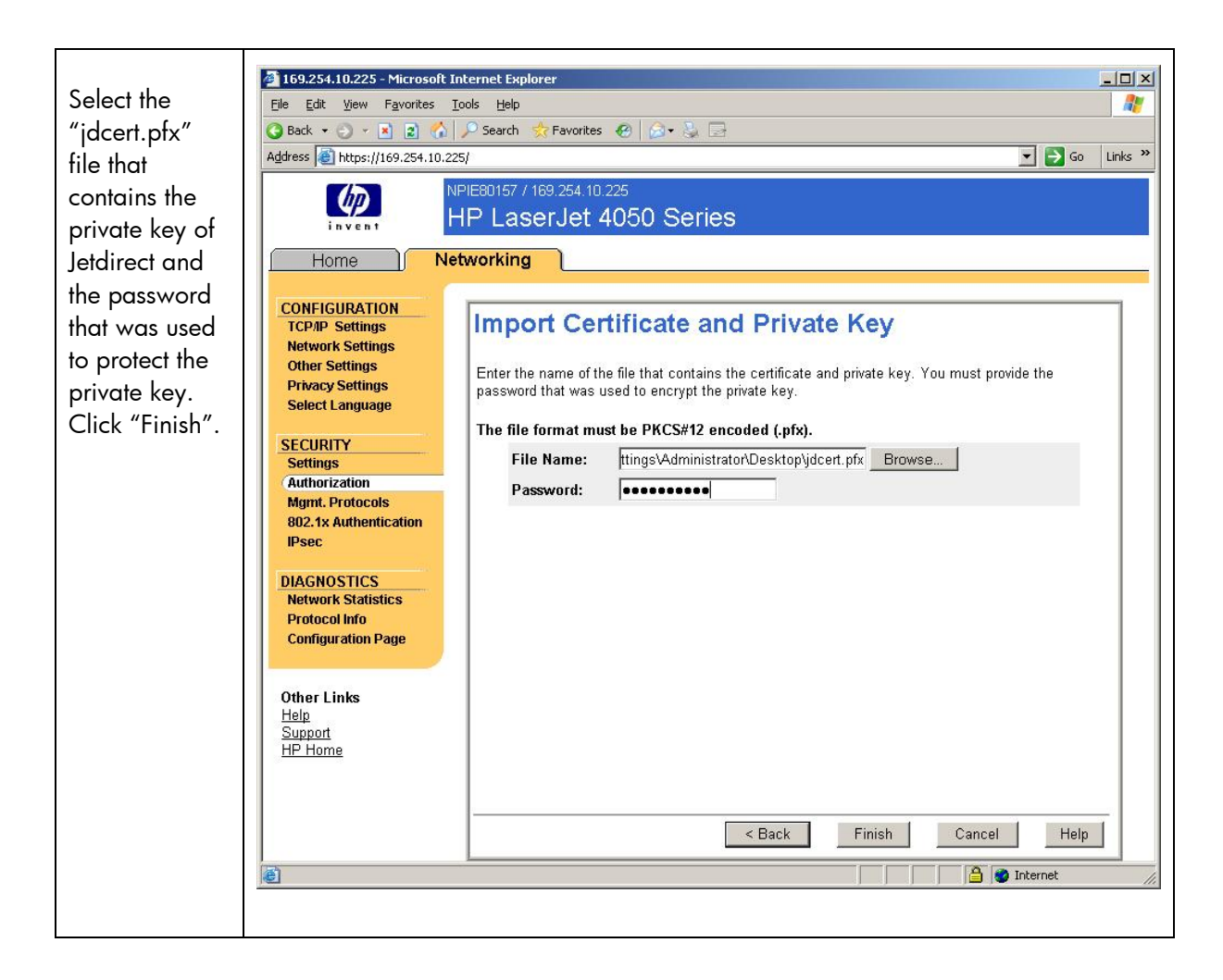

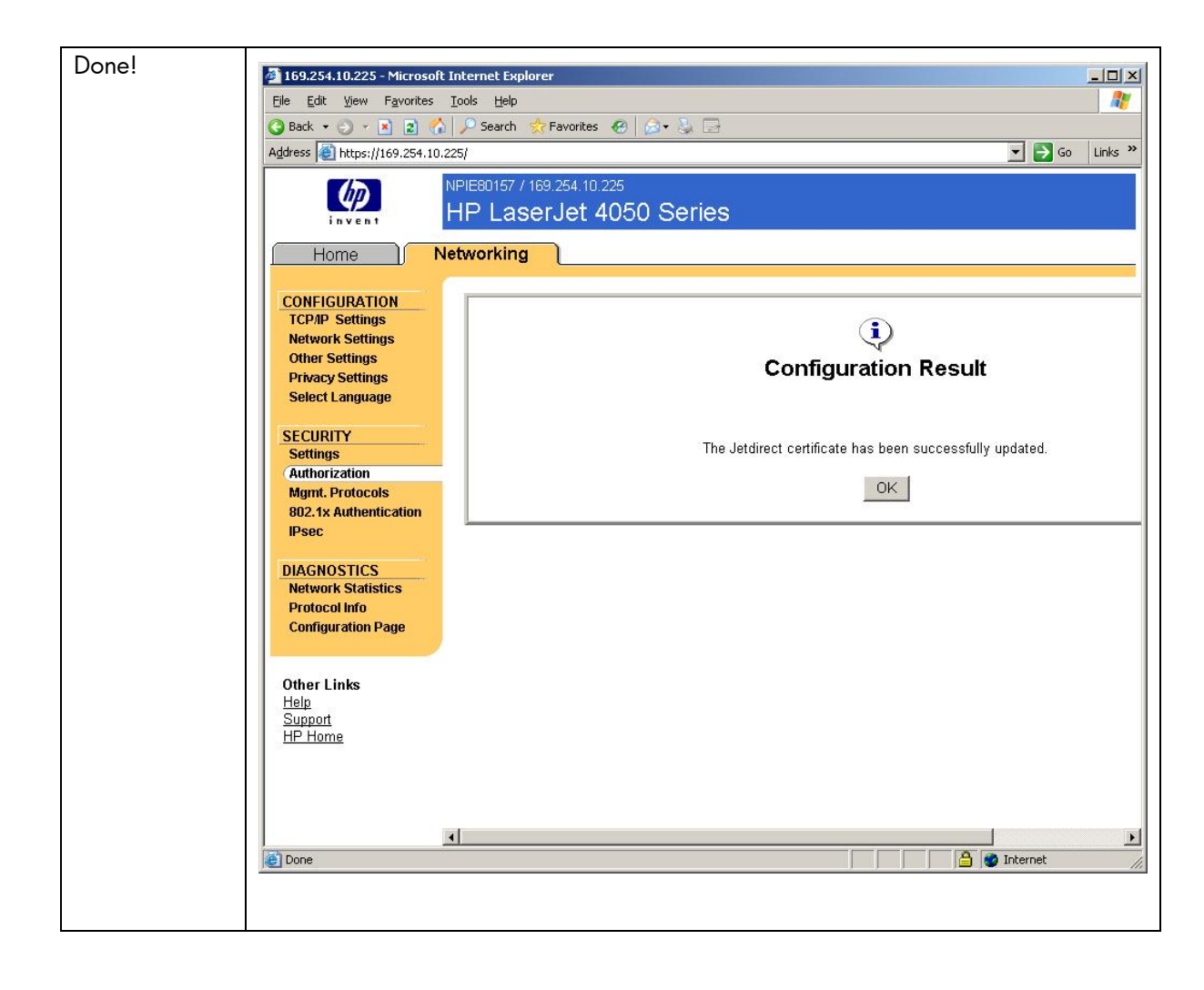

© 2016 Copyright HP Development Company, L.P. The information contained in this document is subject to change without notice. HP makes no warranty of any kind with respect to this information. HP specifically disclaims the implied warranty of merchantability and fitness for a particular purpose. HP shall not be liable for any direct, indirect, incidental, consequential, or other damage alleged in conjunction with the furnishing or use of this information.

Microsoft, Windows, and Windows NT/2000/XP/2003/2008/Vista are registered trademarks of Microsoft Corporation in the USA, and other countries. All other brand and product names are trademarks or registered trademarks of their respective companies.